# 电子税务局高频业务事项

# 操作指南

2020年2月2日

| →,                  | 功能清单                       | 1  |
|---------------------|----------------------------|----|
| <u> </u>            | 操作指南                       | 1  |
| $( \rightarrow )$   | ) 增值税申报                    | 1  |
| $( \underline{-} )$ | ) 房产税城镇土地使用税申报             |    |
| (三)                 | ) 增值税专用发票代开                |    |
| (四)                 | ) 增值税普通发票代开                | 9  |
| (五)                 | ) 增值税发票票种核定及调整             | 14 |
| (六)                 | ) 发票领用人维护                  |    |
| (七)                 | ) 增值税专用发票(增值税税控系统)最高开票限额申请 | 19 |
| (八)                 | ) 发票领用                     | 21 |
| (九)                 | ) 增值税发票验交旧                 | 24 |
| (十)                 | ) 跨区域涉税事项报告                | 27 |
| (+-                 | 一) 变更税务登记                  |    |
| (十)                 | 二) 增值税一般纳税人登记              |    |
| (十]                 | 三) 财务会计制度备案                |    |
| (十)                 | 四) 网签三方协议                  | 41 |
| (+)                 | 五) 存款账户账号报告                |    |
| (十;                 | 六) 跨区域涉税事项延期               |    |
| (+-                 | 七) 跨区域涉税事项报验登记             | 49 |
| (+)                 | 八) 开具税收完税证明(表格式)           | 51 |
| (十)                 | 九) 社保缴费                    | 52 |

## 一、功能清单

根据电子税务局 19 项高频业务事项制作本操作指南,具体功能有:增值税申报、房产 税城镇土地使用税、增值税专用发票代开、增值税普通发票代开、增值税发票票种核定及调 整、发票领用人维护、增值税专用发票(增值税税控系统)最高开票限额申请、发票领用、 增值税发票验交旧、跨区域涉税事项报告、变更税务登记、增值税一般纳税人登记、财务会 计制度备案、网签三方协议、存款账户账号报告、跨区域涉税事项延期、跨区域涉税事项报 验登记、开具税收完税证明(表格式)、社保缴费等。

## 二、操作指南

## (一)增值税申报

#### 1. 业务描述

适用一般纳税人增值税申报示例:增值税一般纳税人应依照税收法律、法规、规章及其 他有关规定,在规定的纳税期限内填报《增值税纳税申报表(一般纳税人适用)》及附表、 其他相关资料,向税务机关进行纳税申报。

#### 2. 操作流程

(1) 模块路径

首页-【我要办税】-【税费申报及缴纳】-【增值税及附加税费申报】-【增值税(一般 纳税人适用)】

| 🤹 国家税务总局广西壮族自治区电子                                                                                                    | <b>子税务局</b> |            | -HARR 0                             |                              |                         |                 |                                                         |             |              |                 | <b>2</b><br>Цято | OARN<br>(±) |      |
|----------------------------------------------------------------------------------------------------|-------------|------------|-------------------------------------|------------------------------|-------------------------|-----------------|---------------------------------------------------------|-------------|--------------|-----------------|------------------|-------------|------|
| 11 wither                                                                                                    | v Sitter    | < #        | 页 "潘喜税纳税申报表(一顿纳税人运用)                | × 財加税(差)申报(消费税) ×            | A200000 <u>企业</u> 所得税月( | 筆) 度纳税申报表2018年版 | (A8) ×                                                  |             | THE COULD ST | 1999 Address of |                  | 1.000       | >> C |
| 12 x1501102                                                                                                    | 491625      | <b>1</b> 1 |                                     | 40208 0 01 0 00              |                         | 1079            |                                                         |             |              |                 |                  |             | 0    |
| <ul> <li>○ 祝雲中招及機約</li> <li>○ 一級零中招及機約</li> <li>○ 一級零中招募報</li> <li>● 取換場所</li> <li>● 取換場所</li> <li>● ■ 貴肉打印</li> </ul> | î           |            |                                     | 增值税纳税申                       | 服表(一般纳税人适               | 用)              |                                                         |             |              |                 | <br>             |             | Î    |
|                                                                                                    |             | REPRESENT  |                                     | 代加大加正和正牛幸。时代八小比号<br>口        | 「「日本口明」                 | 《改正日》的代表的文明与中学  | <ul> <li>一一一一一一一一一一一一一一一一一一一一一一一一一一一一一一一一一一一一</li></ul> |             |              |                 |                  |             | 6    |
| - 価増値税(一級納税人法用)                                                                                                    | - 10        | 1021 1:05  | 에, 82013年12月01日 主 2013年12月31<br>에트. | ы                            | CORTENIA.               |                 | 计由语言 1 经办                                               |             |              |                 |                  |             |      |
| <ul> <li>「福田時の内に申記表 (一般の内(人道用)</li> <li>「福田院内校申招表形列資料 (一)</li> <li>「福田院内校申报表形列资料 (二)</li> </ul>                        |             | 的现代的       | ©:                                  |                              | 注册地址:                   |                 | 生产经营地址:                                                 |             |              |                 |                  |             | 智能客  |
| 增值税纳税申报表的列资料 (三)                                                                                                    | - 8         | 开户银行:      |                                     | 银行账号:                        |                         | 登记注册唤型:         |                                                         | 全额单位:元至角分   |              |                 |                  |             | 版    |
| 增值税纳税申报表附列资料(四)                                                                                                    |             |            |                                     |                              | -#2                     | 项目              | 即征顾                                                     | 退项目         |              |                 |                  |             |      |
| <ul> <li></li></ul>                                                                                                    |             |            | 校 日                                 | 栏次                           | 本月数                     | 本年累计            | 本月数                                                     | 本年累计        |              |                 |                  |             |      |
| □ 1.日本の社会の提供の報告                                                                                                    |             |            | (一) 按适用税率计税销售额                      | 1                            |                         |                 |                                                         |             |              |                 |                  |             |      |
| 电信企业分支机构增值税值采表。                                                                                                    |             |            | 其中: 应税货物销售额                         | 2                            |                         |                 |                                                         |             |              |                 |                  |             |      |
| ● 邮政企业分支机构增值税信况表                                                                                                    |             |            | 应税劳劳销售额                             | 3                            |                         |                 |                                                         |             |              |                 |                  |             |      |
| 🛞 💼 附加税 (義) 申报                                                                                                    |             |            | 纳税检查调整的销售额                          | 4                            |                         |                 |                                                         |             |              |                 |                  |             |      |
| 原油天然气增值税申报表                                                                                                    |             |            | (二) 按篇易办法计税销售额                      | 5                            |                         |                 |                                                         |             |              |                 |                  |             |      |
| · 增值税预缴税款04级                                                                                                    |             | 物售额        | 其中: 纳税检查调整的销售额                      | 6                            |                         |                 |                                                         |             |              |                 |                  |             |      |
| → ■ 海关植物<br>● ■ 海英税及附加税業申报                                                                                             |             |            | (三) 免、抵、退办法出口销售额                    | 7                            |                         |                 | 2-01                                                    |             |              |                 |                  |             |      |
| ● ■企业所得税申报                                                                                                    |             |            | (四) 免税銷售款                           | 8                            |                         |                 |                                                         | _           |              |                 |                  |             |      |
| ● ■ ■ ■ ■ ■ ■ ■ ■ ■ ■ ■ ■ ■ ■ ■ ■ ■ ■ ■                                                                                |             |            | 其中:免刑告物销售额                          | 9                            |                         |                 | <u> </u>                                                |             |              |                 |                  |             |      |
| 🖅 🔛 车船税申报                                                                                                    |             |            | 免积劳劳纳集额                             | 10                           |                         |                 |                                                         | · · · · ·   |              |                 |                  |             |      |
| 王 国环境保护税申报                                                                                                    |             |            | 捕项税额                                | 11                           |                         |                 |                                                         |             |              |                 |                  |             |      |
| ★ ■ 密源規申报                                                                                                    |             |            | 进项税额                                | 12                           |                         |                 |                                                         |             |              |                 |                  |             |      |
|                                                                                                    |             |            | 上期留抵积额                              | 13                           | 0.00                    | 0.00            | 0.00                                                    |             |              |                 |                  |             |      |
| □ □ □ □ □ □ □ □ □ □ □ □ □ □ □ □ □ □ □                                                                                  |             |            | 讲题积额转出                              | 14                           |                         |                 |                                                         |             | -            |                 |                  |             |      |
| 日 日本 日本 日本 日本 日本 日本 日本 日本 日本 日本 日本 日本 日本                                                                               |             |            | 免 紙 退应退税额                           | 15                           |                         |                 |                                                         | · · · · · · |              |                 |                  |             |      |
| · · · · · · · · · · · · · · · · · · ·                                                                                  |             |            | 接近用税率计算的纳税检查应补缴税额                   | 16                           |                         |                 | _                                                       | _           |              |                 |                  |             |      |
| 一 量 對托代征及代扣代繳                                                                                                    |             |            | 房抵扣税额合计                             | 17=12+13-14-15+16            | 0.00                    |                 | 0.00                                                    | 1 <u>1</u>  |              |                 |                  |             |      |
| <ul> <li>□ 甲胺更上級作成</li> <li>□ ■ 財务报告报送与信息采集</li> </ul>                                                                 | ~           | 税款计算       | 实际抵归税额                              | 18 (如17<11, 则为17, 否则为<br>11) |                         | 0.00            |                                                         |             |              |                 |                  |             |      |
|                                                                                                    |             |            | 应纳税额                                | 19=11-18                     | 0.00                    | 0.00            | 0.00                                                    | 8           | 0.00         |                 |                  |             |      |
|                                                                                                    |             |            | 95+40er/Inst                        | 20 47 40                     | 0.00                    | 0.00            | 0.00                                                    | 8           |              |                 |                  |             |      |

(2)填写好主附表信息后,在表单上的点击"保存"按扭将申报表信息进行保存,填写 申报信息无误点击"申报"按扭提交申报。

(3) 注意事项

a. 增值税纳税申报表纳税人申报表适用于增值税一般纳税人填报。增值税一般纳税人 销售按简易办法缴纳增值税的货物,也使用本表;

b. 增值税纳税申报表附列资料(一)、增值税纳税申报表附列资料(二)作为增值税 纳税申报表的附列资料报送;

c. 增值税纳税申报表附列资料(三)由营业税改征增值税应税服务有扣除项目的纳税 人填写,其他纳税人不填写;

d. 增值税纳税申报表附列资料(四)由发生增值税税控系统专用设备费用和技术维护 费的纳税人填写,反映纳税人增值税税控系统专用设备费用和技术维护费按规定抵减增值税 应纳税额的情况;本表第2行由营业税改征增值税纳税人,服务、不动产和无形资产按规定 汇总计算缴纳增值税的总机构填写,反映其分支机构预征缴纳税款抵减总机构应纳增值税税 额的情况;本表第3行由销售建筑服务并按规定预缴增值税的纳税人填写,反映其销售建筑 服务预征缴纳税款抵减应纳增值税税额的情况;本表第4行由销售不动产并按规定预缴增值 税的纳税人填写,反映其销售不动产预征缴纳税款抵减应纳增值税税额的情况;本表第5 行由出租不动产并按规定预缴增值税的纳税人填写,反映其出租不动产预征缴纳税款抵减应 纳增值税税额的情况。

e. 农产品核定扣除增值税进项税额计算表(汇总表);

f. 投入产出法核定农产品增值税进项税额计算表采取"投入产出法"计算农产品抵扣 增值税进项税额的试点纳税人,在申报期内,应填写《投入产出法核定农产品增值税进项税 额计算表》,连同《农产品核定扣除增值税进项税额计算表(汇总表)》和《增值税一般纳 税人纳税申报办法》规定的纳税申报资料一并报送主管税务机关;

g. 成本法核定农产品增值税进项税额计算表采取"成本法"计算农产品抵扣增值税进 项税额的试点纳税人,在申报期内,应填写《成本法核定农产品增值税进项税额计算表》, 连同《农产品核定扣除增值税进项税额计算表(汇总表)》和《增值税一般纳税人纳税申报 办法》规定的纳税申报资料一并报送主管税务机关;

h. 购进农产品进直接销售核定农产品增值税进项税额计算表购进农产品抵扣增值税 进项税额的试点纳税人,且存在购进农产品进直接销售的,在申报期内,应填写《购进农产 品直接销售核定农产品增值税进项税额计算表》,连同《农产品核定扣除增值税进项税额计 算表(汇总表)》和《增值税一般纳税人纳税申报办法》规定的纳税申报资料一并报送主管 税务机关;

i. 购进农产品用于生产经营且不构成货物实体核定农产品增值税进项税额计算表购 进农产品抵扣增值税进项税额的试点纳税人,且存在购进农产品用于生产经营但不构成货物 实体的,在申报期内,应填写《购进农产品不构成货物实体核定农产品增值税进项税额计算 表》,连同《农产品核定扣除增值税进项税额计算表(汇总表)》和《增值税一般纳税人纳 税申报办法》规定的纳税申报资料一并报送主管税务机关;

### (二)房产税城镇土地使用税申报

#### 1. 业务描述

在城市、县城、建制镇、工矿区范围内使用土地的单位和个人应当应依照税收法律、法规、规章及其他有关规定,在规定的纳税期限内,填报《城镇土地使用税房产税纳税申报表》和《城镇土地使用税房产税减免税明细申报表》向税务机关进行纳税申报缴纳城镇土地使用税。

单位,包括国有企业、集体企业、私营企业、股份制企业、外商投资企业、外国企业以 及其他企业和事业单位、社会团体、国家机关、军队以及其他单位;个人,包括个体工商户 以及其他个人。土地使用税按年计算、分期缴纳。缴纳期限由省、自治区、直辖市人民政府

3

确定。

#### 2. 操作流程

模块路径:首页-【我要办税】-【税费申报及缴纳】-【房产税城镇土地使用税】

(1) 打开【房产税城镇土地使用税申报】,填写表单:

| 主的表明。        |                                         |                 | ▼ 💾 曲線        | 2 税粮信息编护 2  | 由报本查看 🚔 打印 | (1) 田本<br>(1) 田本<br>(1) |                               |                                |             |                             |           |           |
|--------------|-----------------------------------------|-----------------|---------------|-------------|------------|-------------------------|-------------------------------|--------------------------------|-------------|-----------------------------|-----------|-----------|
| 钠税人          | 言愿.                                     |                 |               |             |            |                         |                               |                                |             |                             |           | ~         |
|              | • 纳税人识                                  | <u> </u>        |               |             |            | 纳税人省称                   | The Party of Concession, Name |                                |             | • 纳税人分类                     | ●单位 ◎个人   |           |
|              | 登记注册                                    | 96 <u>111</u> 8 | A营有限责任公司      |             | *          | 所属行业                    | 房地产开始运营                       |                                | *           | 身份证照地型 屈                    | 民時前征      | *         |
|              | • 時报                                    | 2022 I          | E幣申照          |             | *          | • 中报日期                  | 2018-06-07                    |                                |             | <ul> <li>京風光系</li> </ul>    |           | *         |
|              | <ul> <li>REACHF.ME</li> </ul>           | U112 Z          | 019-01-01     |             |            | · REACHEREMENTLE        | 2019-06-30                    |                                | 0           |                             |           |           |
| 城田山大         | <ul> <li>本期是吉<br/>增值税小规模纳税人减</li> </ul> | 用用<br>正改 計<br>預 | L.            |             | * *300a)   | 书增值税小规模纳税人<br>减征政策起始时间  | 2019-01-01                    |                                | <b>0</b> ** | 1000用增值积小和输动积入<br>减征政策终止时间  | 019-06-30 | ۵         |
| 用模           | ARMS 65                                 | ~86             | (财政部 税务总局关于实施 | 小微企业普遍性税收减免 | . *        | 3865E12691 (%)          | 50.00                         | 828<br>加速加速人和建築時代。可以加速加<br>188 |             |                             |           |           |
|              | <ul> <li>本期是否<br/>增值税小规模纳税人减</li> </ul> | 重用<br>正改 差<br>策 | L             |             |            | 型增值税/小规模纳税人<br>减值政策起始时间 | 2019-01-01                    |                                | a.          | 回過用增值限小和機由限人<br>減值政策终止时间    | 019-06-30 | ۵         |
| 1983 Pres 18 | 28 Julie 201                            | <b>CE</b> 4     | (财政部 税务总局关于实施 | 小微企业普廉性税收减免 | x *        | MRAELLEN (%)            | 50.00                         |                                | 通过输入机器输     | 税證職号<br>号個车后,可以进行单个税<br>遂申报 |           |           |
| 113839       | 1927ALAN (1927ALAN)                     |                 |               |             |            |                         |                               |                                |             |                             |           |           |
| 城镇           | 土地使用税                                   |                 |               |             |            |                         |                               |                                |             |                             |           | ~         |
| 库号           | 土地编号                                    | 京地              | 9 土地等级        | 土地总面积       | 祝經际准(年)    | 所属用品                    | 所属相吐                          | 本期应纳税额                         | 本期减免税额      | 本期增值祝小规模纳祝人碱<br>征题          | 本期已继税额    | 本期应补(限)税额 |
| 1            | T45110320180001103                      |                 | 三级土地          | 1,887.80    | 4.00       | 2019-01-0               | 2019-06-30                    | 3,775.60                       | 0.00        | 1,887.8                     | 0.00      | 1,887.80  |
| 2            | T45110320180001023                      |                 | 三级土地          | 3,703.20    | 4.00       | 2019-01-0               | 2019-06-30                    | 7,406.40                       | 0.00        | 3,703.2                     | 00.0      | 3,703.20  |
| eit.         | ét†                                     |                 |               | 5,591.00    | -          |                         | -                             | 11,182.00                      | 0.00        | 5,591.0                     | 0.00      | 5,591.00  |

(2) 填写完毕后,点击【申报】按钮,待页面弹出提示框提示"申报成功",点击【确

|          | an secon       |         |            |      |         |                    |                               |                      |     |        |             |             |   |            |
|----------|----------------|---------|------------|------|---------|--------------------|-------------------------------|----------------------|-----|--------|-------------|-------------|---|------------|
| 从信       | 介计征房产税         |         |            |      |         |                    |                               |                      |     |        |             |             |   |            |
| 应号       | 房产编号           | 的产品质    | 減中: 出租房产原值 | 计税比例 | 税率      | PERGRAPHED         | PILICIAL                      | 本期应纳税费               |     | 本期減免税额 | 本期增值税小规模纳税。 | 、端征额 本期已缴税的 | 9 | 本期应补(退)表   |
| 合计       |                |         |            |      |         |                    |                               |                      |     |        |             |             |   |            |
| 相切之      | <u>0</u> 条 共0条 |         |            |      |         | 提示框                |                               |                      |     |        |             |             |   |            |
| 从雨       | 目计征房产税         |         |            |      |         | 保存成功               | ,当前纳税人申报凭词                    | E序号为:                |     |        |             |             |   |            |
| 1925年    | 本地中国           | 租金收入 税率 | SLEEPING   |      | PRIMILE | 1001451<br>16773 元 | 900000036277,应缓<br>(不会滞纳金、滞纳金 | 始的税款为:<br>將在开票环节计    | 288 | 本期增值积小 | 则根纳税人减征顾    | 本期已缴税额      | 本 | 咽应补 (退) 税顺 |
| (h)      | t              |         |            |      |         | <b>算)</b> ,是否      | 需要调用征收开票?                     | 10 100 1 200 1 10 11 |     |        |             |             |   |            |
| 1        |                |         |            |      |         | [                  | 是<br>i                        | <u>a</u>             |     |        |             |             |   |            |
| L. C. C. |                |         |            |      |         |                    |                               |                      |     |        |             |             |   |            |

定】按钮,即申报成功:

(3) 点击【打印预览】,跳转到打印预览页面可进行打印或导出:

#### 城镇土地使用税 房产税纳税申报表。

#### 税款所属期:自 2019年 01月 01日至 2019年 06月 30日 ↔

| 纳税<br>纳税<br>积单 | へ识别号<br>人名称: /<br>位: 平方≯ | (銃一任会)<br><≠ | 信用代码):       |       |                 |             |             |                  | 金额单         | 位: 人民币                  | 元(列至角       | 分); 面              |
|----------------|--------------------------|--------------|--------------|-------|-----------------|-------------|-------------|------------------|-------------|-------------------------|-------------|--------------------|
| 本              | 期是否适用增                   | 值税小规模纳利      | 脱人瑊征政策↔      |       | 本期适用増值税         | 小规模纳税人减衍    | E政策起始时间₽    | 2019-            | 01-01+2     |                         | (0())       | 50.0 1             |
| (ţ             | 咸镇土地使用;                  | 税减免性质代码      | 뭨10049901) ↔ | ≉     | 本期适用増值税         | 小规模纳税人减衍    | E政策终止时间₽    | 2019-            | 06-30+2     | JBX11E FC199            | (%) ↔       | <u>30.0</u> ↔      |
| 本              | 期是否适用增                   | 值税小规模纳利      | 脱人减征政策↩      | E a   | 本期适用增值税         | 小规模纳税人减衍    | E政策起始时间₽    | 2019-            | 01-01+2     | -                       | (9/) 3      | 50.0.1             |
|                | (房产税减                    | 免性质代码 08     | 049901) +2   | '£≁'  | 本期适用増值税         | 小规模纳税人减衍    | E政策终止时间↔    | 2019-            | 06-30+2     | 现11上76199               | (%) +       | 0.0e               |
|                |                          |              |              |       | 一、坂             | 镇土地使用       | 税           |                  |             |                         |             |                    |
| 序号₽            | 土地编号↔                    | 宗地号↩         | 土地等级。        | 税额标准₽ | 土地总面积4          | 所属期起4       | 所属期止↔       | 本期应<br>纳税额↩      | 本期減<br>免税额₽ | 本期増値税<br>小规模纳税<br>人减征额↔ | 本期已缴<br>税额↩ | 本期应补<br>(退)税<br>额↩ |
| 10             | T45110320<br>18000110343 | ¢            | 三级土地↔        | 4.0€  | <b>1887.8</b> ₽ | 2019-01-01+ | 2019-06-30¢ | 3775. <b>6</b> ₽ | 0.047       | 1887.842                | 0.043       | 1887.8¢            |
| 2¢             | T45110320<br>180001023+  | ø            | 三级土地↔        | 4.0₽  | 3703.2₽         | 2019-01-01+ | 2019-06-300 | 7406.4¢          | 0.047       | 3703.24                 | 0.0+3       | 3703.24            |
| 合计的            | ж.<br>Э                  | ÷            | ÷            | ø     | 5591.0+2        | ę           | ę           | 11182.0↔         | 0.0+⊃       | 5591.0+2                | 0.0₽        | 5591.042           |
|                |                          |              |              |       | =               | 、房产税。       |             |                  |             |                         |             | 7                  |
|                |                          |              |              |       | (—)             | 从价计征房产税     | P           |                  |             |                         |             |                    |

#### 3. 注意事项

(1) 在城镇土地使用税纳税申报前,需要在【房产税城镇土地使用税税源信息采集】中 进行信息采集,若申报数据有问题,需要去【税源信息维护】;

(2) 城镇土地使用税是根据税源所属地申报,如果该所属地有多个土地,多个土地一起 申报;

(3) 如果纳税人做过跨区税源登记,申报时需要根据税源所属地切换税务机关进行申报;

(4) 本期是否适用增值税小规模纳税人优惠政策(减免税代码:0006049901),此项信息是 根据增值税是否为一般纳税人决定的,即若是增值税一般纳税人,则此项默认为"否";若 不是一般纳税人,则此项默认为"是",均不可更改;若该纳税人在申报季度为季中转,则 可以手工根据情况进行选择是否享受增值税小规模的优惠。依据《国家税务总局网络安全和 信息化领导小组办公室关于落实减税降费开展电子税务局相关功能完善的通知》(税总信息 办便函〔2019〕20 号)。

## (三)增值税专用发票代开

#### 1. 业务描述

已办理税务登记的小规模纳税人(包括个体经营者)以及国家税务总局确定的其他可予 代开增值税专用发票的纳税人发生增值税应税行为、需要开具增值税专用发票时,可向其主 管税务机关申请代开。

÷

营业税改征增值税试点地区的小规模纳税人提供应税服务,接受方索取增值税专用发票的,可以向主管税务机关申请代开(国家税务总局规定可以自开增值税专用发票的小规模纳税人,主管税务机关不再为其代开)。

#### 2. 操作流程

a. 填写《代开增值税发票缴纳税款申报单》,填写购货单位"纳税人识别号"后,系
 统会自动带出该单位的名称、地址电话及银行等相应信息,涉及建筑服务、不动产转让、出
 租的业务必须将相关信息填制备注栏,确认内容无误后,点击【保存】按钮,提示"保存成
 功"。如图所示:

| ● 国家税务总局广西壮族自治                                                                                                    | 区电子税务                            |                                 |                                |                                 |                       |             | RAN               | また。<br>主息 我要の供 |         | <b>史</b> )<br>互动中心 | 8<br>220000                          |          |
|----------------------------------------------------------------------------------------------------|----------------------------------|---------------------------------|--------------------------------|---------------------------------|-----------------------|-------------|-------------------|----------------|---------|--------------------|--------------------------------------|----------|
| 【广西 限公司 91                                                                                                    | TP] (                            | 言用等级B                           |                                |                                 |                       |             | 所居                | 机关: 国家税务       | 总局河池市全城 | I区税务局南新税务          | 汾局(主▼                                | 日返回      |
| 11 系统功能                                                                                                    | 《 首页                             | 代开增值税专用发票 ×                     |                                |                                 |                       |             |                   |                |         |                    | 3                                    | » □      |
| 王 ■ 税费申报及缴纳                                                                                                    |                                  |                                 |                                |                                 |                       |             |                   |                |         | 表单填写               | - 办理                                 | 顺知       |
| ● □女茶(前思秋音)     ● □女茶(前思秋音)     ● □女茶(八)     □ ① 女茶(八)     □ ① 女茶(八)     □ ① 代开增值(映音通发票     □ ① 代开增值(映音通发票     □ ① 代开发票作版 | 编号:<br>代开税务机关名<br>成单位提行<br>成中语代: | ;称:<br>法的开导资料真实。完整<br>开增值纸专用发来。 | 代开:<br>国家税务总局河池市<br>、准确、符合有关法部 | 增值税发票<br>注城IE税务局<br>*、涂机。 否则成半4 | 票缴纳税<br>1247-10-10-24 | 款申报单<br>*** | <b>9</b><br>填开曰期: | 2019年03月02日    |         |                    |                                      |          |
| □ 预缴开票                                                                                                    | 购货单位                             | 纳税人识别号                          |                                |                                 |                       | 名           | 称                 |                |         |                    |                                      | 管用数      |
| ──王 ■发票验旧缴销                                                                                                    |                                  | 地址、电话                           |                                |                                 |                       | 开户行         | 及账号               | 请选择            |         |                    |                                      |          |
| ──王 ■发票领用                                                                                                    |                                  | 銀行費小网占名称                        |                                |                                 |                       |             |                   |                | -       |                    |                                      | -        |
| → ● 开具红字增值视专用发票                                                                                                    | 经期间                              | 成市設芸多之称                         | 抑格刑是                           | 计母单位                            | 新田                    | 单位 (不会税)    | 全類 (不会現)          | 征收案            | 拉柄      | 会税销售额              | □□□□□□□□□□□□□□□□□□□□□□□□□□□□□□□□□□□□ |          |
| □ 云大垣間代支用及宗已接代证明<br>□ 发重辅用人维护                                                                                             | 34,034                           | ALL 10,7373                     | Min± 5                         | 1 2 4 2                         | SO IL                 | +0101000    | TERS ALL BUSY     | 证·水平<br>注注:亿 。 | 1/4/64  |                    | 37 (in 4                             | -        |
| 1 印有本单位名称发票核定                                                                                                    | -                                |                                 |                                | 调选择 *                           |                       | -           |                   | 调选择 •          |         |                    | xarin mi                             | <b>示</b> |
| □ 增值税税控系统专用设备变更发行                                                                                                    |                                  | 台计                              | -                              | -                               | -                     | -           |                   | -              |         | -                  |                                      |          |
| 王                                                                                                    | 价税                               | 合计(大写)                          |                                |                                 |                       |             |                   | (小写)¥          |         |                    |                                      |          |
| 主 🚞证明开具                                                                                                    |                                  | 名称                              | 广西:                            | 词                               |                       | 纳税人         | 识别号               | 91             |         |                    |                                      |          |
| <ul> <li>王 ■税务行政许可</li> <li>王 ■核定管理</li> </ul>                                                                            | 捕货单位                             | 地址、电话                           | 河池市:^                          |                                 | 135 (                 | 开户行         | 及账号               | 中国建设银行         | Ŧ       | 450                |                                      |          |
| < m +                                                                                                    |                                  | 经办人                             |                                |                                 |                       | 银行营业        | 网点名称              | 中国建设银行股份       | 有限公司武宣支 |                    |                                      |          |
|                                                                                                    |                                  | 经办人身份证件号码                       |                                |                                 |                       | 项目          | 名称                |                |         |                    |                                      |          |
|                                                                                                    |                                  | I_~~~                           | 1 · · · · · ·                  | 1                               |                       | -           |                   |                |         |                    |                                      | -        |

#### b. 确认填写信息,点击【保存】,提示"保存成功"。如图所示:

| 四 <u>9</u> 14 <b>—</b> —         | <ul> <li>信用等级B</li> <li>《 首页 代开增值税专用发送</li> </ul> | ∎ ×        |                 |                | 所属机关: 国家税务 | 总局河池市金城江区税务局 | ā南新税务分局(主▼ ⊡<br>≫ |
|----------------------------------|---------------------------------------------------|------------|-----------------|----------------|------------|--------------|-------------------|
| 1 税费申报及缴纳                        |                                                   |            |                 |                |            |              | +单值写 赤理活知         |
| □综合信息报告                          | 开票方式 正常代开                                         | ▼ 扣除额      |                 | 备注             |            |              |                   |
| <ul> <li>■ 太票票种核定</li> </ul>     | 厂 货物运输业小规模纳税人异地代                                  | 开增值税专用发票   | 代开地税务机关         |                |            |              |                   |
|                                  | 起运地                                               |            | 经由地             |                | 到达地        |              |                   |
| ○ 代开增值税专用发票                      | 车辆种类                                              | 来自风页的消息    |                 | 11.000         | ×          | 车船吨位         | 导入车船信息            |
| □ 代开发票作废                         |                                                   |            |                 |                |            |              | 添加 删除             |
| 🗋 预缴开票                           | 收货人纳税人识别号                                         |            |                 |                |            |              |                   |
| □                                | 发货人纳税人识别号                                         | <u>A</u> # | 序后代开税劳机大将尤法更成,如 | 亲更改就劳机大,隋里新申宵。 |            |              |                   |
| □ 友景 液用 □ 再具灯 文 偿值 税 去田 労 重      | 船舶吨位                                              | 4          |                 |                |            |              |                   |
| ] 丢失增值税专用发票已报税证明                 | 货运信息备注                                            |            |                 | 确定             |            |              |                   |
| ) 发票领用人维护                        |                                                   |            |                 |                |            |              |                   |
| □印有本单位名称发票核定                     | 征收项目                                              |            | 征               | 24月            |            |              |                   |
| 」 增值机税 全系统 专用 设置 其更 友 们<br>一般收藏条 | H 4 → H \ 代开增值税专用发票                               | 票缴纳税款申报单 / |                 | 4              |            |              | F                 |
| 证明开具                             |                                                   |            |                 |                |            |              |                   |
| ■税务行政许可                          | 专用发票领用方式: • 自                                     | 取 C 邮寄     |                 |                |            |              |                   |
| 一次の一般に用                          |                                                   |            |                 |                |            |              |                   |

c. 点击【选择】/【扫描】/【扫码上传】按钮,从本地选择一张图。如图所示:

| ● 国家税务总局广西壮族自治                        | <b>国主子税务局</b> 经希达需要的 能 Q          | tt       | ● ● ● ● ● ● ● ● ● ● ● ● ● ● ● ● ● ● ● |                    |                         |
|---------------------------------------|-----------------------------------|----------|---------------------------------------|--------------------|-------------------------|
| 【广西】公司 914                            | 】 信用等级B                           | A        | 「屬机关: 国家税务总局河池                        | 也市金城江区税务局南新税务分局(主、 | <ul> <li>日返回</li> </ul> |
| 11 系统功能                               | 《 首页 代开增值院专用发票 ×                  |          |                                       |                    | » 🗆                     |
|                                       |                                   |          |                                       | 表单填写               | 理须知                     |
|                                       | 🛃 批量查看 🔞 扫码上传 💽 刷新                |          |                                       |                    |                         |
| ───────────────────────────────────── | 资料名称                              | 页数       | 资料状态                                  | 操作                 |                         |
|                                       | 《税务登记证》副本,或者加载统一社会信用代码的营业执照副本(必需) | 1        | 未扫描                                   | ⊘选择 → 扫描 □ 查看 ×    | 清空                      |
| □ 代开增值税管用发票 =                         | 经办人身份证明原件及复印件(单位提供)(必需)           | 1        | 未扫描                                   | ⊘选择 ≧扫描 3₫看 ×      | 清空 🤶                    |
|                                       |                                   |          |                                       |                    | 智能容服                    |
| □ 预缴开票                                |                                   |          |                                       |                    |                         |
| 二主 ■ 友宗短旧服用<br>一王 ■ 发票领用              |                                   |          |                                       |                    |                         |
| ───────────────────────────────────── |                                   |          |                                       |                    |                         |
| □ 丢失増值税专用发票已报税证明                      |                                   |          |                                       |                    |                         |
| □ 友崇祯用人维护<br>□ 印有太单位名称发票核会            |                                   |          |                                       |                    |                         |
| □ 增值税税控系统专用设备变更发行                     |                                   |          |                                       |                    |                         |
| 王 副税收减免                               | 温馨提醒: 请上传完资料后返回至表                 | 後单页面进行表! | 单提交操作                                 |                    |                         |
|                                       | 龙回至表单                             |          |                                       |                    |                         |
| 注 ■代労11町10日<br>〒 ■核定管理                |                                   |          |                                       |                    |                         |
| < +                                   |                                   |          |                                       |                    |                         |

d. 点击【上传图片】,待页面提示"上传完成"后,点击【确定】,即完成资料采集。

如图所示

| ● 国家税务总局广西壮族自治区电子税                                                                                                    | 资料历史——《税务语记证》副本,<br>本地上传 资料历史                      |                                                                      |
|----------------------------------------------------------------------------------------------------|----------------------------------------------------|----------------------------------------------------------------------|
|                                                                                                    | ☑ 上信問片(C) 建议单轨图片大小不要超过3.多轨图片总大小不要超过3.多轨图片总大小不要超过3. |                                                                      |
| <ul> <li>● 代表用中認及場所</li> <li>● 理合信書招告</li> <li>● 送发系符用物定</li> <li>● 送发系符用物定</li> <li>● 送发系行用</li> <li>● 代子/指数或音发支系</li> <li>● 代子/指数或音发支系</li> <li>● 代子/指数或音发支系</li> <li>● 代子/指数式音频</li> <li>● 近素用所用</li> <li>● 研算用具</li> <li>● 研算用具</li> <li>● 研算用具</li> <li>● 研算用具</li> <li>● 研算用具</li> <li>● 研算用具</li> <li>● 研算用具</li> <li>● 研算用具</li> <li>● 研算用</li> <li>● 研算用</li> <li>● 研算用</li> <li>● 研算用</li> <li>● 研算用</li> <li>● 研算用</li> <li>● 研算用</li> <li>● 研算用</li> <li>● 研算用</li> <li>● 研算用</li> <li>● 研算用</li> <li>● 新客室管理</li> </ul> |                                                    | 大学相写 会理须知<br>爱作<br>》选择 一扫描 □ 查看 × 茶空<br>》选择 一扫描 □ 查看 × 茶空<br>》<br>新家 |

e. 点击【返回至表单】,页面跳转至表单页面;确认填写无误后,点击【提交】按钮。 如图所示:

| ● 国家税务总局广西壮族自治[                                                                                              |                              |               |                   | (1) (1) (1) (1) (1) (1) (1) (1) (1) (1) |           | PO 2005 BHER |
|----------------------------------------------------------------------------------------------------|------------------------------|---------------|-------------------|-----------------------------------------|-----------|--------------|
| [广西]公司 914                                                                                                   | 27P ] 信用等级B                  |               |                   |                                         |           |              |
| 影 系统功能                                                                                                    | 《 首页 代开增值税专用发票 ×             |               |                   |                                         |           |              |
| ··· ·································                                                                        |                              |               |                   |                                         |           | 表单语写 办理须知    |
| 王 ■综合信息报告                                                                                                    | 起运地                          | 经由地           |                   | 到达地                                     |           | ×            |
| □ □ 及票票种核定                                                                                                   | 车辆种类                         | 船舶种类          | 车船牌照号码            | D                                       | 车船吨位      | 导入车船信息       |
| 一日 🔤 发票代开                                                                                                    |                              | 来自网页的消息       | ×                 |                                         |           | 添加 删除        |
| □ 代开增值税专用发票 =                                                                                                | 收货人纳税人识别号                    |               |                   |                                         |           | 8            |
| 1、开墙直枕雪匝友亲                                                                                                   | 发线人纳税人识别号                    | 4 提交成功 !      | 若无需继续办理业务,请及时退出系统 |                                         | 智能        |              |
| □ 预缴开票                                                                                                    | 船舶吨位                         | 车船吨位合         |                   |                                         |           | 147.03       |
| □ 土 ■ 发票验旧缴销                                                                                                 | 货运信息备注                       |               |                   |                                         |           |              |
| → → → → → → → → → → → → → → → → → → →                                                                        |                              |               | 網定                |                                         |           |              |
| □ 丢失增值税专用发票已报税证明                                                                                             | 征收项目                         | 0             | 征収品目              |                                         |           |              |
| □ 发票领用人维护                                                                                                    | Ⅰ Ⅰ ▶ ▶ ▲ 代开增值税专用发票缴纳税       | (款申报单 /       | 4                 |                                         |           | •            |
| <ul> <li>□ 印有本单位名称发票核定</li> <li>□ 增值税税控系统专用设备变更发行</li> <li>□ 税收减免</li> <li>■ 減收减免</li> <li>■ 证明开具</li> </ul> | 专用发票领用方式: <sup>(*</sup> 自取 C | 邮寄            |                   |                                         |           |              |
| 王 📑税券行政许可                                                                                                    | 温馨提醒                         | 请您关注消息提醒,并在业务 | 查询模块查询办理结果,待受理通过  | 后,请及时至办税的                               | 服务厅进行发票代开 |              |
| (*)     (*)       (*)     (*)                                                                                |                              | 保存            | 重置 资料采集 提交        | 抑                                       |           | *            |

f. 待页面提示"提交成功"后,点击【确定】,页面跳转至办税进度及结果信息查询。

#### 业务办理情况查询

g. 业务提交后,可通过右上角【我要查询一办税进度及结果信息查询】,查看该业务办理进度及业务状态。如图所示:

| ● 国家税务总局广                                             | 西壮族      | 自治  | 这电子税务     | 局     |             |            |            |    | 我的信息  | 日本<br>我要の税 | EQ<br>REGIO | (1)<br>互动中心 |           |     |
|-------------------------------------------------------|----------|-----|-----------|-------|-------------|------------|------------|----|-------|------------|-------------|-------------|-----------|-----|
| 【广西                                                   | 91       |     |           | 信用等   | ΩB          |            |            |    | 所属机关: | 国家税务员      | 局河池市金城      | 江区税务局南部     | (税务分局 (主❤ | 日返回 |
| 🛃 办税进度及结果信息查询                                         | \$       | 电子  | 税务局办理进度查  | 询     | 实体办税厅办理进度查询 |            |            |    |       |            |             |             |           |     |
| B 发票信息查询                                              | >        |     | 业务类型:     |       |             | 业务发起时间:    | 2019-01-01 |    | iii   |            |             |             |           |     |
| 中报信息查询                                                | >        |     | 业务结束时间:   | 2019  | 03-02       | 办税进度状态:    |            |    | •     |            |             |             |           | 查询  |
| 2 物款信息查询                                              | >        | 序号  | 业务ID      |       | 业务名称        | 申请日期       | 状态         | 操作 | = 力利  | 兑评价        | 总环节数        | 力结期限        | 脅注        | 0   |
| 2 欠税信息查询                                              | >        | 1   | 190       | . JO1 | 增值税专用发票代开   | 2019-03-02 | 在办(受理中)    |    |       |            | 3           | 3           |           | 智能  |
| <ul> <li>▲ 优惠信息查询</li> <li>▲ 个体工商户核定定额信息查询</li> </ul> | ><br>句 > | 每页5 | 显示 10 ▼ 条 | 总共查   | 闻到 1 条信思    |            |            |    |       |            |             |             | 上一页 1     | 下一页 |

h. 如所申请的涉税事项税务机关预审通过后,则纳税人可在【我要查询】-【办税进 度及结果信息查询】界面,查看该业务状态显示"在办 (预审通过)"。若税务机关审核 完成后,业务状态显示"已办(已完成)"。如图所示:

| ● 国家税务总局广      | 西壮族 | 族自治 | 台区电子税务                | 局使常意需要的功能      | <u>0</u> |            |            | 我的 | 信息 我要かり     |      | 。<br>互动中心 | S<br>22.0885 |     |
|----------------|-----|-----|-----------------------|----------------|----------|------------|------------|----|-------------|------|-----------|--------------|-----|
| <b>E</b> 452   |     | 11  |                       |                |          |            |            | 所書 | 凯关: 国家税务    | 总局   |           | (主) 👻        | 日返回 |
| 1 の税进度及結果信息查询  | >   | 电子  | <sup>2</sup> 税务局办理进度查 | 10 实体办税厅办理进度查询 |          |            |            |    |             |      |           |              |     |
| ▶ 发票信息查询       | >   |     | 业务类型:                 |                |          | 业务发起时间     | 2018-01-01 |    | m           |      |           |              |     |
| 中报信息查询         | >   |     | 业务结束时间:               | 2018-12-25     | Ē        | 办税进度状态:    |            |    | •           |      |           |              | 查询  |
| 2 激款信息查询       | >   | 序号  | 业务ID                  | 业务名称           |          | 申请日期       | 状态         | 操作 | 办税评价        | 总环节数 | 力结期限      | 备注           | -   |
| 2 欠税信息查询       | >   | 1   | 100                   | 增值税专用发票代开      |          | 2018-12-19 | 在办(预审通过)   |    | 办税评价        | 3    | 3         |              | 智能  |
| 山。 优惠信息查询      | >   | 2   | 1012-4154013          | 3001 增值税专用发票代开 |          | 2018-12-14 | 已办(已完成)    |    | <b>办税评价</b> | 3    | 3         |              | 客服  |
| 小 个体工商户核定定额信息查 | 旬〉  | 3   | 101214154055          | +001 增值税专用发票代开 |          | 2018-12-14 | 已办(已完成)    |    | 办税评价        | 3    | 3         |              |     |
|                |     | 4   | 101120070015          | 2001 增值税专用发票代开 |          | 2018-11-29 | 已办(已完成)    |    | <b>办税评价</b> | 3    | 3         |              |     |
| ■Q 址明信思查询      | >   | 5   | 191120015023          | 2001 增值税专用发票代开 |          | 2018-11-29 | 已办(已完成)    |    | 力税评价        | 3    | 3         |              |     |
| 资税中介机构信息查询     | >   |     |                       |                |          |            |            |    |             |      |           | F            | 下一页 |
|                | >   |     |                       |                |          |            |            |    |             |      |           |              | 1.2 |
| (1) 违法违章信息查询关  | >   |     |                       |                |          |            |            |    |             |      |           |              |     |
| 历史办税操作音询       | >   |     |                       |                |          |            |            |    |             |      |           |              |     |
|                |     |     |                       |                |          |            |            |    |             |      |           |              |     |
| 協 祝労通知书查询      | >   |     |                       |                |          |            |            |    |             |      |           |              |     |

在办 (预审通过)界面

| 国家税务总局广西<br>1444       | 5壮族 | 自治区电子税       | 务局     | (授業念需要的功能 〇) |            |            | 我的 | 信息 我要办理  |      | ショウティン | C)<br>Arres |       |
|------------------------|-----|--------------|--------|--------------|------------|------------|----|----------|------|--------|-------------|-------|
| K 452                  | 1   |              |        |              |            |            | 所且 | 机关: 国家税务 | 息局   |        | (主) 👻       | 0 išo |
| 🛃 の税进度及结果信息查询          | >   | 电子税务局办理进度    | ē查询    | 实体办税厅办理进度查询  |            |            |    |          |      |        |             |       |
| 10 发票信息查询              | >   | 业务类型         | :      |              | 业务发起时间:    | 2018-01-01 |    | I        |      |        |             |       |
| 中报信息查询                 | >   | 业务结束时间       | : 2018 | -12-25       | 办税进度状态:    |            |    | •        |      |        |             | 查询    |
|                        | > 月 | ·导 业务IC      | 1      | 业务名称         | 申请日期       | 状态         | 操作 | 办税评价     | 总环节数 | 办结期限   | 备注          |       |
| 2 欠税信息查询               | >   | 1            | 1      | 增值税专用发票代开    | 2018-12-19 | 已办(已完成)    |    | 力税评价     | 3    | 3      |             | 智能    |
| <b>山</b> 。 优惠信息查询      | >   | 2 1011191090 | 100001 | 增值税专用发票代开    | 2018-12-14 | 已办(已完成)    |    | 力税评价     | 3    | 3      |             | 客服    |
| 个体工商户核定定额信息查询          |     | 3            |        | 增值税专用发票代开    | 2018-12-14 | 已办(已完成)    |    | 力税评价     | 3    | 3      |             |       |
|                        |     | 4            |        | 增值税专用发票代开    | 2018-11-29 | 已办(已完成)    |    | 力税评价     | 3    | 3      |             |       |
| L 证明信息查询               | >   | 5 10000000   |        | 增值税专用发票代开    | 2018-11-29 | 已办(已完成)    |    | 力税评价     | 3    | 3      |             |       |
| a 涉税中介机构信息查询           | >   |              |        |              |            |            |    |          |      |        | L. 8        | T     |
| 劉 納税信用状态信息查询           | >   |              |        |              |            |            |    |          |      |        | 1-X 1       | P-94  |
| 書、违法违章信息查询类            | >   |              |        |              |            |            |    |          |      |        |             |       |
|                        |     |              |        |              |            |            |    |          |      |        |             |       |
| 2 03 3C/047G2A1 F12140 | 1   |              |        |              |            |            |    |          |      |        |             |       |
| 協制 税务通知书查询             | >   |              |        |              |            |            |    |          |      |        |             |       |

#### 已办(已完成)界面

#### 3. 税款缴纳及发票开具

纳税人在网上申请事项由税务机关审核完成后,可选择:

a. 通过【发票使用】- 【发票代开】一【预缴开票】模块缴纳税款, 【预缴开票】模 块支持三方协议扣款、银联扣款两种扣款方式, 如图所示:

| ● 国家税务总局广西壮族自治      | 台区  | 电子税务        |           | \$8704NE | 0                      |        | Reside | 大要办税 我想  | 日本 (1)     日本 (1)     日 | 9<br>201 | 。<br>時 邀 |      |
|---------------------|-----|-------------|-----------|----------|------------------------|--------|--------|----------|----------------------------------------------------------------------------------------------------|----------|----------|------|
| 【广西】                | 914 | ¢           | XX】 信用等   | ₿A       |                        |        | 所雇机关:  | 国家税务总局柳州 | 市城中区税务局量中                                                                                                    | 税券分局(    |          | 返回   |
| 11 系统功能             | ~~  | 首页预         | 188开夏 ×   |          |                        |        |        |          |                                                                                                    |          | >>       |      |
|                     |     |             |           |          |                        |        |        |          | *                                                                                                    | 中城写      | 办理须知     |      |
| <ul> <li></li></ul> |     |             |           |          | 代开发系                   | 票税款缴纳  |        |          |                                                                                                    |          |          |      |
| □ 代开增值税普通发票         |     | 基本信息        |           |          |                        |        |        |          |                                                                                                    |          |          |      |
| 一〇 代开发票作废           |     | 纳税          | 人识别号      | 914      | x                      | 纳税人名称  | 广西     | 有限:      | 公司                                                                                                    |          |          | Note |
| 1 预缴开票              |     | 代开》         | 发票类型      | 代开增值和    | <b>反</b> 委用发票缴纳税款申报单 ▼ | * 扣款方式 | 三方协议扣款 |          |                                                                                                    |          |          | 寄用   |
|                     |     | 待征收税(费      | )信息 已征收税  | (费)信息    |                        |        |        |          |                                                                                                    |          |          |      |
| 一王 副开具红字增值税专用发票     |     |             | 征收项目      |          | 税 (费) 款所属期起            | 親 (爨)  | 款所属期止  |          | Ø                                                                                                    | 撒税额      |          |      |
| 丢失增值税专用发票已报税证明      |     |             |           |          |                        |        |        |          |                                                                                                    |          |          | 1    |
|                     |     | <b>*</b> 本: | 次预缴税款金额合计 |          | 0.00                   | * 欠缴税  | 救金额合计  |          |                                                                                                    |          |          |      |
| □ 增值税税控系统专用设备变更!    |     |             |           |          |                        |        |        |          |                                                                                                    |          |          | -    |
| 王 副稅费申报及缴纳          |     |             |           |          |                        |        |        |          |                                                                                                    |          |          |      |
| + <b></b>           |     |             |           |          | 宣词                     | 拍款     |        |          |                                                                                                    |          |          |      |

### 预缴开票界面

b. 到税局大厅前台缴纳税款,税局大厅支持三方协议扣款、POS 机扣款两种扣款方式;

c. 在税局大厅摆放的代开发票自助终端上缴纳税款,自助终端支持三方协议扣款、POS 机扣款两种扣款方式。

缴款完毕后,即可在代开发票自助终端上自助开具发票。

## (四) 增值税普通发票代开

#### 1. 业务描述

税务机关依据纳税人申请,为符合代开条件的单位和个人开具增值税普通发票。不能自 开增值税普通发票的小规模纳税人销售其取得的不动产,以及其他个人出租不动产,可以向 税务机关申请代开增值税普通发票。

2. 操作流程

(1) 填写《代开增值税发票缴纳税款申报单》表单,写购货单位"纳税人识别号"后系统自动带出该单位的名称、地址电话及银行等信息,填写"货物或应税劳务名称"、"金额"等相关信息,涉及建筑服务、不动产转让、出租的业务必须将相关信息填制备注栏,确认内容无误后,点击【保存】按钮,提示"保存成功"。如图所示:

| 国家税务总局广西壮族自     1000000000000000000000000000000000                     | 治区电子税务                  | 局(搜索您需要的                               | ohiki C              | D                       |        |        |                 | nas Re     | DR REG    | <b>9</b><br>互动中心 2 | S<br>ARS I |          |
|------------------------------------------------------------------------|-------------------------|----------------------------------------|----------------------|-------------------------|--------|--------|-----------------|------------|-----------|--------------------|------------|----------|
| 【广西:                                                                   | 7P ]                    | 信用等级B                                  |                      |                         |        |        |                 | 漏机关: 国家科   | 说务总局河池市金城 | NI 区税劳局南新税务 3      | )局(主▼ [    | 日返回      |
| 11 系统功能                                                                | 《 首页 f                  | 代开增值税普通发票 ×                            |                      |                         |        |        |                 |            |           |                    | >>         |          |
| 王 副税费申报及缴纳                                                             |                         |                                        |                      |                         |        |        |                 |            |           | 表单填写               |            | itan di  |
|                                                                        | 编号:                     | 代                                      | 开增值和                 | 说发票缴                    | 纳税     | 款申报    | <b>g</b> 单      |            |           |                    |            |          |
| <ul> <li>□ □ 太宗(\)<br/>○ 代开增值税专用发票     <li>□ 代开增值税者通发票</li> </li></ul> | 代开税务机关4<br>我单位4<br>现申请付 | 3称:<br>&供的开集资料具实、<br>《开增值税普通发票。        | 国家税务总局河流<br>完整、准确,符· | ll市金城江区税务局<br>合有关法律、法规。 | 否则我单位; | 将承担一切法 | 律责任。            |            |           |                    |            | <b>R</b> |
| □ 代开发票作废                                                               |                         |                                        |                      |                         |        |        | 填开日期 :          | 2019年03月02 | B         |                    |            | 客服       |
|                                                                        |                         | 纳税人识别号                                 |                      |                         |        |        | 名称              |            |           |                    |            |          |
|                                                                        | 购货单位                    | 地址、电话                                  |                      |                         |        | 开户     | 行及账号            | 请选择        | *         |                    |            |          |
| □ ■次示初用                                                                |                         | 银行营业网点名称                               |                      |                         |        |        |                 |            |           | _                  |            |          |
| → ● 「● 「● 」 ● 」 ● 二 ● 二 ● 二 ● 二 ● 二 ● 二 ● 二 ● 二                        | 货物或                     | 成应税劳务名称                                | 规格型号                 | 计量单位                    | 数量     | 单价     | 金额(不含税)         | 征收室        | 税额        | 含税销售额              | 操作         | E        |
| 一日安美福祉代表が成果と取りたい。                                                      |                         |                                        |                      | 请选择 ▼                   |        |        |                 | 请选择 ▼      |           |                    | 添加 删除      | ň        |
|                                                                        |                         | 合计                                     | -                    | -                       | -      | -      |                 | -          |           | 0                  |            |          |
| □ 增值税税控系统专用设备变更发行                                                      | 伯税                      | 合计 (大写)                                |                      |                         |        |        |                 | (小写)¥      |           |                    |            |          |
| 王 副税收减免                                                                |                         | 备注                                     |                      |                         |        |        |                 |            |           |                    |            | 1        |
| 王 🖿 证明开具                                                               |                         | 名称                                     | 广西                   | 有限公司                    |        | 約税     | 人识别号            | 914        | 'P        |                    |            |          |
| 王 🚞税务行政许可                                                              |                         | 物业、电话                                  | ज़ अ <b>ग्रे</b> त   | *                       | 133    | 田戸     | 行及账号            | 中国建设银行     | - 4500    | 8                  |            | 4        |
| 王 副核定管理                                                                | 销货单位                    | 经办人                                    |                      | ~ 1                     |        | 銀行費    | 小网占名称           | 中国建设银行     |           | 支行                 |            | -        |
| 王 🖿 一般退 (抵) 税管理                                                        |                         | 「「「「「「」」の「「「」」」の「「「」」」の「「」」の「「」」の「「」」の |                      |                         |        | - whe  | and show within | 1          |           |                    |            |          |
| 王 🖿 出口退税管理                                                             |                         | 火日名称                                   |                      |                         |        |        |                 |            |           |                    |            |          |
| 王 🖻 增值税抵扣凭证管理 💡                                                        | H A P H 1               | 代开增值税普通发票缴给                            | 的税款申报单 /             |                         |        | 4      |                 |            |           |                    | )          | 5        |
| • •                                                                    |                         |                                        |                      |                         |        |        |                 |            |           |                    |            | *        |
|                                                                        | -                       |                                        |                      |                         |        |        |                 |            |           |                    |            | _        |

(2) 填写信息,确认信息后点击【保存】按钮,提示"保存成功",如图所示:

| ● 国家税务总局广西壮族自治                                                                                          |                                |                                       |                 |                                   |              |                         | 900/6    | 9 我要/                 |               |              |                   |       |
|----------------------------------------------------------------------------------------------------|--------------------------------|---------------------------------------|-----------------|-----------------------------------|--------------|-------------------------|----------|-----------------------|---------------|--------------|-------------------|-------|
| (广西) 公司 914                                                                                             | 1                              |                                       |                 |                                   |              |                         |          |                       |               |              |                   |       |
| # 系统功能                                                                                                  | 首页 f                           | 6开增值税普通发票 🚿                           |                 |                                   |              |                         |          |                       |               |              |                   |       |
| <ul> <li>一 一 税费申报及缴纳</li> <li>二 一 税费申报及缴纳</li> </ul>                                                    |                                |                                       |                 |                                   |              |                         |          |                       |               |              | 办理须)              | la i  |
| <ol> <li>              → 写着自愿状音             → 安票件用             ·························</li></ol>      | 编号:<br>代开税务机关4<br>我单位4<br>现中请4 | 3称:<br>5供的开票资料具实、<br>8开增值税普递发票。       | 国家税务总<br>完整、准确  | 局河池市金城江区税务局<br>, 符 合 有 关 法 绿      | )<br>。否则我单位将 | <b>并承担一切法律责任。</b>       | 82       | n                     | _             |              |                   | *     |
| <ul> <li>□代开增值税者用发票</li> <li>□代开增值税者通发票</li> <li>□代开发票作该</li> <li>□行缴开票</li> </ul>                      | 购货单位                           | 纳税人识别号<br>地址、电话<br>组行营业网占多称           | 来目网(<br>92<br>车 | (明)消息<br>保存成功!确认本业务<br>分洋由清季单到增多局 | icc采集资料已采集   | 16. 您可以点击"提交"按键         | E        | 9年03月02<br>日<br>日建设银行 | 日<br>         |              |                   | 名紹能容服 |
| → 王 ■ 发票验旧缴消                                                                                            | 貨物可                            | 1000000000000000000000000000000000000 |                 | - ACTING                          |              |                         |          | 证收率                   | 税额            | 含稅销售额        | 操作                |       |
| <ul> <li>▲ 支票初用</li> <li>▲ 二 戸井具红字増值税专用发票</li> <li>▲ 5失増值税专用发票已接税证明</li> </ul>                          | 火龙果                            | 合计<br>合计 (大写)                         |                 |                                   |              | 确定                      |          | 33% ▼<br>-<br>(小写) ¥  | 3.00          | 103.0<br>103 | o 添加 删除<br>103.00 |       |
| □ 友崇初用人理护<br>□ 印有末单位全轮安置核中                                                                              |                                | 备注                                    |                 |                                   |              |                         | -        |                       |               |              |                   | 1     |
| □ 增值税税控系统专用设备变更发行                                                                                       |                                | 名称                                    | 广西              |                                   |              | 纳税人识别号                  | 91       | 4                     | Р             |              |                   | 1     |
| 王 <b>副</b> 稅收減免                                                                                         | 销货单位                           | 地址、电话                                 | 河池i             | 、一楼                               | 133          | 开户行及账号<br>相信费出回 5 5 0 0 | <b>中</b> | 国建设银行                 | - 45001000000 |              |                   |       |
| 王 ■税券行政许可                                                                                               |                                | 项目名称                                  |                 |                                   |              | 1 银行宫亚内只名称              | 141      | 四建 反银门用               | 初州賊公司武皇文      | 11           | _                 | 1     |
| <ul> <li>■株定管理</li> <li>■一般麦(紙) 稅管理</li> <li>■出口燈稅管理</li> <li>■増值稅抵扣托证管理</li> <li></li> <li></li> </ul> | н три 1                        | 代开增值稅普通发票缴纳                           | ■               | 保存                                | 维素           |                         | (10)     |                       |               |              | <u>}</u>          |       |

(3) 点击【资料采集】按钮,选择对应资料名称,点击【选择】按钮,如图所示:

| 国家税务总局广西壮族自治                                                                                                    | NZ4 | 资料历史——经办人身份证明原件及<br>本地上传 资料历史 |                                |                | <b>义</b><br>互动中心                | 8<br>20.0.005           |       |
|----------------------------------------------------------------------------------------------------|-----|-------------------------------|--------------------------------|----------------|---------------------------------|-------------------------|-------|
| 【广西 公司 914                                                                                                    |     | ☑ 上传图片(C)                     | 建议单张图片大小不要超过500,多张图片总大小不要超过100 | 池市金城江          | 区税务局南新科                         | 誘分局(主▼                  | 0 igo |
| <b>:</b> 系统功能                                                                                                    | «   |                               |                                |                |                                 |                         | » 🗆   |
| <ul> <li>● 記委申托及邀</li> <li>● 記委申托及邀</li> <li>● 記委申托及邀</li> <li>● 二次第使用</li> <li>● 二次第使用</li> <li>● 二次第使用</li> <li>● 二次第使用</li> <li>● 二次第使用</li> <li>● 二次第一件</li> <li>● 代子增值联考用发票</li> <li>● 代子增值联考用发票</li> <li>● 代子增值联考用发票</li> <li>● 二次第始用人组织</li> <li>● 日本第40年間表示</li> <li>■ 二、日本公式</li> <li>● 日本二、日本公式</li> <li>● 日本二、日本公式</li> <li>● 日本二、日本公式</li> <li>● 日本公式</li> <li>● 日本公式</li> <li>● 日本二、日本公式</li> <li>● 日本公式</li> <li>● 日本公式</li> <li>● 日本公式</li> <li>● 日本</li> <li>● 日本</li> <li>● 日</li></ul> |     |                               |                                | @ 124<br>@ 124 | 表中站<br>凝作<br>23篇 23篇 2<br>243 2 | 写 <u>办</u> 现<br>变着 × 清空 |       |
|                                                                                                    |     |                               |                                |                |                                 |                         |       |

(4) 点击【选择图片】按钮,选择需要上传的图片,点击【上传图片】按钮。提示"上传成功",如图所示:

| 🔎 国家税务总局广西壮族自治区国                                                                                                    | 资料历史——经办人身份证明原件及                                                                                                    | × 66 🔍       |                                         |  |
|----------------------------------------------------------------------------------------------------|----------------------------------------------------------------------------------------------------|--------------|-----------------------------------------|--|
| 4411-1                                                                                                    | 本地上传 资料历史                                                                                                    | 後天百宮 互助中心    |                                         |  |
| [广] 良公司 914 7                                                                                                    | ☑ 上街图片(C) 建议单张图片大小不要超过50,多张图片总大小不要超过100                                                                                                    | 也市金城江区税务局南新制 |                                         |  |
| Con         2公司         St           1: 私務力用:         《           1: 私務力用:         《           1: 私務力用:         《           1: 協会信息活告         ○           1: 公案常作用         □           1: 公案常作用         □           1: 公案常作用         □           1: 公案常行用         □           1: 公案常確認知識的場合         □           1: 公案感知日時         □           1: 公案感知日時         □           1: 公案感知日の第         □           1: 公案感知日の第         □           1: 公案感知日の第         □           1: 公案感知日の第         □           1: 公案感知日の第         □           1: 公案感知用の第         □           1: 公案感知用の第         □           1: 公案感知用の第         □           1: 公案例用人場許         □           1: 公報所有         □           1: 公報所有         □           1: 公報有         □           1: 公報有         □           1: 公報告         □           1: 公報会報         □           1: 公報会報         □           1: 公報会報         □           1: 公報会報         □           1: 公報会報         □           1: 公報会報 | ● 上作把出什C)       量论律外提出大人不要超过state. 多外提出点大小不要超过state.         ● 作作人代表規U       ● 作作人代表規U         ● 作作人代表規U       ● 作作人代表規U         ● 第二、 化学行行正       ● 第二、 化学行行正         ● 第二、 化学行行正       ● ● ● ● ● ● ● ● ● ● ● ● ● ● ● ● ● ● ● |              | 475分降(王)<br>35 小嬰<br>36 × 清空<br>36 × 清空 |  |

(5) 点击【返回至表单】,页面跳转至表单页面;确认填写无误后,点击【提交】按钮,

如图:

| ● 国家税务总局广西壮族自治                          |         |             |                 |             |    |     | Tel:    |         |             | 🥺 🔾<br>Empo 🖄 | S<br>Men d |      |
|-----------------------------------------|---------|-------------|-----------------|-------------|----|-----|---------|---------|-------------|---------------|------------|------|
| 【广西 公司 9143                             |         |             |                 |             |    |     |         |         |             |               |            |      |
| 11 系统功能                                 | 《首页     | 代开增值税普通发票 🚿 |                 |             |    |     |         |         |             |               |            |      |
| 王 副稅费申报及缴纳                              |         |             |                 |             |    |     |         |         |             |               | 办理须        | ita  |
|                                         | 购货单位    | 地址、电话       | 来自网页的消息         |             | ×  | 户行. | 及账号     | 中国建设银行  | 4505::::::: | 1111177       | -          | *    |
|                                         |         | 银行营业网点名称    |                 |             |    |     |         |         |             |               |            |      |
|                                         | 货物      | 或应税劳务名称     |                 |             |    |     | 金額(不含税) | 征收室     | 税额          | 含稅销售額         | 操作         |      |
| (代开增值税专用发票)                             | 火龙果     |             | · 提交成切!若尤需继续仍埋业 | 务,请及时退出系统   |    | 000 | 100.00  | 3% -    | 3.00        | 103.00        | 添加 删除      | Ê 🔒  |
|                                         |         | 合计          |                 |             |    |     | 100.00  | -       | 3.00        | 103           |            | 2010 |
| - 代开发票作废                                | 价税      | 合计 (大写)     |                 |             |    |     |         | (小写)¥   |             |               | 103.0      | 0 客服 |
| □ 孫缴开票                                  |         | 备注          |                 | 198.ZE      |    |     |         |         |             |               |            |      |
|                                         |         | 名称          |                 |             |    | 税人  | 识别号     | 914     |             |               |            |      |
| 二 二 ステガ用                                | 法经单位    | 地址、电话       | 河池;             | 12017700000 | 开  | 户行  | 及账号     | 中国建设银行  | - 45:       |               |            |      |
| □ 丢失增值税专用发票已接税证明                        | HX+W    | 经办人         | 陈丽莎             |             | 银行 | 营业  | 网点名称    | 中国建设银行周 | g份有限公司武宣支行  | ī             |            |      |
| …□ 发票领用人维护                              |         | 项目名称        |                 |             |    |     |         |         |             |               |            |      |
| 1 印有本单位名称发票核定                           | H 4 P H | 代开增值税普通发票缴绑 | 内税款申报单 /        |             | 4  |     |         |         |             |               |            | F.   |
| 一 🗋 增值税税控系统专用设备变更发行                     |         |             |                 |             |    |     |         |         |             |               |            |      |
| 王 ■税收减免                                 |         |             |                 |             | _  |     | _       |         |             |               |            |      |
|                                         |         |             | 保存              | 重置 资料       | 采集 | 提   | 交 一 打印  |         |             |               |            | *    |
|                                         |         |             |                 |             |    |     |         |         |             |               |            |      |
| 〒 ▶ ↓ ↓ ↓ ↓ ↓ ↓ ↓ ↓ ↓ ↓ ↓ ↓ ↓ ↓ ↓ ↓ ↓ ↓ |         |             |                 |             |    |     |         |         |             |               |            |      |

(6) 待页面提示"提交成功"后,点击【确定】,页面跳转至办税进度及结果信息查询。

#### 业务办理情况查询

(7)业务提交后,可通过右上角【我要查询一办税进度及结果信息查询】,查看该业务 办理进度及业务状态。如图所示:

| 目家税务总局广西;<br>1484年                                               | 士族自治 | 台区电子税务局                  | 機索包需要的功能    |            |            |    | 2        |          | 。<br>三<br>动中心 | 20.085   | <br>退出登录 |
|------------------------------------------------------------------|------|--------------------------|-------------|------------|------------|----|----------|----------|---------------|----------|----------|
| 【广西】 19                                                          | 14   | 7P】 信用                   | \$版B        |            |            |    | 所属机关: 国家 | 税券总局河池市金 | 城江区税务局南       | 新税券分局(主▼ | 0 iso    |
| ⑦ 办税进度及结果信息查询                                                    | 电子   | 税务局办理进度查询                | 实体办税厅办理进度查询 |            |            |    |          |          |               |          |          |
| 包 发票信息查询 >                                                       |      | 业务类型:                    |             | 业务发起时间:    | 2019-01-01 |    | m        |          |               |          |          |
| 會報信息查询                                                           |      | 业务结束时间: 2019             | -03-02      | 办税进度状态:    |            |    | •        |          |               |          | 查询       |
| 記 総款信息查询 シ                                                       | 序号   | 业务ID                     | 业务名称        | 申请日期       | 状态         | 操作 | 办税评价     | 总环节数     | 办结期限          | 备注       | 0        |
| 反於信息查询 >                                                         | 1    | 196                      | 增值税普通发票代开   | 2019-03-02 | 在办(受理中)    |    |          | 3        | 3             |          | 智能       |
| は<br>は、伝恵信息查询 >><br><br><br><br><br><br><br><br><br><br><br><br> | 每页   | 显示 10 ▼ 条 <sup>总共置</sup> | 询到 1 条信息    |            |            |    |          |          |               | 上一页 1    | 下一页      |

(8) 如所申请的涉税事项税务机关预审通过后,则纳税人可在【我要查询】-【办税进度及结果信息查询】界面,查看该业务状态显示"在办 (预审通过)"。若税务机关审核完成后,业务状态显示"已办(已完成)"。如图所示:

| ● 国家税务总局广理     | 町壮  | 族自治 | 台区电子税务局          | 根索您需要的功能    | ٩          |            | A<br>Rhall | 現要か祝日  |        | 20<br>互动中心 | 8<br>Ames |      |
|----------------|-----|-----|------------------|-------------|------------|------------|------------|--------|--------|------------|-----------|------|
| t.             |     | 1   |                  |             |            |            | 所属机关:      | 国家税券总局 |        | 0          | ±) 🔻      | 🖸 返回 |
| 12 小税进度及结果信息查询 | >   | 电子  | 子税务局办理进度查询       | 实体办税厅办理进度查询 |            |            |            |        |        |            |           |      |
| 送 发票信息查询       | >   |     | 业务类型:            |             | 业务发起时间:    | 2018-12-01 |            | 业务结    | 束时间: 2 | 019-01-24  |           |      |
| 中报信息查询         | >   | オ   | 0税进度状态:          | •           |            |            |            |        |        |            |           | 查询   |
| 民 微款信息查询       | >   | 序号  | 业务ID             | 业务名称        | 申请日期       | 状态         | 擾作         | 办税评价   | 总环节数   | 力结期限       | 备注        |      |
| ⑦ 欠税信息查询       | >   | 1   | 1011111111       | 増值税普通发票代开   | 2018-12-19 | 在办(预审通过)   |            | 力税评价   | 3      | 3          |           | 留能   |
| 12 优惠信息查询      | >   | 2   | 1010141545100001 | 増值税专用发票代开   | 2018-12-14 | 已办(已完成)    |            | 办税评价   | 3      | 3          |           | 客服   |
| 个体工商户核定定额信息查询  | j > | 3   | 1010111010001001 | 增值税专用发票代开   | 2018-12-14 | 已办(已完成)    |            | 力税评价   | 3      | 3          |           |      |
| 💼 证明信息查询       | >   |     |                  |             |            |            |            |        |        |            | 上一页 1     | 下一页  |
| 》現中介机构信息查询     | >   |     |                  |             |            |            |            |        |        |            |           |      |
| 的税信用状态信息查询     | >   |     |                  |             |            |            |            |        |        |            |           |      |
| (1) 违法违章信息查询类  | >   |     |                  |             |            |            |            |        |        |            |           |      |
| 历史办税操作查询       | >   |     |                  |             |            |            |            |        |        |            |           |      |

在办 (预审通过)界面

| 目家税务总局广西<br>14444 | 斩壮抗 | 族自治 | 区电子税务局    | 把素均需要的功能    | <b>Q</b>   |            |       | 民要力根   |         | - <del>2</del><br>三动中心 |       |            |
|-------------------|-----|-----|-----------|-------------|------------|------------|-------|--------|---------|------------------------|-------|------------|
| t.                |     | 1   |           |             |            |            | 所属机关: | 国家税劳总局 |         |                        | ±) 🔻  | 🕑 返回       |
| 🛃 办税进度及结果信息查询     | >   | 电子  | 税务局办理进度查询 | 实体办税厅办理进度查询 |            |            |       |        |         |                        |       |            |
| ■ 发票信息查询          | >   |     | 业务类型:     |             | 业务发起时间:    | 2018-12-01 |       | 业务结    | 陳时间: 20 | 19-01-24               |       |            |
| 中报信息查询            | >   | か   | 脱进度状态:    | •           |            |            |       |        |         |                        |       | <b>武</b> 河 |
| 記 徽款信息查询          | >   | 序号  | 业餐ID      | 业务名称        | 由请日期       | 状态         | 操作    | 办税评价   | 总环节数    | 办结期限                   | 备注    |            |
| 反税信息查询            | >   | 1   | 1         | 增值税普通发票代开   | 2018-12-19 | 已办(已完成)    |       | 办税评价   | 3       | 3                      |       | お能         |
| 142 优惠信息查询        | >   | 2   |           | 增值税专用发票代开   | 2018-12-14 | 已办(已完成)    |       | 办税评价   | 3       | 3                      |       | 客服         |
| 个体工商户核定定额信息查询     | >   | 3   |           | 增值税专用发票代开   | 2018-12-14 | 巳办(巳完成)    |       | 办税评价   | 3       | 3                      |       |            |
| L 证明信息查询          | >   |     |           |             |            |            |       |        |         |                        | 上一页 1 | 下一页        |
| 本親中介机构信息查询        | >   |     |           |             |            |            |       |        |         |                        |       |            |
|                   | >   |     |           |             |            |            |       |        |         |                        |       |            |
| 一、                | >   |     |           |             |            |            |       |        |         |                        |       |            |
| 历史办税操作查询          | >   |     |           |             |            |            |       |        |         |                        |       |            |

已办(已完成)界面

#### 3. 税款缴纳及发票开具

纳税人在网上申请事项由税务机关审核完成后,可选择:

(1)通过【发票使用】-【发票代开】一【预缴开票】模块缴纳税款,【预缴开票】模 块支持三方协议扣款、银联扣款两种扣款方式,如图所示:

|                                                                                                    | ●      |
|----------------------------------------------------------------------------------------------------|--------|
|                                                                                                    | ▼ 🖸 返回 |
| 読 系統功能         《 首页 预数开票 ×                                                                                                    | » 🗆    |
| € Digaele Bigge また State State Sta | 办理须知   |
| <ul> <li>□ QG 是 限用</li> <li>□ U 定票 票 种 k 控定</li> <li>□ C U 定票 代开</li> <li>□ C U 定要 # 0 K = 10 W = 10 W</li></ul>        |        |
| □ \\/774@itXi 9/0点示 =<br>□ \\/774@itXi 9/0点示 =<br>□ \\/74@itXi 9/0点示 =<br><b>基本信息</b>                                                                                                    |        |
| 代开发票作度         纳税人包約         4L         纳税人名称                                                                                                    |        |
| □ 於聲升臺<br>(代开发票类型 增值税蓄通发票代开 ◆ * 10款方式 三方协议加款                                                                                                    | ▼ 客服   |
| ● 国友兼短目戦病     ●       ● 国友兼短目戦病     ●       ● 国友兼短用     ●       ● 口发票領用     ●                                                                                                    |        |
| - ① 副开具紅字燈值稅考用发票  ──  ○  ○  ○  ○  ○  ○  ○  ○  ○  ○  ○  ○  ○  ○  ○  ○  ○  ○  ○  ○  ○  ○  ○  ○  ○  ○  ○  ○  ○  ○  ○  ○  ○  ○  ○  ○  ○  ○  ○  ○  ○  ○  ○  ○  ○  ○  ○  ○  ○  ○  ○  ○  ○  ○  ○  ○  ○  ○  ○  ○  ○  ○  ○  ○  ○  ○  ○  ○  ○  ○  ○  ○  ○  ○  ○  ○  ○  ○  ○  ○  ○  ○  ○  ○  ○  ○  ○  ○  ○  ○  ○  ○  ○  ○  ○  ○  ○  ○  ○  ○  ○  ○  ○  ○  ○  ○  ○  ○  ○  ○  ○  ○  ○  ○  ○  ○  ○  ○  ○  ○  ○  ○  ○  ○  ○  ○  ○  ○  ○  ○  ○  ○  ○  ○  ○  ○  ○  ○  ○  ○  ○  ○  ○  ○  ○  ○  ○  ○  ○  ○  ○  ○  ○  ○  ○  ○  ○  ○  ○  ○  ○  ○  ○  ○  ○  ○  ○  ○  ○  ○  ○  ○  ○  ○  ○  ○  ○  ○  ○  ○  ○  ○  ○  ○  ○  ○  ○  ○  ○  ○  ○  ○  ○  ○  ○  ○  ○  ○  ○  ○  ○ <td>额</td>                                                                                                    | 额      |
| - 医头增值较差积发票已接锁证明                                                                                                    |        |
| □ 反示领用入理护                                                                                                    |        |
|                                                                                                    |        |
| ▼ ■ 現義申报及邀纳                                                                                                    |        |
| ★ ■親收購免                                                                                                    |        |
|                                                                                                    |        |

#### 预缴开票界面

(2) 到税局大厅前台缴纳税款,税局大厅支持三方协议扣款、POS 机扣款两种扣款方式;

(3) 在税局大厅摆放的代开发票自助终端上缴纳税款,自助终端支持三方协议扣款、POS 机扣款两种扣款方式。

缴款完毕后,即可在代开发票自助终端上自助开具发票。

## (五)增值税发票票种核定及调整

#### 1. 业务描述

税务机关根据增值税纳税人的申请,核定其使用增值税税控系统开具的增值税发票的票 种、单次(月)领用数量和最高开票限额。住宿业、鉴证咨询业和建筑业增值税小规模纳税 人,需要开具专用发票的,可以通过增值税发票管理新系统自行开具,税务机关核定其使用 增值税税控系统开具的增值税专用发票的票种、单次(月)领用数量。

#### 2. 操作流程

(1) 填写《纳税人领用发票票种核定表》。如图所示:

| 国家税务总局广西社族自治区电子税务局         医約二素         2         股約二素         税券内, 使者可、公和         公和           「二         公式         01         01         (11)         (11)         (11)         (11)         (11)         (11)         (11)         (11)         (11)         (11)         (11)         (11)         (11)         (11)         (11)         (11)         (11)         (11)         (11)         (11)         (11)         (11)         (11)         (11)         (11)         (11)         (11)         (11)         (11)         (11)         (11)         (11)         (11)         (11)         (11)         (11)         (11)         (11)         (11)         (11)         (11)         (11)         (11)         (11)         (11)         (11)         (11)         (11)         (11)         (11)         (11)         (11)         (11)         (11)         (11)         (11)         (11)         (11)         (11)         (11)         (11)         (11)         (11)         (11)         (11)         (11)         (11)         (11)         (11)         (11)         (11)         (11)         (11)         (11)         (11)         (11)         (11)         (11)         (11)         (11)         (11) |   |                |          |            |    |         |              |              |            |                |                      |                             |    |         |
|----------------------------------------------------------------------------------------------------|---|----------------|----------|------------|----|---------|--------------|--------------|------------|----------------|----------------------|-----------------------------|----|---------|
| 系統功能<br>系統功能                                                                                                    | ~ | 首页 增值税发票       | 農种核定及调整  | ×          |    |         |              |              | Privat     | ALC - 199-10.9 | PERIOD AND DEPARTURE | <u>_</u> 10,918,18193,10,91 |    | =<br>>> |
| 税费申报及缴纳                                                                                                    |   |                |          |            |    |         |              |              |            |                |                      | 表单填写                        |    | 办理须     |
| ■ 次票使用<br>■ 发票票种核定                                                                                                    |   |                |          |            |    | 纳税人     | 领用发          | 票票种植         | 亥定表        |                |                      |                             |    |         |
| 普通发票票种核定及调整                                                                                                    |   | 纳税人识别号         | 91       | P          |    |         |              |              |            |                |                      |                             |    |         |
| ·····································                                                                                                    |   | 纳税人名称          | 广西:      | 公司         |    |         |              |              |            |                |                      |                             |    |         |
| ■发票验旧缴销                                                                                                    |   | 领票人            |          | 联系电话       |    |         | 身份证          | 件类型          |            |                | 身份证件号码               |                             |    |         |
| ■ と 一 次 票 领 用 目 目 一 世 一 世 一 世 一 世 一 世 一 世 一 世 一 世 一 世                                                                                                    |   |                |          | 1890       |    |         | 居民           | 身份证          |            |                | 45270                |                             |    |         |
| - □开具红字増值税专用发票                                                                                                    |   |                |          | 151        |    |         | 居民           | 身份证          |            |                | 45270                |                             |    |         |
| 」 去天增值税 专用友票已接税证明<br>) 发票领用人维护                                                                                                    |   | 发票票种核定操作类素     | 1        | 发票种类名称     |    | 単位 (数量) | 每月最高领票<br>数里 | 每次最高领票<br>数里 | 持票最高数<br>里 | 单份发票最高限额       | 领票方式                 | 单份发票最高开<br>票限额特殊值           | 損  | 作       |
| ]印有本单位名称发票核定<br>] 增值税税控系统专用设备变更发行                                                                                                    |   |                | •        | 请选择        | •  | •       |              |              |            |                | 验旧购新                 |                             | 添加 | 删除      |
| 一税收減免                                                                                                    |   |                | -        | 请选择        | -  | -       |              |              |            |                | 验旧财政部                |                             | 添加 | HIR     |
| ■税务行政许可<br>■核定管理                                                                                                    |   | 的税人(翌章)        |          |            |    |         |              |              |            |                |                      |                             |    |         |
| ■一般退(抵)税管理                                                                                                    |   | 经办人:           | 法定代表人:   | 朱有松        |    |         | 填表日期:        | 2019年03月02   | Э          |                |                      |                             |    |         |
| ■二口运税 言理<br>■増値税紙扣凭证管理<br>■税务代保管资金收取                                                                                                    |   | 发票专用章印模:       | <i>•</i> |            |    |         |              |              |            |                |                      |                             |    |         |
| 预约定价安排                                                                                                    |   | H 4 F H \ 纳税人分 | 用发票票种核定  | / 增值税发票系统升 | 级版 | 安装使用通知书 | 1            |              |            |                |                      |                             |    |         |

(2) 填写表单,确认信息后点击【保存】按钮,待页面弹出提示框提示"保存成功"。

如图所示:

| ● 国家税务总局广西壮族自治区                               | 电子税务局(想索您需要的              | hik Q                    |                                                                                                    | Ringe Rendr   |                  | e<br>int≖o s     | 8<br>***     | Emer<br>Remai |
|-----------------------------------------------|---------------------------|--------------------------|----------------------------------------------------------------------------------------------------|---------------|------------------|------------------|--------------|---------------|
| 【广西 公司 914                                    | 7P] 信用等级8                 |                          |                                                                                                    |               |                  |                  |              |               |
| <b>光</b> 系统功能                                 | 《 首页 增值税发票票种核运            | ED 调整 X                  |                                                                                                    |               |                  |                  | >            |               |
| ① 和 我 要申报及缴纳                                  |                           |                          |                                                                                                    |               |                  |                  | 小理           |               |
| □ □综合信息报告                                     | <b>X</b> -//#             | 189                      | 居民身份证                                                                                                    | (             | 1521             |                  |              | *             |
| 一 四 友奈使用                                      | 1.02                      | 1571                     | 居民身份证                                                                                                    | 4             | 1527             |                  |              | 1             |
| ☐ 普通发票票种核定及调整                                 | 发票票种核定操作类型                | 来自网页的消息                  | And in case of the local diversion of the local diversion of the loc | 单份发票最高 開額     | 领票方式 单           | 们发票最高开<br>票限额持续值 | 操作           |               |
| □ 增值税发票票种核定及调整 □ □发票代开                        | 増加 - 増                    | 11 保存成功!确认本业务应采集资料       | 已采集后,您可以点击"提交"                                                                                                    | 按钮 十万元 ・      | 验旧购新             |                  | 添加制除         | 8             |
| →王 ■发票验旧缴销 →王 ■发票领用                           | -                         | 送途申请表单到税务端受理。            |                                                                                                    |               | 验旧购新             |                  | 添加制脉         | 客服            |
| <ul> <li>         ·</li></ul>                 | 纳税人(签章)                   |                          |                                                                                                    | 确定            |                  |                  |              |               |
| □ 及票物用入维护<br>□ 印有本单位名称发票核定                    | 经办人: <mark>李济深 法</mark> 法 |                          | 填表日期: 2019年03月021                                                                                                    | 3             |                  |                  |              |               |
| ■ 項目机机比於成後用成量支配及1)                            |                           |                          |                                                                                                    |               |                  |                  |              | =             |
| 王 副证明开具<br>王 副税务行政许可                          | ( ) ) 約税人领用发票             | 票种核定 🗸 增值税发票系统升级版安装使用通知书 | /                                                                                                    |               |                  |                  |              | 1             |
| 王 <b>回</b> 核定管理<br>王 <b>回</b> 一般退(抵)稅管理       |                           | 纳税人可通过选择相对应的项目进行         | 网上购盘: 请选择                                                                                                    | ■ 前往购买        |                  |                  |              |               |
| <ul> <li>出口過稅管理</li> <li>增值稅抵扣凭证管理</li> </ul> | 但前提到, 法你关注法自想;            | 题 计方址条本沟横柏木沟击调进库 消       | 3.拍子放开你开运空神道                                                                                                    | 木 违卫门副会 法感頭   |                  | tininin stat     | -h 28 00 38. |               |
| + ●税务代保管资金收取                                  | 但要远睡, 明然大注泪总过             | 啦,开口业力量叫快恢复问外生过度,机3      | 行设备发行                                                                                                    | 皇,明于5016日,竹又庄 | 28.274 × 20115 f | 17/01 夜田土        | 22977ABR 25  |               |
| <ul> <li></li></ul>                           |                           | 保存 重型                    | 资料采集 建交                                                                                                    |               |                  |                  |              | *             |

(3) 点击【资料采集】,选中对应名称资料的【选择】按钮。如图所示:

| 国家税务总局广西壮族自治区                                                                                                    | 电子和  | <b>终局</b> (推索范围要的功能 Q         | Rite        | 注 我要办税 我     | 日本 日本 日 |         | 5 退出 |    |
|----------------------------------------------------------------------------------------------------|------|-------------------------------|-------------|--------------|----------------------------------------------------------------------------------------------------|---------|------|----|
| 【广西 最公司 9145                                                                                                    | 21   | 信用等级B                         | 所属          | N关: 国家税务总局河X | 也市金城江区税务局南部                                                                                                    | 税务分局(   | İT 🖸 | 返回 |
| 1 系统功能                                                                                                    | ~    | 首页 增值税发票票种核定及调整 ×             |             |              |                                                                                                    |         | >>   |    |
| ■ 記載書申报及缴纳                                                                                                    |      |                               |             |              | 表的                                                                                                    | 填写      | 办理须知 |    |
| 土 = 時台信息報告                                                                                                    | C2 H | (重変看 👩 扫码上传 🔞 刷新              |             |              |                                                                                                    |         |      |    |
|                                                                                                    |      | 资料名称                          | 页数          | 资料状态         |                                                                                                    | 操作      |      |    |
| □ 普通发票票种核定及调整                                                                                                    |      | 发票领用簿                         | 1           | 未扫描          | ◎选择 📄扫                                                                                                    | 目しる変看   | ×清空  |    |
| ·····································                                                                                                    |      | 纳税人领用发票票种核定表 (必需)             | 1           | 未扫描          | ⊘选择 📄 扫                                                                                                    | 目しっ直看   | ×清空  | 8  |
| ──王 ■发票验旧缴销                                                                                                    |      | 《税务登记证》副本,或者加载统一社会信用代码的营业执照副本 | 1           | 未扫描          | ◎选择 📄 扫                                                                                                    | 目しる宣看   | ×清空  | 智能 |
| □ 王 ■发票领用                                                                                                    |      | 经办人身份证明 <mark>(必需</mark> )    | 1           | 未扫描          | ◎选择 📄扫                                                                                                    | 山 しん 査者 | ×清空  |    |
| □ 土 ■ 井具社子増加数用及票 □ 丢失增值税委用发票已接税证明                                                                                                    |      | 发票专用章印模                       | 1           | 未扫描          | ◎选择 실 扫                                                                                                    | 調査者     | ×清空  |    |
| □ 发票领用人维护                                                                                                    |      |                               |             |              |                                                                                                    |         |      |    |
| <ul> <li>         ・         ・         ・         ・</li> <li>         ・     </li> <li>         ・</li> <li>         ・</li> <li></li></ul> |      |                               |             |              |                                                                                                    |         |      |    |
| □ 增值税税控系统专用设备交更发行<br>〒 ■ 税收或单                                                                                                    |      |                               |             |              |                                                                                                    |         |      |    |
| 王 副证明开具                                                                                                    |      |                               |             |              |                                                                                                    |         |      | _  |
| 主  税务行政许可                                                                                                    |      | 温馨提醒: 请上传完资料后;                | 返回至表单页面进行表单 | 提交操作         |                                                                                                    |         |      |    |
| <ul> <li>土 ■核定管理</li> <li>国 □一約退(折) 貨管理</li> </ul>                                                                                                    |      | 12 C                          | 至贵单         |              |                                                                                                    |         |      |    |
|                                                                                                    |      |                               |             |              |                                                                                                    |         |      |    |

(4) 点击【选择图片】,选中需要上传的图片,点击【上传图片】按钮,出现"上传完

成"提示,即为操作成功。如图所示:

| 国家税条总局广西州族自治区                                                                                                    |                                                                                                    | 资料历史——经办人身份证明… | X                                                                                                    | 8                                                                                                    |                                                                        |
|----------------------------------------------------------------------------------------------------|----------------------------------------------------------------------------------------------------|----------------|----------------------------------------------------------------------------------------------------|----------------------------------------------------------------------------------------------------|------------------------------------------------------------------------|
| 9814                                                                                                    |                                                                                                    | 本地上传 资料历史      |                                                                                                    | 10 公众服务                                                                                                    |                                                                        |
| 【广西】 9145                                                                                                    | (二) 信用等级                                                                                                 | ☑ 上传图片(C)      | 建议单张图片大小不要超过50%,多张图片总大小不要超过10%                                                                                                    | 南新税券分局(3                                                                                                    |                                                                        |
| 11 系统功能                                                                                                    | 《 首页 增值                                                                                                  |                |                                                                                                    |                                                                                                    |                                                                        |
| <ul> <li>○ 職業用線及運輸</li> <li>○ 職業局報報告</li> <li>○ 法業務時</li> <li>○ 法業務時防定</li> <li>○ 國業業票時防定</li> <li>○ 國委業票時防定及時</li> <li>○ 國委業票時防定及時</li> <li>○ 國委業業時</li> <li>○ 副業業期目時</li> <li>○ 二、二、二、二、二、二、二、二、二、二、二、二、二、二、二、二、二、二、二、</li></ul> | <ul> <li>批型至6 3 #</li> <li>发票领用簿</li> <li>約税人休用炭</li> <li>(税及登记证<br/>2 经办人务份证</li> <li>支票を用掌印</li> </ul> |                | 中华人民共和国<br>居 民 好 行 近<br>学家家 12年2月78日       学家家 12年2月78日       学家家 12年2月78日       学家家 12年2月78日       学家家 12年2月78日       学家家 12年2月78日       学家家 12年2月78日       学家家 12年2月78日       学家家 12年2月78日       学家家 12年2月78日       学家家 12年2月78日       学家 12年2月7日       学家 12年2月7日 <t< td=""><td>24403<br/>26<br/>23<br/>23<br/>23<br/>23<br/>23<br/>25<br/>25<br/>25<br/>25<br/>25<br/>25<br/>25<br/>25<br/>25<br/>25<br/>25<br/>25<br/>25</td><td>▶ 使 须知<br/>× 君立<br/>× 君立<br/>× 君立<br/>× 君立<br/>× 君立<br/>× 君立<br/>× 君立<br/>× 君立</td></t<> | 24403<br>26<br>23<br>23<br>23<br>23<br>23<br>25<br>25<br>25<br>25<br>25<br>25<br>25<br>25<br>25<br>25<br>25<br>25<br>25 | ▶ 使 须知<br>× 君立<br>× 君立<br>× 君立<br>× 君立<br>× 君立<br>× 君立<br>× 君立<br>× 君立 |
| <ul> <li>         王 ■ 秋秀代保管资金收取      </li> <li>         ● 長均定价安排      </li> <li>         ■ 金httikkem      </li> </ul>                                                                                                    |                                                                                                    |                |                                                                                                    |                                                                                                    |                                                                        |

(5) 点击【返回至表单】,页面跳转至表单页面;确认填写无误后,点击【提交】按钮。 如图所示:

| ● 国家税务总局广西壮族自治区                                                                      |                                                                                                    |
|--------------------------------------------------------------------------------------|----------------------------------------------------------------------------------------------------|
| [广西共和国社会会会) 914                                                                      | ▶ 信用等级8 所屬机关:国家视务总局对也市全域工区税务局需新税务分局(主▼ 日返回                                                                                                    |
|                                                                                      | ※         首页         道信税发票票种依定及调整 ※         》         □                                                                                                    |
| 王 副税费申报及缴纳                                                                           | 表單項石 小型汤加                                                                                                    |
| 王 = 综合信息报告                                                                           | □ 2 増加 ▼ 増値税电子普通送票 (通行奏) ▼ (分 ▼ 50 50 50 + 万元 ▼ 短旧時新 添加 翻除 ~                                                                                                    |
|                                                                                      |                                                                                                    |
| <ul> <li>         · · · · · · · · · · · · · · ·</li></ul>                            | 第個人(空室)         基文成功!若天電機樂功理业务。通及打選出系统           经办人:         字方案:           送费考用每印程:         建文成功!若天電機樂功理业务。通及打選出系统           (())」)         )前代人前男发專票种能定(1)           約提入可通过选择相对应的项目进行列上限盘:         前送释 ■ 前世购买           這種提醒:         请您关注消息境醒,并在业务室询摸块窗油功理进度,积务机关格对您进行实选调查,请于以配合,待受理通过后,及时携带税控设备至办税服务厅进行设备差方           日本         100 |
| <ul> <li>■増値税振扣凭证管理</li> <li>■税务代保管設金收取</li> <li>■務防定的安排</li> <li>■務防定的安排</li> </ul> |                                                                                                    |

(6) 待页面提示"提交成功"后,点击【确定】,页面跳转至办税进度及结果信息查询。

#### 业务办理情况查询

(7) 业务提交后,可通过右上角【我要查询一办税进度及结果信息查询】,查看该业务 办理进度及业务状态。如图所示:

| ● 国家税务总局广     | 西壮  | 族自治     | 这电子税务局         | 接索な需要的功能     |            |            | 1  | 我的信息  | 日本<br>氏語の現 | 1000 - 1000 - 10000 - 10000 - 1000 - 1000 - 1000 - 1000 - 1000 - 1000 - 1000 - | ション     | 8<br>20.005 |           |
|---------------|-----|---------|----------------|--------------|------------|------------|----|-------|------------|----------------------------------------------------------------------------------------------------|---------|-------------|-----------|
| 【广西】          | 914 |         | ▶】 信用:         | ##B          |            |            |    | 所屬机关: | 国家税券总      | 局河池市金城                                                                                                    | 江区税务局南新 | (税务分局 (主❤   | 日返回       |
| ⑦ 小税进度及结果信息查询 | >   | 电子      | 税务局办理进度查询      | 实体办税厅办理进度查询  |            |            |    |       |            |                                                                                                    |         |             |           |
| 100 发票信息查询    | >   |         | 业务类型:          |              | 业务发起时间     | 2019-01-01 |    | iii   |            |                                                                                                    |         |             |           |
| 🌊 申报信息查询      | >   |         | 业务结束时间: 201    | 9-03-02      | 办税进度状态:    |            |    | •     |            |                                                                                                    |         |             | 查询        |
| 記 敏軟信息查询      | >   | 序号      | 业务ID           | 业务名称         | 申请日期       | 状态         | 操作 | 까     | <b>脱评价</b> | 总环节数                                                                                                    | 办结期限    | 备注          | 0         |
| - 欠税信息查询      | >   | 1       | 19001          | 增值税发票票种核定及调整 | 2019-03-02 | 在办(受理中)    |    |       |            | 3                                                                                                    | 3       |             | 智能        |
| 山口 优惠信息查询     | >   | 1001000 | 0#             | 新潟到 1 冬信白    |            |            |    |       |            |                                                                                                    |         | F           | 番瓶<br>下一页 |
| 个体工商户核定定额信息查诊 | 司 > | 每页      | 显示 10 ▼ 条 8000 | END + SCHOOL |            |            |    |       |            |                                                                                                    |         |             | 1 4       |
| L 证明信息查询      | >   |         |                |              |            |            |    |       |            |                                                                                                    |         |             |           |

(8) 业务办结后,可通过右上角【我要查询一历史办税操作查询】,查看企业已经办理 完成的业务(即状态为已完成、已作废的业务)。

## (六)发票领用人维护

#### 1. 业务描述

税务机关根据纳税人申请,增加、删除、更改购票人的基本信息(姓名、电话、证件类型、证件号码)。纳税人提交表单申请,税务机关受理并反馈意见。

#### 2. 二、操作流程

(1) 填写《发票领用人维护》,如图所示:

| ● 国家税务总局广西壮族自治                      | 治区电 | 子税 |           | 要的功能 |      |       |      |             | 344 名前<br>我的信息 | 大田<br>表現の税 | 100 11 10 10 10 10 10 10 10 10 10 10 10 | 。<br>互动中心 | ()<br>() () () () () () () () () () () () () ( |        |
|-------------------------------------|-----|----|-----------|------|------|-------|------|-------------|----------------|------------|-----------------------------------------|-----------|------------------------------------------------|--------|
| 【广西                                 |     |    | 信用等级8     |      |      |       |      |             | 所屬机关:          | 国家税务总      | 局河地市金城江                                 | 区税券局南新税   | 务分局(主                                          | ▼ 🖸 返回 |
| 11 系统功能                             | ~   | 首页 | 发票领用人维护 × |      |      |       |      |             |                |            |                                         |           |                                                | » 🗆    |
| 田 秋 羨 申 报 及 缴 纳     □ ○ 約 今 信 自 収 生 |     |    |           |      |      |       |      |             |                |            |                                         | 表单项       | 5                                              | か理须知   |
|                                     |     |    |           |      |      |       | 发票领用 | 用人维护        |                |            |                                         |           |                                                |        |
| ──士 ■友票票押核定 ──+ ■发票代开               |     |    | 纳税人识别号:   |      | 9145 |       |      | 纳税人         | 名称:            | 广西:        | 限公司                                     |           |                                                |        |
| ──王 ■发票验旧缴销                         |     |    | 经办人:      |      |      |       |      |             |                |            |                                         |           |                                                | 2      |
| → 土 ■ 友宗 救用 → 王 ■ 万宗 救用             |     | _  | 操作        | 操作   | 类型   | 发票领用人 | lê.  | 系电话         | 发票领用/          | (身份证件种类    | ŧ.                                      | 发票领用人:    | 身份证件号                                          | 日 智能   |
| □ 丢失增值税专用发票已报税证明                    |     | 用  | 除増加       | 请选择  | -    |       |      |             | 居民身份证          |            | •                                       |           |                                                | 晉服     |
|                                     |     |    |           |      |      | 保存    | 重置   | · 资料采集   提交 |                |            |                                         |           |                                                |        |

(2)"操作类型"可根据需要选择增加、修改或删除,这里以增加为例。分别填写购 票人姓名、联系电话以及购票人身份证件号码,点击【保存】按钮,如图所示:

| ● 国家税务总局广西壮族自治                                                                                                    | <b>这电子税务局</b> 推索运营要的功能                  |                                                                                       | またに見 我要の                   | 6.<br>Nemo 1 | <b>9</b> 👸<br>ізфо саяз |                                                                                                    |
|----------------------------------------------------------------------------------------------------|-----------------------------------------|---------------------------------------------------------------------------------------|----------------------------|--------------|-------------------------|----------------------------------------------------------------------------------------------------|
| [广西] 914                                                                                                    | 值用等级B                                   |                                                                                       | 所屬机关: 国家税务                 |              |                         |                                                                                                    |
| <b>:</b> 系统功能                                                                                                    | 《 首页 发票领用人维护 >                          |                                                                                       |                            |              |                         |                                                                                                    |
| <ul> <li>計 純美申报及律約</li> <li>計 通常会推荐服告</li> <li>ご 太潔 長内</li> <li>ご 太潔 長内</li> <li>ご 太潔 長内</li> <li>ご 太潔 長内</li> <li>ご 太潔 長内</li> <li>ご 太潔 長小期(市)</li> <li>ご 太潔 知時前</li> <li>ご 太潔 物研用</li> <li>ご 大果 都信を用 法第二日段证明</li> <li>ご 石 第 (市) (大学)</li> <li>ご 新 小川 大学)</li> <li>ご 日 秋吹和後</li> <li>ご 田 秋吹和後</li> <li>ご 田 秋吹和後</li> <li>ご 田 秋吹和後</li> </ul> | 約後人以別号:<br>经办人:<br>操作 操作 操作<br>例: 私加 交更 | ※自用风的消息 ● 保存成功 1 論以本业务应采集资料已采集后 , 怎可以点击 "提交" 按扭 发送曲着来单列的务演变型。 ● 満定 ● お行 52 204月15 255 | 广西   一<br>変要被用人身份证件<br>同の证 |              | 表单轨写 2                  | か埋淡知<br>時<br>時<br>一<br>一<br>一<br>一<br>一<br>一<br>一<br>一<br>一<br>一<br>一<br>一<br>一<br>一<br>一<br>一<br>一 |

(3) 点击【资料采集】进入资料采集页面。如图所示:

| 4444 国家税务总局广西壮族自         | 治区电子税务局         | 新加爾賽的功能 Q          |    | RANGE RA | 上 (2 2)<br>取り税 我要會询 互动中心 |             |
|--------------------------|-----------------|--------------------|----|----------|--------------------------|-------------|
| [广西 114                  | 7P ] 信用等级B      |                    |    | 所属机关: 国际 | 家税务总局河池市金城江区税务局南新税       | 务分局(主マ 日 返回 |
| 11 系统功能                  | 《 首页 发票领用人维持    | à ×                |    |          |                          | » =         |
| + 副税费申报及缴纳               |                 |                    |    |          | 太单谊3                     | 5 办理须知      |
| 土 ■综合信息报告                | 🖸 批量查看 💽 扫码上传 🛛 | 3 刷新               |    |          |                          | <u> </u>    |
| 王 副发票票种核定                |                 | 资料名称               | 页数 | 资料状态     | 操作                       |             |
| → → → 炭票代升               | 📰 《税务登记证》副本,或   | 诸加教统一社会信用代码的营业执照副本 | 1  | 未扫描      | ◎法择 🤤 扫描 🕓 查             | 播 × 清空      |
| ──士 ■友奈短山療明<br>──干 ■发票後用 | 📃 经办人身份证明(必需)   |                    | 1  | 未扫描      | ●法择 ●扫描 34章              | 语 × 清空 🔗    |
| 🖅 🖿 开具红字增值税专用发票          |                 |                    |    |          |                          | 智能<br>客服    |
| 一 丢失增值税专用发票已报税证明         |                 |                    |    |          |                          |             |
| □ 发票被用人继护                |                 |                    |    |          |                          |             |
| □ 增值税税控系统专用设备变更发行        |                 |                    |    |          |                          |             |
|                          |                 |                    |    |          |                          |             |
| Ⅰ ■ ■ 和助力共 Ⅰ ■ 和助力共      |                 |                    |    |          |                          | •           |

(4) 点击【选择】/【扫描】/【扫码上传】按钮,从本地选择一张图片,点击【上传图 片】。如图所示:

| ● 国家税务总局广西壮族自治区电子和                                                                                                    | 科历史——经办人身份证明…<br>本約1-6 资料历史                                 |                           | <b>交</b><br>互动中心                                                                                                    |                                                                             | 退出登录                                                         |
|----------------------------------------------------------------------------------------------------|-------------------------------------------------------------|---------------------------|----------------------------------------------------------------------------------------------------|-----------------------------------------------------------------------------|--------------------------------------------------------------|
| [广西 5月 914 7P]                                                                                                    | ▼ 上格图片(C) 建议单述图片大小不要超过第 多张图片总大小不要超过10萬                      | 总局河池市全城口                  | [区税务局南新                                                                                                    | 说券分局(主 🗤                                                                    | 日返回                                                          |
| (介容 3) 11 (7)     (方容 3) 11 (7)     (方容 3) 12 (7)     (前面 4) 12 (7)     (前面 4) 12 (7)     (1) 12 (7)     (1) 12 (7)     (1) 12 (7)     (1) 12 (7)     (1) 12 (7)     (1) 12 (7)     (1) 12 (7)     (1) 12 (7)     (1) 12 (7)     (1) 12 (7)     (1) 12 (7)     (1) 12 (7)     (1) 12 (7)     (1) 12 (7)     (1) 12 (7)     (1) 12 (7)     (1) 12 (7)     (1) 12 (7)     (1) 12 (7)     (1) 12 (7)     (1) 12 (7)     (1) 12 (7)     (1) 12 (7)     (1) 12 (7)     (1) 12 (7)     (1) 12 (7)     (1) 12 (7)     (1) 12 (7)     (1) 12 (7)     (1) 12 (7)     (1) 12 (7)     (1) 12 (7)     (1) 12 (7)     (1) 12 (7)     (1) 12 (7)     (1) 12 (7)     (1) 12 (7)     (1) 12 (7)     (1) 12 (7)     (1) 12 (7)     (1) 12 (7)     (1) 12 (7)     (1) 12 (7)     (1) 12 (7)     (1) 12 (7)     (1) 12 (7)     (1) 12 (7)     (1) 12 (7)     (1) 12 (7)     (1) 12 (7)     (1) 12 (7)     (1) 12 (7)     (1) 12 (7)     (1) 12 (7)     (1) 12 (7)     (1) 12 (7)     (1) 12 (7)     (1) 12 (7)     (1) 12 (7)     (1) 12 (7)     (1) 12 (7)     (1) 12 (7)     (1) 12 (7)     (1) 12 (7)     (1) 12 (7)     (1) 12 (7)     (1) 12 (7)     (1) 12 (7)     (1) 12 (7)     (1) 12 (7)     (1) 12 (7)     (1) 12 (7)     (1) 12 (7)     (1) 12 (7)     (1) 12 (7)     (1) 12 (7)     (1) 12 (7)     (1) 12 (7)     (1) 12 (7)     (1) 12 (7)     (1) 12 (7)     (1) 12 (7)     (1) 12 (7)     (1) 12 (7)     (1) 12 (7)     (1) 12 (7)     (1) 12 (7)     (1) 12 (7)     (1) 12 (7)     (1) 12 (7)     (1) 12 (7)     (1) 12 (7)     (1) 12 (7)     (1) 12 (7)     (1) 12 (7)     (1) 12 (7)     (1) 1 |                                                             | 2.局与他市会场到<br>● 选择<br>● 选择 | L 区積券局容計<br>表単型<br>操作<br>自相調<br>同日期<br>同<br>日期<br>同<br>合<br>日期<br>同<br>合<br>計<br>一<br>日<br>一<br>日<br>一<br>日<br>一<br>日<br>一<br>日<br>一<br>一<br>日<br>一<br>一<br>一<br>一<br>一<br>一<br>一<br>一<br>一<br>一<br>一<br>一<br>一 | <ul> <li>読券分局(主</li> <li>第5 か)</li> <li>查看 × 清空</li> <li>查看 × 清空</li> </ul> | ○ 送回<br>※ □<br>理须知<br>単<br>項<br>須<br>知<br>目<br>名<br>常能<br>客服 |
| <ul> <li>① 印有本单位全称发展状定</li> <li>① 印有本单位全称发展状定</li> <li>② 证明开具</li> <li>③ 证明开具</li> <li>④ 碱药疗法许可</li> <li>④ 碱药疗法许可</li> <li>④ 试力引致管理</li> <li>③ 出口引致管理</li> <li>● 通常机和印证管理</li> <li>◆ 网络尔纸印记证管理</li> <li>◆ 网络尔纸印记证管理</li> <li>◆ 网络尔纸印记证管理</li> </ul>                                                                                                    | <ul> <li>() () () () () () () () () () () () () (</li></ul> |                           |                                                                                                    |                                                                             |                                                              |

(5) 待页面提示"上传完成"后,点击【确定】,即完成资料采集。如图所示:

|              | 资料历史 — 经办人身份证明     本境上を                                                                                                    | <ul> <li>長 受<br/>我要書約 三の中心</li> <li>日の出市全域ICRを局面対応</li> </ul> |                                                           |
|--------------|----------------------------------------------------------------------------------------------------|---------------------------------------------------------------|-----------------------------------------------------------|
|              | 中华人民族和国<br>居民分分证<br>Farst Tarpapations<br>Farst Tarpapations<br>Farst Tarpapation | 第年ま<br>前年                                                     | 2<br>小理派加<br>変番 × 素空<br>変番 × 素空<br>製築<br>新<br>日<br>一<br>一 |
| 1. 回線接線版加速電源 | 选择图片 删除图片                                                                                                    |                                                               |                                                           |

(6)待页面提示"保存成功"后,点击【确定】按钮后进行资料采集,采集完毕后,点击【提交】按钮,如下图所示:

| ● 国家税务总局广西壮族 |                                       |                                                                                                    |                                                  |    |                                          |
|--------------|---------------------------------------|----------------------------------------------------------------------------------------------------|--------------------------------------------------|----|------------------------------------------|
| [广西] 914     | 2] 信用等级8                              |                                                                                                    |                                                  |    |                                          |
| 11 系统功能      | 《 首页 发票领用人维护 ×                        |                                                                                                    |                                                  |    |                                          |
|              | ///////////////////////////////////// | 第年目列の的時間 第二日列のの時間 第二日のの時間 第二日ののの時間 第二日ののの時間 第二日ののの時間 第二日ののの時間 第二日ののの時間 第二日ののののの時間 第二日ののののののののののの時間 第二日のののののののののののののののののののののののののののののののののののの | 第及封選出系統            構理            成料式集         住文 | 广置 | <b>文学知ら</b><br>か開発加<br>変要時用人身份证件時码<br>等部 |

(7) 待页面提示"提交成功"后,点击【确定】,页面跳转至办税进度及结果信息查询。

#### 业务办理情况查询

(8) 业务提交后,可通过右上角【我要查询一办税进度及结果信息查询】,查看该业务 办理进度及业务状态。如图所示:

| 1444 国家税务总局广西           | 壮族 | 自治  | 区电子税务属    | <b>8</b> 一    | 0 |            |            |    | 我的信息  | ्र<br>इड्रास इड् | 2<br>100 三动中心 | 6<br>20085           |           |
|-------------------------|----|-----|-----------|---------------|---|------------|------------|----|-------|------------------|---------------|----------------------|-----------|
| 【广西 <mark>公司)</mark> 公司 | -  |     | 7P ] (i   | 17149428      |   |            |            |    | 所屬机关: | 国家税务总局河池市        | 全城工区税务局南部     | i親务分局(主 <del>▼</del> | 日 返回      |
| 💽 办税进度及结果信息查询           | >  | 电子机 | 民务局办理进度查询 | 。 実体の税庁の理进度童询 |   |            |            |    |       |                  |               |                      |           |
| 2 发票信息查询                | >  |     | 业务类型:     |               |   | 业务发起时间:    | 2019-01-01 |    |       |                  |               |                      |           |
| 中报信息查询                  | >  |     | 业务结束时间:   | 2019-03-02    | Ē | 办税进度状态:    |            |    | *     |                  |               |                      | 查询        |
|                         | >  | 序号  | 业务ID      | 业务名称          |   | 申请日期       | 状态         | 操作 | 办税评价  | 总环节数             | 力结期限          | 备注                   | 0         |
| 10 欠税信息查询               | >  | 1   | 190       | 7)1 领票人维护     |   | 2019-03-02 | 在办 (受理中)   |    |       | 3                | 5             |                      | 智能        |
| MQ 优惠信息查询               | >  | 在市田 | 二 10 - 々总 | 共查询到 1 条信息    |   |            |            |    |       |                  |               | 上一页 1                | 容服<br>下一页 |
| 个体工商户核定定额信息查询           | >  | 中风空 |           |               |   |            |            |    |       |                  |               |                      |           |
| 山 证明信息查询                | >  |     |           |               |   |            |            |    |       |                  |               |                      |           |
| 资 涉税中介机构信息查询            | >  |     |           |               |   |            |            |    |       |                  |               |                      |           |
| 186 纳税信用状态信息查询          | >  |     |           |               |   |            |            |    |       |                  |               |                      |           |

(9) 业务办结后,可通过右上角【我要查询一历史办税操作查询】,查看企业已经办理 完成的业务(即状态为已完成、已作废的业务)

## (七) 增值税专用发票(增值税税控系统) 最高开票限额申 请

1. 业务描述

税务机关依据增值税一般纳税人的申请,审批其开具增值税专用发票最高限额。自 2016年8月1日起,国家税务总局规定的部分地区,住宿业小规模纳税人向税务机关申请, 税务机关根据其实际情况审批增值税专用发票最高限额。

#### 2. 操作流程

(1) 表单填写,需要填写税务行政许可申请表和增值税专用发票最高限额申请表。如 图所示:

| 目家税务总局广西壮族自:<br>1444年                               | 治区电子税务           |                      | 的功能       | 0              |      | <b>之</b><br>我的信息 | ま要の税   | EQ<br>HEED | 日本     | ARES   | 日日日日日日日日日日日日日日日日日日日日日日日日日日日日日日日日日日日日日日日 |
|-----------------------------------------------------|------------------|----------------------|-----------|----------------|------|------------------|--------|------------|--------|--------|-----------------------------------------|
| 【广西 公司 91                                           | P 1              | 信用等级B                |           |                |      | 所属机关:            | 国家税务总  | 局河池市金城江    | 区税务局南新 | 税务分局(主 | - ⊡ 返回                                  |
| <b>:</b> 系统功能                                       | 《 首页 1           | 増値税专用发票(増値           | 税税控系统)最高升 | <b>要限额申请</b> × |      |                  |        |            |        |        | » 🗆                                     |
| →  →  税费申报及缴纳 → → → → → → → → → → → → → → → → → → → |                  |                      |           |                |      |                  |        |            | 表单     | 噴石 办   | 理须知                                     |
| <ul> <li></li></ul>                                 |                  |                      | 增值和       | 说专用发           | 票最高  | 开票限              | 额申请    | 单          |        |        | Â                                       |
| 王 🖿 证明开具                                            |                  | 纳税人名称                | 广西:       | 公司             |      | 纳税人识             | 1别号 91 | 4          |        |        |                                         |
| — 一 税务行政许可                                          |                  | 地址                   | 河池市主      | · ··           | 一楼   | 联系电              | 话 13   |            |        |        | 2                                       |
| □ 正亚印刷友景甲机 =<br>□ 增值税专用发票(增值税税)                     |                  | 购票人信息                | 请选择       |                | -    | 发票种              | *类     |            |        |        | - 智能                                    |
|                                                     |                  |                      | 匚 初次      |                |      | 厂 变更             |        |            |        |        |                                         |
| □ 对纳税人延期申报的核准                                       |                  | <b>車请增值税</b> 专用发     |           |                |      | (请选择一            | ·个项目)  |            |        |        |                                         |
| 对纲积人变更纲积定额的核准<br>动态行政计可变更由违                         |                  | 祟(増倡祝祝控系<br>绕)最高开票限额 | 请选择       |                | -    |                  |        |            |        |        |                                         |
| ] 对采取实际利润额预缴以外的排                                    |                  |                      |           |                | (请选: | ,<br>择一个项目并      | 在口内打"  | √")        |        |        |                                         |
|                                                     | 甲请争项(田<br>纳税人填写) |                      | 匚 初次      |                |      | 匚 变更             |        |            |        |        |                                         |
|                                                     |                  | 申请货物运输业增<br>值税去用发票(惯 |           |                | (请选: | 择一个项目并           | 在口内打"  | √")        |        |        |                                         |
| 王 <b>二</b> 一版近(城)祝官理<br>王 <b>二</b> 出口退税管理           |                  | 值税税控系统)最<br>高开票限额    | □ 一亿元 □   | 一千万元 [         | 一百万元 | 匚 十万元            | Г      | 一万元        | 厂一千元   |        |                                         |
| 🛨 🖿 増值税抵扣凭证管理                                       |                  |                      |           |                | (请选: | 择一个项目并           | 在口内打"  | √")        |        |        |                                         |
| 王 🔤税务代保管资金收取                                        |                  | 由请理由:                |           |                |      |                  |        |            |        |        |                                         |
| +                                                   |                  | 1. IS 2 14 1         |           |                |      |                  |        |            |        |        |                                         |

(2) 在税务行政许可申请表填写界面,填写经办人、身份证件号码、联系电话等相关信息,在增值税专票最高开票限额申请单填写界面,选择购票人信息、发票种类,勾选"最高开票限额"并填写"申请理由"等相关信息,核对内容无误后,点击【保存】按钮提示"保存成功"。如图所示:

| ● 国家税务总局广西壮族自治                                            | 这电子税务        |             | 的功能        | ۵)             | 我的       | <b>入</b><br>/信息   1 | した<br>民要の税   | EC<br>steen | 2000<br>回动中心 |                 | → 退出登录 |
|-----------------------------------------------------------|--------------|-------------|------------|----------------|----------|---------------------|--------------|-------------|--------------|-----------------|--------|
| 【广西】 公司 914                                               | 1            | 信用等级B       |            |                | 所是       | 圖机关: [              | 国家税务总局       | 影河池市金城江     | 区税务局南新       | 税务分局(主▼         | 🖯 返回   |
| <b>:</b> 系統功能                                             | 《 首页         | 增值税专用发票(増值  | 脱税控系统)最高开了 | <b>要限额申请</b> × |          |                     |              |             |              |                 | » 🗆    |
| 王 副税费申报及缴纳                                                |              |             |            |                |          |                     |              |             | 表单           | 道雪 赤眼           | 聖须知    |
| <ul> <li>王 □综合信息报告</li> <li>王 □发票使用</li> </ul>            |              | 申请理由:       | Æ          |                |          |                     |              |             |              |                 |        |
| 王 🧰税收减免                                                   |              | 经办人(签字):    |            |                | 纳利       | 说人 (印章              | ):           |             |              |                 |        |
| 王 📄证明开具                                                   |              | 来自网页的       | 的消息        |                |          |                     | x            | Ŋ           | 年月日          | Э               |        |
| □ 企业印制发票审批 =                                              |              |             |            |                |          |                     |              | 批准最高开票      | 限额           |                 | 8      |
|                                                           |              |             | 保存成功!确认本   | 业务应采集资料已       | 采集后,您可以点 | 击"提交"               | 按钮           |             |              |                 | 智能客服   |
|                                                           |              |             | 》 发送甲请表单判祝 | 务调受埋。          |          |                     |              |             |              |                 |        |
| ■ X1494代入加期甲报的核准                                          | 区县税务机<br>关意见 |             |            |                |          | -                   |              |             |              |                 |        |
| □ 税务行政许可变更申请                                              |              | *           |            |                |          |                     | 确定           | 兑务机关 (印     | 章):          |                 |        |
|                                                           |              |             |            |                |          |                     |              | ļ           |              |                 |        |
| 一」对纳税人延期缴纳税款的核准                                           |              | 年 月         | E          | 年 月            | B        |                     |              | 年 月         | 日            |                 |        |
|                                                           | нары         | 税务行政许可 🔪 最高 | 开票限额 /     |                |          |                     |              |             |              |                 | =      |
| <ul> <li>         — — — — — — — — — — — — — — —</li></ul> |              |             |            |                |          |                     |              |             |              |                 |        |
| 主 🚞 増值税抵扣凭证管理                                             | 温馨提醒: 讠      | 青您关注消息提醒,   | 并在业务查询模    | 快查询办理进         | 度,税务机关将  | 时您进行                | <b>云地调</b> 望 | ē,请予以配      | 合,待受理        | <b>匪通过后,及</b> 町 | 寸携带    |
| 王 副税务代保管资金收取                                              |              |             |            | 机控设备全列         | 》祝服务厅进行  | 设备发行                |              |             |              |                 |        |
| * III •                                                   |              |             | 保存         | 重置             | 资料采集     | 提交                  | 抑印           |             |              |                 | *      |

(3) 表单保存成功后,点击【资料采集】勾选所需上传的资料,可选择本地上传、扫描仪上传以及扫码上传进行影像资料采集。如图所示:

| 国家税务总局广西壮族自治区电                                                                                                    | 子税 | 時間(探索定需要的功能)()                 | 我的信息                 | ま<br>我要の税 我要 |                 | (<br>8 iBH | <br>2型录 |
|----------------------------------------------------------------------------------------------------|----|--------------------------------|----------------------|--------------|-----------------|------------|---------|
| 【广西 有限公司 914                                                                                                    | 07 | 】 信用等级D                        | 所属机关                 | : 国家税务总局南宁行  | 青秀山风景区较务局第二税务分局 | (👻 🕒       | 返回      |
| 11 系统功能                                                                                                    | <  | (首页 增值税专用发票(增值税税控系统)最高开票限额申请 × |                      |              |                 | $\gg$      |         |
| ■综合信息报告                                                                                                    |    |                                |                      |              | 表单填写            | 办理须知       | n       |
| 土 ■友票使用                                                                                                    | 6  | 批聖查看 2 扫码上传 2 刷新               |                      |              |                 |            | *       |
| ■ 机酸甲酮乙酸酮<br>= ■税收减免                                                                                                    | 1  | 资料名称                           | 页数                   | 资料状态         | 操作              |            |         |
| 🖅 🖿证明开具                                                                                                    | 1  | 经办人身份证明(必需)                    | 1                    | 未扫描          | ◎选择 叠扫描 〔3.查看   | ×清空        |         |
| □ □ □ ○ ○ ○ ○ ○ ○ ○ ○ ○ ○ ○ ○ ○ ○ ○ ○ ○                                                                                                    | 1  | 税务行政许可申请表(必需)                  | 1                    | 未扫描          | ◎法择 🔤 扫描 🕓 查看   | ×清空        |         |
| □ 正正印刷及示甲属<br>□ 增值税专用发票(增值税税控系统)最高                                                                                                    | =  | 增值稅专用发票最高开票限额申请单(必需)           | 1                    | 未扫描          | ◎选择 🔂 扫描 🗅 查看   | ×清空        | 2       |
| □ 非居民企业选择由其主要机构场所汇总缴纳;                                                                                                    |    | 《理人代为办理的提供代理人身份证件和代理委托书        | 1                    | 未扫描          | ◎法择 叠扫描 飞音音     | × 清空       | 智能      |
| □ 对纳税人延期申报的核准                                                                                                    |    | 代理委托书原件                        | 1                    | 未扫描          | ◎选择 自扫描 3.查看    | ×清空        | 晉朋)     |
| <ul> <li>● 我务行政许可受更申请</li> <li>● 对尽取实际利润期外接以外的其他企业所得</li> <li>● 对给取人动事做价税款的终虑</li> <li>● 使专言查理</li> <li>● 一 和還(纸)稅管理</li> <li>● 如仁還稅管理</li> <li>● 如仁還稅管理</li> <li>● 一 和還代稅增增</li> <li>● 一 和還代稅增增</li> <li>● 一 和還代稅增增</li> <li>● 一 和還代稅增增</li> <li>● 一 和還代稅增增</li> </ul> |    | 温馨投醒: 请上传                      | ·完资料后返回至表单页面进行表:<br> | 单提交操作        |                 |            | +       |

(4) 点击【返回至表单】,页面跳转至表单页面;确认填写无误后,点击【提交】按

钮。如图所示:

| 西 公司 914                                                                                                  | 21           | 信用等级B        |                            | 所属机关:                | 国家税务总局河池市金城江区税    | 务局南新税务分局(主一 |
|----------------------------------------------------------------------------------------------------|--------------|--------------|----------------------------|----------------------|-------------------|-------------|
| 系统功能                                                                                                    | 《首页          | 増値税专用发票(増値税  | 税控系统)最高开票限额由请 ×            |                      |                   | >>          |
| ] ] 税费申报及缴纳                                                                                               |              |              |                            |                      |                   | 表单填写 办理须    |
| □ 综合信息报告                                                                                                  |              | 申请理由:        |                            |                      |                   |             |
| ■税收减免                                                                                                    |              | 经办人(签字):     |                            | 纳税人 (印               | 章):               |             |
| 証明开具                                                                                                    |              |              | 来自网页的消息                    |                      | 至 年               | 月日          |
| □ 企业印制发票审批                                                                                                |              |              |                            |                      | 批准最高开票限           | ۶.          |
| 增值税专用发票(增值税税)                                                                                             |              | 增值利          | A 提交成功!若无需继续办理             | 业务,请及时退出系统           |                   |             |
| 非居民企业选择由其主要机构共同。                                                                                          |              | 货物运输业        | -                          |                      |                   |             |
| <ul> <li>□ 対外税人運動申报的後准</li> <li>□ 对纳税人交更纳税定额的核准</li> <li>□ 税务行政许可变更申请</li> <li>□ 对采取实际利润额场缴以外的</li> </ul> | 区县税务机<br>关意见 | 经办人(签字       |                            | 确定                   | 税务机关(印章)          | :           |
| ■ 对纳税人延期缴纳税款的核准                                                                                           |              | 年月           | 日年月日                       |                      | 年月日               |             |
| ■ 仮定自住 ■一般退(抵)税管理                                                                                         | H 4 > H      | 税务行政许可 🔪 最高升 | 票限额 /                      |                      |                   |             |
| <ul> <li>出口邊税管理</li> <li>增值税新扣凭证管理</li> <li>税务代保管资金收取</li> <li>预约定价安排</li> </ul>                          | 温馨提醒: 讠      | 青您关注消息提醒,    | 并在业务查询模块查询办理进度,<br>税控设备至办税 | 税务机关将对您进<br>服务厅进行设备发 | 打字地调查,请予以配合,<br>行 | 待受理通过后,及时挑  |

(5) 待页面提示"提交成功"后,点击【确定】,页面跳转至办税进度及结果信息查询。

#### 业务办理情况查询

(6) 业务提交后,可通过右上角【我要查询一办税进度及结果信息查询】,查看该业务办理进度及业务状态,如图所示:

| ● 国家税务总局广西                                                                                                    | 壮斿  | 自治  | 区电子税多                | 扃     | 授索印需要的功能 Q                   |            |            | 我的信 | 1 我要の税   | <b>日</b><br>我要查询 | 。<br><u> つ</u><br>530年心 | 8<br>22,2,18,5 |     |
|----------------------------------------------------------------------------------------------------|-----|-----|----------------------|-------|------------------------------|------------|------------|-----|----------|------------------|-------------------------|----------------|-----|
| 【广西】                                                                                                    | 141 |     | 27P ]                | 信用等   | QB                           |            |            | 所屈机 | 关: 国家税务的 | 自同河池市金城          | 工区税务局南部                 | 「税务分局(主▼       | 日返回 |
| 武 の税进度及结果信息查询     二     二      二     二      二     二     二     二     二     二     二     二     二     二     二     二     二     二     二     二     二     二     二     二     二     二     二     二     二     二     二     二     二     二     二     二     二     二     二     二     二     二     ニ | >   | 电子  | 脱务局办理进度              | 新闻    | 实体办税厅办理进度查询                  |            |            |     |          |                  |                         |                |     |
| E 发票信息查询 >                                                                                                    | >   |     | 业务类型:                |       |                              | 业务发起时间:    | 2019-01-01 |     |          |                  |                         |                |     |
| 會 申报信息查询                                                                                                    | >:  |     | 业务结束时间:              | 2019- | 03-02                        | 办税进度状态:    |            |     | •        |                  |                         |                | 查询  |
| 記 激款信息查询 >                                                                                                    |     | 序号  | 业务ID                 |       | 业务名称                         | 申请日期       | 状态         | 操作  | 办税评价     | 总环节数             | 力结期限                    | 备注             |     |
| ⑦     ⑦     ⑦     ⑦     ⑦     ⑦     ⑦     ⑦     ⑦     ⑦     ⑦     ⑦     ⑦     ⑦     ⑦     ⑦     ⑦     ⑦     ⑦     ⑦     ⑦     ⑦     ⑦     ⑦     ⑦     ⑦     ⑦     ⑦     ⑦     ⑦     ⑦     ⑦     ⑦     ⑦     ⑦     ⑦     ⑦     ⑦     ⑦     ⑦     ⑦     ⑦     ⑦     ⑦     ⑦     ⑦     ⑦     ⑦     ⑦     ⑦     ⑦     ⑦     ⑦     ⑦     ⑦     ⑦     ⑦     ⑦     ⑦     ⑦     ⑦     ⑦     ⑦     ⑦     ⑦     ⑦     ⑦     ⑦     ⑦     ⑦     ⑦     ⑦     ⑦     ⑦     ⑦     ⑦     ⑦     ⑦     ⑦     ⑦     ⑦     ⑦     ⑦     ⑦     ⑦     ⑦     ⑦     ⑦     ⑦     ⑦     ⑦     ⑦     ⑦     ⑦     ⑦     ⑦     ⑦     ⑦     ⑦     ⑦     ⑦     ⑦     ⑦     ⑦     ⑦     ⑦     ⑦     ⑦     ⑦     ⑦     ⑦     ⑦     ⑦     ⑦     ⑦     ⑦     ⑦     ⑦     ⑦     ⑦     ⑦     ⑦     ⑦     ⑦     ⑦     ⑦     ⑦     ⑦     ⑦     ⑦     ⑦     ⑦     ⑦     ⑦     ⑦     ⑦     ⑦     ⑦     ⑦     ⑦     ⑦     ⑦     ⑦     ⑦     ⑦     ⑦     ⑦     ⑦     ⑦     ⑦     ⑦     ⑦     ⑦     ⑦     ⑦     ⑦     ⑦     ⑦     ⑦     ⑦     ⑦     ⑦     ⑦     ⑦     ⑦     ⑦     ⑦     ⑦     ⑦      ⑦     ⑦     ⑦     ⑦     ⑦     ⑦     ⑦     ⑦     ⑦     ⑦     ⑦     ⑦     ⑦     ⑦     ⑦     ⑦     ⑦     ⑦     ⑦     ⑦     ⑦     ⑦     ⑦     ⑦     ⑦     ⑦     ⑦     ⑦     ⑦     ⑦     ⑦     ⑦     ⑦     ⑦     ⑦     ⑦     ⑦     ⑦     ⑦     ⑦     ⑦     ⑦     ⑦     ⑦     ⑦     ⑦     ⑦     ⑦     ⑦     ⑦     ⑦     ⑦     ⑦     ⑦     ⑦     ⑦     ⑦     ⑦     ⑦     ⑦     ⑦     ⑦     ⑦     ⑦     ⑦     ⑦     ⑦     ⑦     ⑦     ⑦     ⑦     ⑦     ⑦     ⑦     ⑦     ⑦     ⑦     ⑦     ⑦     ⑦     ⑦     ⑦     ⑦     ⑦     ⑦      ⑦     ⑦     ⑦     ⑦     ⑦     ⑦     ⑦     ⑦     ⑦     ⑦     ⑦     ⑦     ⑦     ⑦     ⑦     ⑦     ⑦     ⑦     ⑦     ⑦     ⑦     ⑦     ⑦     ⑦     ⑦     ⑦     ⑦     ⑦     ⑦     ⑦     ⑦     ⑦     ⑦     ⑦     ⑦     ⑦     ⑦     ⑦     ⑦     ⑦     ⑦     ⑦     ⑦     ⑦     ⑦     ⑦     ⑦     ⑦     ⑦     ⑦     ⑦     ⑦     ⑦     ⑦     ⑦     ⑦     ⑦     ⑦     ⑦     ⑦     ⑦     ⑦     ⑦     ⑦     ⑦     ⑦     ⑦     ⑦     ⑦     ⑦     ⑦     ⑦     ⑦     ⑦     ⑦     ⑦     ⑦     ⑦     ⑦     ⑦     ⑦     ⑦     ⑦     ⑦     ⑦     ⑦ | >   | 1   | 190                  |       | 增值税专用发票(增值税税控系统)<br>最高开票限额申请 | 2019-03-02 | 在办 (受理中)   |     |          | 3                | 3                       |                | 智能  |
| wa、优惠信息查询 >                                                                                                    | >   |     | - 10                 | 总井音   | 御到 1 冬信息                     |            |            |     |          |                  |                         | F              | 各版  |
| 个体工商户核定定额信息查询 >                                                                                                    | >   | 每页显 | ि⊼ <mark>10 ▼</mark> |       |                              |            |            |     |          |                  |                         |                |     |
|                                                                                                    |     |     |                      |       |                              |            |            |     |          |                  |                         |                |     |

(7) 业务办结后,可通过右上角【我要查询一历史办税操作查询】,查看企业已经办 理完成的业务(即状态为已完成、已作废的业务)

## (八) 发票领用

#### 1. 业务描述

需要领用发票的单位和个人,在向主管税务机关办理发票领用手续后,可以按税务机关 确认的发票种类、数量以及领用方式,到税务机关领取发票或通过邮寄方式领取发票。

#### 2. 操作流程

(1) 填写《发票领用》表单。如图所示:

| 🤔 国家税务总局广西壮族自治                                                                                                    |                    |                                                                                                    |                  |                                    |                                |                                                                    |              | Reported   | した<br>記録の税<br>問題的名の目 | E<br>Refin | 20<br>1377+0 | 8<br>2.488 | на<br>19.840 |       |
|----------------------------------------------------------------------------------------------------|--------------------|----------------------------------------------------------------------------------------------------|------------------|------------------------------------|--------------------------------|--------------------------------------------------------------------|--------------|------------|----------------------|------------|--------------|------------|--------------|-------|
| <ul> <li>** 常用功能</li> <li>× 液加</li> <li>** 系統功能</li> <li> 罐折張</li> </ul>                                                    | 《 首页 发票领用 ×        |                                                                                                    |                  |                                    |                                |                                                                    |              | manu Los.  |                      |            | <b>太</b> 仲城2 | i d        | » c          | 3     |
|                                                                                                    | %≣লল্প্যা ● এক ০৫৫ | 900人印約4<br>900人月90日<br>900月0日<br>第<br>第<br>第<br>第<br>第<br>第<br>第<br>第<br>第<br>第<br>第<br>第<br>第<br>第<br>第<br>第<br>月<br>90日<br>10日<br>10日<br>10日<br>10日<br>10日<br>10日<br>10日<br>10日<br>10日<br>1 | 5<br>            | <b>发票领用</b><br>发票体类代码<br>自模块查询办理结果 | 纳税人名称<br>與票员<br>申请日期<br>本数(份数) | 8<br>)<br>)<br>)<br>)<br>)<br>)<br>)<br>)<br>)<br>)<br>)<br>)<br>) | F限公司<br>发票止号 | 10.00 High | ¥<br>41              |            |              |            |              | 「日間の服 |
| <ul> <li>● 軟法常課</li> <li>● 軟法常課</li> <li>● 一般退(策)税管理</li> <li>● 出口通符管理</li> <li>● 職場税抵知與近警理</li> <li>● 税易代保管资金收取</li> </ul> |                    |                                                                                                    | <b>御符</b><br>「新聞 | · 演科系集 = 1                         | l获 打印                          |                                                                    |              |            |                      |            |              |            |              |       |

(2) 如选择"邮寄"方式领取,需要填写相应收件人、联系电话、收货地址、邮政编码

信息。

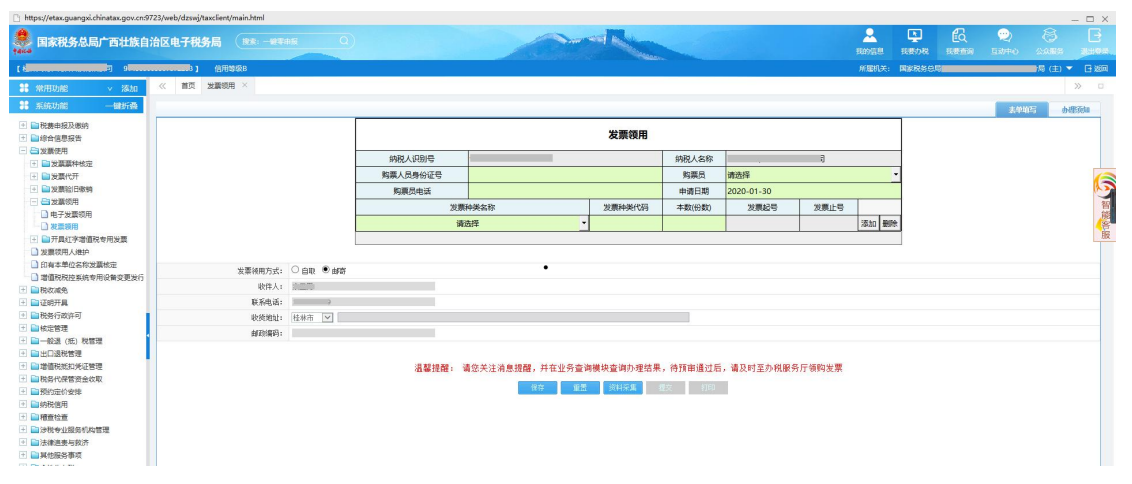

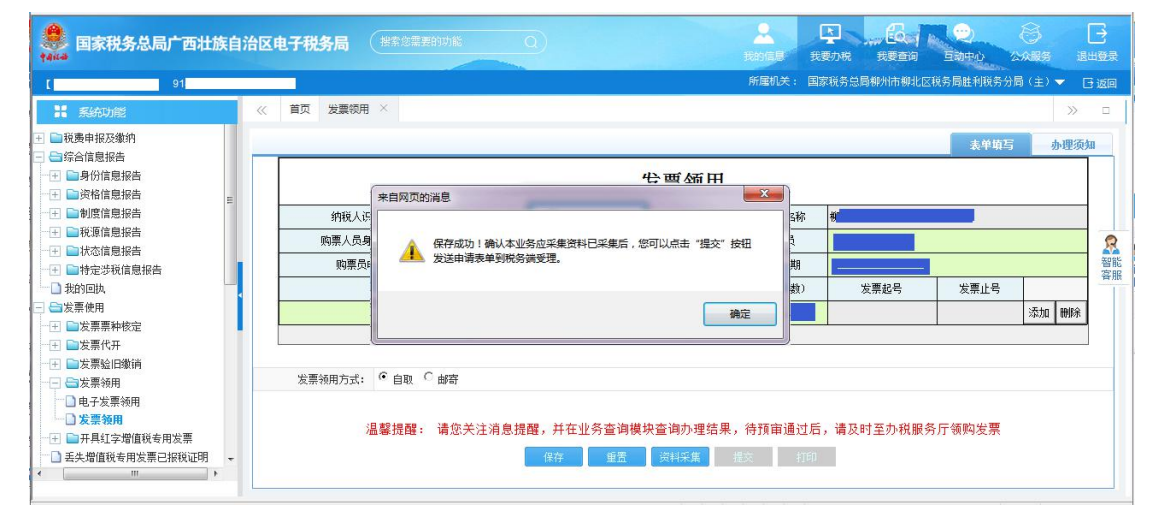

(3) 填写表单,点击【保存】按钮,待页面弹出提示框提示"保存成功"。如图所示:

- (4) 点击【确定】按钮,表单填写的内容被保存。
- (5) 点击【资料采集】,进入资料采集页面。如图所示:

| <b>会</b> 国家税务总局广西壮族自                                                               | 1治区电子税务局 推着您需要     | 的功能 Q         | 2<br>我的信息   | 大要办税 · 我要查询                              |              |        |
|------------------------------------------------------------------------------------|--------------------|---------------|-------------|------------------------------------------|--------------|--------|
| [ 柳 9145                                                                           |                    |               | 所屬机关:       | 国家税务总局柳州市柳北区                             | 税务局胜利税务分局(主) | ▼ 🖸 返回 |
| # 系統功能                                                                             | 《 首页 发票领用 ×        |               |             |                                          |              | » 🗆    |
| <ul> <li>■税费申报及缴纳</li> <li>■综合信息报告</li> </ul>                                      | 🚺 批量查看 💽 扫码上传 🔞 刷新 |               |             |                                          | 表单填写         | 办理须知   |
| <ul> <li>→ ■身份信息报告</li> <li>→ ■ ●资格信息报告</li> <li>→ ■ ●割度信息报告</li> </ul>            |                    | 资料名称          | 页数          | 资料状态                                     | 操作           |        |
|                                                                                    |                    |               |             |                                          |              | 容服     |
| <ul> <li>□ 我的回风</li> <li>□ 台发票使用</li> <li>□ 台发票票种核定</li> <li>□ □ ○ ☆原仲田</li> </ul> |                    |               |             |                                          |              |        |
| <ul> <li>□ 1 ■ 友宗代井</li> <li>□ 1 ■ 太宗验旧缴消</li> <li>□ □ □ 太宗领用</li> </ul>           |                    |               |             |                                          |              |        |
| □ 电子发票领用<br>□ <b>发票领用</b><br>□ <b>发票领用</b><br>□ <b>正</b> □ 开具红字增值税专用发票             |                    | 温馨提醒: 请上传完资料后 | 返回至表单页面进行表单 | 提交操作                                     |              |        |
| → 丢失增值税专用发票已报税证明 + ( )                                                             |                    |               | 回至表单        | <ol> <li>Electrical Effective</li> </ol> |              |        |

(6) 如无需资料上传,点击【返回至表单】,页面跳转至表单页面;确认填写无误后,

| 国家税务总局广西壮族自<br>taika                                                         | 自治区 | 电子税务局 (增素2           | 需要的功能 Q                                            | 2<br>Rhas               | 天<br>我要办税 我     | 日本<br>第二日<br>日本<br>日本<br>日本<br>日本<br>日本<br>日本<br>日本<br>日本<br>日本<br>日本<br>日本<br>日本<br>日本 | (A)<br>AABS | →     |
|------------------------------------------------------------------------------|-----|----------------------|----------------------------------------------------|-------------------------|-----------------|-----------------------------------------------------------------------------------------|-------------|-------|
| L 91                                                                         |     |                      |                                                    | 所属机关:                   | 国家税务总局柳州        | 市柳北区税务局胜利税务                                                                             | 汾局 (主)      | 13 返回 |
| 11 系统功能                                                                      | «   | 首页 发票领用 ×            |                                                    |                         |                 |                                                                                         |             | » ¤   |
| <ul> <li>         ∃ 記税费申报及缴纳     </li> <li>         □ 综合信息报告     </li> </ul> |     | [                    |                                                    |                         |                 | 表单词                                                                                     | <b>语</b> 办  | 理须知   |
| → 土 ■ 号份信息报告 → 王 ■ 资格信息报告                                                    |     |                      | 来自风页的消息                                            | )                       |                 |                                                                                         |             |       |
| →王 ■制度信息报告                                                                   |     | 纳税人识别号               |                                                    | 纳税人名科                   | 尔 柳             |                                                                                         |             |       |
| → 王 ■税源信息报告                                                                  |     | 购票人员身份证号             | 4. 提立成功,若于秦继续办理业务、请及时退出系统                          | 购票员                     |                 |                                                                                         |             | 8     |
| ────────────────────────────────────                                         |     | 购票员电话                |                                                    | 申请日期                    |                 |                                                                                         |             | 智能    |
| → 我的回执                                                                       |     |                      |                                                    | 本数(份数                   | ) 发票起           | 3号 发票止号                                                                                 | ,           |       |
|                                                                              |     |                      | 确定                                                 |                         |                 |                                                                                         | 添加          | 冊郞余   |
| □ 土 ■ 友票票种核定 □ 十 ■ 发票代开                                                      |     |                      |                                                    | J                       |                 |                                                                                         |             |       |
|                                                                              |     | 发票领用方式: 『 自聞<br>温馨提問 | a C 邮寄<br>署: 请您关注消息提醒,并在业务查询模块查询办理结果<br>任存 重置 资料采集 | ,待预审通)<br><sub>提交</sub> | 过后,请及时至对<br>ff印 | 办税服务厅领购发票                                                                               | [           |       |

点击【提交】按钮: 如图所示:

(7) 待页面提示"提交成功!"后,点击【确定】,页面跳转至办税进度及结果信息查询。

#### 业务办理情况查询

(8) 业务提交后,可通过右上角【我要查询一办税进度及结果信息查询】,查看该业务 办理进度及业务状态:

| 国家税务总局广西北             | L族自治I | <b>区电子税</b> 3 | 调                | 0                                 |                      | Resta               | 100 100 100 100 100 100 100 100 100 100 | <ul><li>     マン</li><li>     マン</li><li>     ビージー</li><li>     ビージー</li><li>     ビージー</li><li>     ビージー</li><li>     マン</li><li>     ビージー</li><li>     マン</li><li>     マン</li><li> </li><li> <li> </li><li> </li><li> </li><li> <li< th=""><th>8<br/>22.0.855</th></li<></li></li></ul> | 8<br>22.0.855 |
|-----------------------|-------|---------------|------------------|-----------------------------------|----------------------|---------------------|-----------------------------------------|----------------------------------------------------------------------------------------------------|---------------|
| 【广西台》中的有限公司 91        |       | 1 1           |                  |                                   |                      |                     |                                         |                                                                                                    | 日 退日          |
| 20 办税进度及结果信息查询        | >     | 业务类型:         |                  | 业务发起时间:                           |                      | <b>a</b>            | 查询                                      |                                                                                                    |               |
| 國 发票信息查询              | >     | 序号            | 业务ID             | 业务名称                              |                      | 申请日期                | 状态                                      |                                                                                                    | 操作            |
| 申报信息查询                | >     | 1             | 1811190202040001 | NOT BELLEVIER                     | 1                    | 2018-11-19 09:54:08 | 受理中                                     |                                                                                                    |               |
| 2 敬款信息查询              | >     | 2             | 1811190133210001 | بمسمدة                            |                      | 2018-11-19 09:24:32 | 待提交(制制                                  | 0                                                                                                    |               |
| の形体自由の                |       | 3             | 1811190115190001 | All Link CTC PAR, 2011 a rate and | 2                    | 2018-11-19 09:07:33 | 待提交(制制                                  | 0                                                                                                    |               |
| L Verlandigen         | 1     | 4             | 1811190052520001 | Longinger                         |                      | 2018-11-19 08:54:35 | 待提交(删除                                  | R)                                                                                                    |               |
| 26 优惠信息查询             | >     | 5             | 1811160352310001 | B*****                            | 1.°.1                | 2018-11-16 11:46:09 | 受理中                                     |                                                                                                    |               |
| 0、个体工商户核定定额信息查询       | 1 >   | 6             | 1811160302200001 | 10-10-17 SLOR 75 1 11-1-1-1       | in the second second | 2018-11-16 10:54:57 | 受理中                                     |                                                                                                    |               |
| 、证明信息资源               |       | 7             | 1811141616290001 | Control of the environment        | 核定                   | 2018-11-14 16:08:53 | 受理中                                     |                                                                                                    |               |
| A Provinsional States |       | 8             | 1811131636340001 |                                   |                      | 2018-11-14 08:14:10 | 受理中                                     |                                                                                                    |               |
| 题 沙税中介机构信息查询          | >     | 9             | 1811121103240001 |                                   |                      | 2018-11-12 10:59:03 | 受理中                                     |                                                                                                    |               |
| 8 纳税信用状态信息查询          | >     | 10            | 1811121057070001 | 发票领用                              |                      | 2018-11-12 10:48:53 | 受理中                                     |                                                                                                    |               |
|                       | >     |               |                  |                                   |                      |                     |                                         | 上一页 1 2                                                                                                    | 3 下           |
| 2 (19:30中位国际          | -     |               |                  |                                   |                      |                     |                                         |                                                                                                    |               |
| 历史办税操作查询              | >     |               |                  |                                   |                      |                     |                                         |                                                                                                    |               |
| 社保敏期记录查询              | >     |               |                  |                                   |                      |                     |                                         |                                                                                                    |               |
| 税务通知书查询               | >     |               |                  |                                   |                      |                     |                                         |                                                                                                    |               |

(9) 业务办结后,可通过右上角【我要查询一历史办税操作查询】,查看企业已经办理 完成的业务(即状态为已完成、已作废的业务)。如图所示:

| 🛔 国家税务总局广西北               | 族自 | 治区电子 | 税务局              | 0              |                                       |                     |     | <b>没</b> 我的信息 | また<br>我要力税 | 我要查询 | <b>议</b><br>互动中心 |     |
|---------------------------|----|------|------------------|----------------|---------------------------------------|---------------------|-----|---------------|------------|------|------------------|-----|
| 【广西 <mark>有限公司 914</mark> |    | 15)  | (1               |                |                                       |                     |     |               |            |      |                  | 日退出 |
| ⑦ 小税进度及结果信息查询             | >  | 业务类  | em :             | 业务发起时间:        | 2018-11-01                            | 2018-11-30          | Ē   | ±<br>±        |            |      |                  |     |
| 民 发票信息查询                  | >  | 序号   | 业务ID             | 业务             | 名称                                    | 申请日期                |     | 状态            |            | 操作   | រផ               | 67  |
| 中报信息查询                    | >  | 1    | 1811160246570001 | 发票等            | 烫用                                    | 2018-11-16 10:39:54 | i – | 已受理           |            |      | 勿税               | 评价  |
| 22 教政信息查询                 | >  | 2    | 1810011005210001 |                | · avianteriol                         | 2018-11-16 08:28:32 |     | 已受理           |            |      | 勿税               | 汗价  |
| 中期信息表示                    |    | 3    | 1811131040350001 | and because of | Arrest 112 100 miles                  | 2018-11-13 10:32:24 | (   | 已受理           |            | 查看文书 | の税               | 洋价  |
| EC Accountance            |    | 4    | 1811121527380001 |                |                                       | 2018-11-12 15:20:46 | (   | 已受理           |            | 查看文书 | の税               | 评价  |
| G 代惠信息查询                  | >  | 5    | 1811121153150001 |                |                                       | 2018-11-12 11:46:29 |     | 已受理           |            |      | の税               | 评价  |
| 个体工商户核定定额信息查询             | >  | 6    | 1811121129370001 |                |                                       | 2018-11-12 11:21:51 |     | 已完成           |            |      | 力物               | 评价  |
| ●、证明信息查询                  | >  | 7    | 1811121129060001 | 1              |                                       | 2018-11-12 11:20:51 |     | 已完成           |            |      | の税               | 评价  |
|                           |    | 8    | 1811121128130001 |                | o o o o o o o o o o o o o o o o o o o | 2018-11-12 11:20:13 |     | 已完成           |            |      | の税               | 评价  |
| a 澄視中介机构信息查询              | >  | 9    | 1811121122320001 |                | in dae set-                           | 2018-11-12 11:14:25 |     | 已完成           |            |      | の税               | 评价  |
| 酚 纳税信用状态信息查询              | >  | 10   | 1905010817390001 | <b>2</b> 50    |                                       | 2018-11-09 17:51:51 |     | 已完成           |            |      | 力税               | 评价  |
| (1) 违法违章信息查询关             | >  |      |                  |                |                                       |                     |     |               |            | F    | 页 1 2            | 下一页 |
| 赴 社保费申报查询                 | >  |      |                  |                |                                       |                     |     |               |            |      |                  |     |
| 历史办税操作查询                  | >  |      |                  |                |                                       |                     |     |               |            |      |                  |     |
| 赴 社保敏费记录查询                | >  |      |                  |                |                                       |                     |     |               |            |      |                  |     |
| 税务通知书查询                   | >  |      |                  |                |                                       |                     |     |               |            |      |                  |     |

## (九)增值税发票验交旧

#### 1. 业务描述

税务机关依据增值税一般纳税人的申请,审批其开具增值税专用发票最高限额。住宿业、 鉴证咨询业和建筑业小规模纳税人向税务机关申请,税务机关根据其实际情况审批增值税专 用发票最高限额。

#### 2. 操作流程

(1) 选择发票种类名称,发票代码名称,发票填开状态之后点击【查询】。如图所示:

| <b>拿</b> 国家税务总局广西壮族自                                                                                                    | 治区电子税务局 | 操索您需要的功能  | 9         |                         |       | 我的信息                     | また<br>武変の税 - 武 | 日本の          | 8<br>20.0005 |                 |
|----------------------------------------------------------------------------------------------------|---------|-----------|-----------|-------------------------|-------|--------------------------|----------------|--------------|--------------|-----------------|
| 【广西 限公司 91                                                                                                    | P] @/   | 用等级8      |           |                         |       | 所属机关:                    | 国家税务总局河1       | 也市金城江区税务局南部  | 戦务分局(主▼      | 🕒 返回            |
| <b>第</b> 系统功能                                                                                                    | 《 首页 増値 | 親发票验交旧 ×  |           |                         |       |                          |                |              | >            | » • • •         |
| Ⅰ ■税费申报及缴纳 □ ■約6000000000000000000000000000000000000                                                                                                    |         |           |           |                         |       |                          |                | 表单           | ·填写   办理     | 须知              |
| <ul> <li>□ □ ☆□ 1 [2:3/10]</li> <li>□ □ 女票使用</li> <li>□ ↓ □ 女票票种核定</li> <li>□ ↓ □ 女票代开</li> </ul>                                                                                                    |         |           | 温馨提示: 验旧  | 增值税专用、<br>EF幕項开的发票为即协类到 | 普通发票验 | 2 <b>1日</b><br>此,建议先验旧正常 | 1填开的发票, 再申词    | 青验旧 作废/未按规定于 | 开具/其他 状态的线   | <u>^</u><br>注票。 |
|                                                                                                    | 发票种类名称: | 请选择       | 发票代码名称:   | 与选择                     | -     | 发票填开状态:                  | 正常填开           | -            | 查询           |                 |
| □ 定期改長報公共日<br>□ 着電低发展輸会理<br>□ 代开发展信息采集<br>□ 没票務約<br>□ 二式需約用<br>□ 二式需約用<br>□ 三式需約用<br>□ 三式需約<br>□ 三式<br>□ 三式<br>□ 三<br>□ 三式<br>□ 三<br>□ 三<br>□ 三<br>□ 三<br>□ 三<br>□ 三<br>□ 三<br>□ 三 | □ 序 发票  | 种类名称 发票代码 | 发票箱开 发票类型 | 份 起始号码                  | 终止号码  | 开票日期起                    | 开票日期止          | 金額           | 税额           | 容服              |

#### (2) 选中一条数据之后点击保存,页面提示"保存成功"。如图所示:

| ● 国家税务总局广西壮族自治<br>Talca                                                                                                    |                                                                                                    |                                             | Rode                             |                       |             |                  |       |
|----------------------------------------------------------------------------------------------------|----------------------------------------------------------------------------------------------------|---------------------------------------------|----------------------------------|-----------------------|-------------|------------------|-------|
| 【广西二十百百公司 914                                                                                                    | IP ] 信用等级8                                                                                              |                                             |                                  |                       |             |                  |       |
|                                                                                                    | 《 首页 增值税发票验交旧 ×                                                                                         |                                             |                                  |                       |             |                  |       |
| <ul> <li>一税费申报及缴纳</li> <li>一部综合信息报告</li> </ul>                                                                                                    |                                                                                                    |                                             |                                  |                       | 太平均         | 写 办理领            | Edu 🔹 |
| <ul> <li>→ 二支票使用</li> <li>→ 三支票票种核定</li> <li>→ 三支票代开</li> </ul>                                                                                                    | 发票种类名称: 2008版增值税普通发票                                                                                    | 溢著提示: 驱归止希理并的反果/<br>未自网页的消息                 | 利用の英立方・不肖倫要単批,建议无短旧正<br>マー 慎开状态: | ·库琪开的友景,两甲请短时<br>正常填开 | 1 作成/木技规定并非 | 17月他 秋急的发展<br>查询 |       |
| □ ● 安原验旧撤销 ■ ○ 宗報告更於充旧                                                                                                    | 「 序号 发票种类名称 发到                                                                                          |                                             | 开票日期起                            | 2 开票日期止               | 金額          | 税额               | R     |
| □ 增值模发票验交旧<br>□ 代开发票信息采集                                                                                                    | レ         1         2008版增值税音····         4500           レ         2         2008版增值税普····         4500 | (MYRUU): 第以本並另並未完立中已未完合, 您<br>发送申请表单到税务选受理。 | 2018-12-03<br>2019-01-14         | 2018-12-03            | 29589, 23   | 887.67<br>60     | 智能    |
| <ul> <li>○ 大栗海病</li> <li>○ 大栗病用、</li> <li>○ 二大馬に支着国民を用发着</li> <li>○ 三大馬に支着国民を用发着</li> <li>○ 三大馬州県人(塩)</li> <li>○ 二大馬州県人(塩)</li> <li>○ 二大馬州県人(塩)</li> <li>○ 二大馬州県人(塩)</li> <li>○ 二大馬州県人(塩)</li> <li>○ 二大馬州県</li> <li>○ 二大馬川県</li> <li>○ 三大馬川県</li> <li>○ 三大馬川県</li> <li>○ 三大馬川県</li> <li>○ 三大馬川県</li> <li>○ 三大馬川県</li> <li>○ 三大馬川県</li> <li>○ 二大馬川県</li> <li>○ 二大馬川県</li> <th></th><th><b>6</b>7</th><th><b>建立</b></th><th></th><th></th><th></th><th>H.</th></ul> |                                                                                                    | <b>6</b> 7                                  | <b>建立</b>                        |                       |             |                  | H.    |

(3) 点击【确定】保存数据。

(4) 点击【资料采集】进入资料采集页面。如图所示:

| 目家税务总局广西壮族自治<br>14444                                                                                                    | 台区电子税务局 搜索加需要的功能 Q |                       | 我的信息 我要办税    | (1) (1) (1) (1) (1) (1) (1) (1) (1) (1) |                    |
|----------------------------------------------------------------------------------------------------|--------------------|-----------------------|--------------|-----------------------------------------|--------------------|
| 【广西 限公司 914                                                                                                    | ▶】 信用等级8           |                       | 所屬机关: 国家税务总) | 局河池市金城江区税务局南新                           | 説券分局(主▼ □ 返回       |
| 11 系统功能                                                                                                    | 《 首页 增值税发票验交旧 ×    |                       |              |                                         | » =                |
| 王 副税费申报及缴纳                                                                                                    |                    |                       |              | 表单词                                     | 15 办理须知            |
| <ul> <li>王 </li> <li>二 </li> <li>二 </li> <li></li></ul> | 批量查看 💽 扫码上传 💽 刷新   |                       |              |                                         |                    |
| → → ★ ★ ★ ★ ★ ★ ★ ★ ★ ★ ★ ★ ★ ★ ★ ★ ★ ★                                                                                                    | 资料名称               | 页数                    | 资料状态         | 操作                                      | n=                 |
| →王 ■发票代开                                                                                                    | 发票领用簿(必需)          | 1                     | 未扫描          | ●选择 🧮扫描                                 | 心查看 × 清空           |
| <ul> <li>一 一 安原验旧缴销</li> <li>一 ) 定額发票验交旧</li> </ul>                                                                                                    | ☐ 增值税专用发票红字发票全部联次  | 1                     | 未扫描          | ◎ 选择 📄 扫描                               | 心查看 × 清空 🔗         |
|                                                                                                    | □ 增值税表用发票作废发票全部联次  | 1                     | 未扫描          | ◎选择 📄扫描                                 | ▲ 査看 × 清空 智能<br>客服 |
| ○ 代开发票信息采集                                                                                                    | □ 增值税普通发票红字发票全部联次  | 1                     | 未扫描          | ⊘选择 📄 扫描                                | @查看 × 清空           |
| →王 ■发票领用                                                                                                    | □ 増值税普通发票作废发票全部联次  | 1                     | 未扫描          | ⊘选择 실 扫描                                | ▲查看 × 清空           |
| ──王 ➡开具红字増值税专用发票                                                                                                    |                    |                       |              |                                         |                    |
| 壬失增值稅专用发票已报稅证明<br>一     労事                                                                                                    |                    |                       |              |                                         |                    |
| 1 印有本单位名称发票核定                                                                                                    |                    |                       |              |                                         |                    |
| □ 增值税税控系统专用设备变更发行                                                                                                    |                    |                       |              |                                         |                    |
| <ul> <li>土 一税収職免</li> <li>(平) 一证明开具</li> </ul>                                                                                                    |                    | 道馨拢睡: 項工传元资料后返回至表单页面进 | 的表里提父操作      |                                         |                    |
| 王 副税务行政许可                                                                                                    |                    | 返回至贵单                 |              |                                         |                    |
| 王 <b></b> 核定管理                                                                                                    |                    |                       |              |                                         |                    |
| A REAL PRICE AND A AND A REAL PRICE                                                                                                    |                    |                       |              |                                         |                    |

(5) 点击【选择】/【扫描】/【扫码上传】按钮,从本地选择一张图片,点击【上传图 片】。如图所示:

| ● 国家税冬总局广西北族白 | 治区由子税条局                                                                         | 资料历史——发票领用薄… |                                                                                                    |                                                                                      | 8                                                                                                    | B    |
|---------------|---------------------------------------------------------------------------------|--------------|----------------------------------------------------------------------------------------------------|--------------------------------------------------------------------------------------|----------------------------------------------------------------------------------------------------|------|
| 1444-8        |                                                                                 | 本地上传 资料历史    |                                                                                                    | 互动中心                                                                                 |                                                                                                    |      |
| 【广西】          | [] 信用等级8                                                                        | 🕝 上传图片(C)    | 建议单张图片大小不要超过5%,多张图片总大小不要超过10%                                                                                                    | L 区税务局南新                                                                             | 親务分局 (主→                                                                                                    | 日 返回 |
| 11 系统功能       | 《 首页 增值税发票验                                                                     |              | them results                                                                                                    |                                                                                      |                                                                                                    | » •  |
|               | ○ 批單宣者 ② お码上件 ○ 发展外用簿 必需) ⑦ 值值秋号用发展10条件 ⑦ 值值秋号用发展10条件 ⑦ 增值秋音晶发展0余度 ⑦ 增值秋音晶发系作度发 |              | <section-header><section-header><section-header><section-header><section-header><section-header><section-header><section-header><section-header><section-header><list-item><list-item><list-item><list-item><list-item><list-item><list-item><list-item><list-item><list-item><list-item><list-item><list-item><list-item><list-item><section-header><section-header><section-header><section-header><section-header><text></text></section-header></section-header></section-header></section-header></section-header></list-item></list-item></list-item></list-item></list-item></list-item></list-item></list-item></list-item></list-item></list-item></list-item></list-item></list-item></list-item></section-header></section-header></section-header></section-header></section-header></section-header></section-header></section-header></section-header></section-header> | 2002<br>2013<br>2014<br>2015<br>2015<br>2015<br>2015<br>2015<br>2015<br>2015<br>2015 | bit         bit           It         X and           X and         X and           X and         X and           X and         X and           X and         X and           X and         X and           X and         X and           X and         X and | 室空空空 |

(6) 待页面提示"上传完成"后,点击【确定】,即完成资料采集。如图所示:

| 🚨 国家税务总局广西壮族自治区电子税务局 |                                                                    | 资料历史——发票领用簿                                                                                                    | ×                                                                                                    |      | 2                                                                                                    |                                                                                              |                 |       |
|----------------------|--------------------------------------------------------------------|----------------------------------------------------------------------------------------------------|----------------------------------------------------------------------------------------------------|------|----------------------------------------------------------------------------------------------------|----------------------------------------------------------------------------------------------|-----------------|-------|
| *ana                 |                                                                    | 本地上传 资料历史                                                                                                    |                                                                                                    | B    |                                                                                                    |                                                                                              |                 |       |
| [广西] 9               | P] 信用等级B                                                           | ☑ 上传图片(C)                                                                                                    | 建议单张图片大小不要超过5%,多张图片总大小不要超过10%                                                                                                    | IEW  | 务局南新                                                                                                    | 说务分局(                                                                                        | ±▼ (            | 3 ise |
|                      | 《 與页 增速性发展器<br>此間放在 134上作<br>次素物明單(公園)<br>增值化等用发展作品及<br>增值化等用发展作品及 | <ul> <li>Control of the second second se</li></ul> | BURGENER<br>BURGENER<br>CONTRACTOR<br>CONTRACTON | 推择推择 | ★中4<br>分子 第二十四章 第二十四章 <p< td=""><td>15<br/>1.<br/>1.<br/>2.<br/>2.<br/>2.<br/>2.<br/>2.<br/>2.<br/>2.<br/>2.<br/>2.<br/>2.<br/>2.<br/>2.<br/>2.</td><td>&gt;&gt; <b>b</b>@30</td><td></td></p<> | 15<br>1.<br>1.<br>2.<br>2.<br>2.<br>2.<br>2.<br>2.<br>2.<br>2.<br>2.<br>2.<br>2.<br>2.<br>2. | >> <b>b</b> @30 |       |

(7) 点击【返回至表单】,页面跳转至表单页面;确认填写无误后,点击【提交】按钮。

如图所示:

|                                                                                                    | 治区电子税务局 增率均需要的功能                                                                       | 0                                               | 我的信息<br>所履机关:                | ま要の税 ま要                     | (20)<br>100 互动中心<br>300(江区税券局南新) | ②众服务<br>公众服务<br>税券分局(主▼ | □<br>通出登录<br>12 返回 |
|----------------------------------------------------------------------------------------------------|----------------------------------------------------------------------------------------|-------------------------------------------------|------------------------------|-----------------------------|----------------------------------|-------------------------|--------------------|
| # 系统功能                                                                                                    | 《 首页 增值税发票验交旧 ×                                                                        |                                                 |                              |                             |                                  | >>                      | > =                |
| <ul> <li>         ・         ・         ・</li></ul>                                                                                                    |                                                                                        | 增值税专用、普通发票                                      | 验旧                           |                             | <b>大中</b> 日                      | 「「「小型」                  | (成本)               |
| <ul> <li>● 公案代开</li> <li>● 公文票验旧缴消</li> <li>● ご文票验只用</li> <li>● 定额次票验交旧</li> </ul>                                                                                                    | 发票种类名称: 2008质增值设普通发票(二)                                                                | 建建设于。10日工会按正的论事为前先未以大,之事<br>来自网页的满意             | 大票填开状态: 正<br>为开票日期起          | 海开的发票,再申请验 <br>常填开<br>开票日期止 | 日 作廉/未按规定开<br>• 金額               | 其/其他状态的发<br>查询<br>税额    |                    |
| <ul> <li>□ 代开发票信息采集</li> <li>□ 发票缴销</li> <li>□ 发票领用</li> </ul>                                                                                                    | <ul> <li>✓ 1 2008版增值税普···· 4500171320</li> <li>✓ 2 2008版增值税普···· 4500171320</li> </ul> | 社 建交成场 ! 若无需继续办理业务 , 诸及时退出系统                    | 7 2018-12-03<br>9 2019-01-14 | 2018-12-03<br>2019-01-14    | 29589.23<br>2000                 | 887.67<br>60            | E                  |
| 田田12世間後有中陸第     五次指位後有政策     五次指位後有政策     五次指位後有政策     元報道後有政策     元報道後有政策     元報道後有政策     元報道     和信後後位支援策     元章     和信後後位支援策     元章     元章 | 消息提醒:                                                                                  | 構定<br>请您关注消息提醒,并在我要查询的办税进度及结果信<br>任存 重点 向H标集 信交 | 息臺詢機块臺调办理維<br>打印             | 告果                          |                                  |                         |                    |

(温馨提示:验旧正常填开的发票为即办类业务,不再需要审批,建议先验旧正常填开的发票,再申请验旧 作废/未按规定开具/其他 状态的发票。)

(8) 待页面提示"提交成功"后,点击【确定】,页面跳转至办税进度及结果信息查询。

#### 业务办理情况查询

(9) 业务提交后,可通过右上角【我要查询一办税进度及结果信息查询】,查看该业务 办理进度及业务状态。如图所示:

| 目家税务总局广西:<br>14444 | 壮族  | 自治区电子税    | 务局     | 授素您需要的功能     | D          |            | 2<br>Rogs | 我要办税   |        | 一〇〇    |           |
|--------------------|-----|-----------|--------|--------------|------------|------------|-----------|--------|--------|--------|-----------|
| ( NE               | 9   |           | ] 信用   | 等级M          |            |            | 所属机关:     | 国家税务总局 | 合浦县税务局 | 脱源管理股( | 主) 🔻 🖯 返回 |
| 👩 办税进度及结果信息查询      | >   | 电子税务局办理进  | 度查询    | 实体办税厅办理进度查询  |            |            |           |        |        |        |           |
| 2 发票信息查询           | >   | 业务类型      |        |              | 业务发起时间:    | 2019-01-01 |           | m      |        |        |           |
| 中报信息查询             | >   | 业务结束时间    | 2019-0 | 2-28         | 办税进度状态:    |            |           | •      |        |        | 查询        |
| 🛃 繳款信息查询           | >   | 序号 业务     | D      | 业务名称         | 申请日期       | 状态         | 操作        | 办税评价   | 总环节数   | 力结期限   | 备注        |
| 2 欠税信息查询           |     | 1 19      |        | 增值税发票验交旧     | 2019-02-28 | 在办(受理中)    |           |        | 3      | 3      | 智能        |
| WA 优惠信息查询          | >   | 10        | ,总共奋   | 询到 1 条信息     |            |            |           |        |        |        | 各版        |
| 个体工商户核定定额信息查询 >    | >   | 毎只显示 10 ▼ | *      | and a second |            |            |           |        |        |        |           |
| ●、证明信息音询           | > _ |           |        |              |            |            |           |        |        |        |           |

(10) 业务办结后,可通过右上角【我要查询一历史办税操作查询】,查看企业已经办理 完成的业务(即状态为己完成、己作废的业务)

## (十) 跨区域涉税事项报告

#### 1. 业务描述

纳税人跨省税务机关管辖区域经营的,或省内跨地市经营的,应按规定填报《跨区域 涉税事项报告表》。

《跨区域涉税事项报告表》按照跨区域合同期限作为有效期限。

异地不动产转让和租赁业务不适用跨区域涉税事项报验管理相关制度规定。

#### 2. 操作流程

(1) 填写《跨区域涉税事项报告表》。如图所示:

|                                                                                                    |     | 】 信用等级D                   |       |    |      | 所属机会                 | E: 国家税务总局 | 南宁青秀山 | 101.景区税务局第二税务分 | 局 (🔽 | 回返  |
|----------------------------------------------------------------------------------------------------|-----|---------------------------|-------|----|------|----------------------|-----------|-------|----------------|------|-----|
| 系统功能                                                                                                    | 《首页 | 跨区域涉税事项报告                 | ×     |    |      |                      |           |       |                |      | » 🗆 |
| ■税费申报及缴纳                                                                                                   |     |                           |       |    |      |                      |           |       | 表单填写           | 办    | 些页知 |
| <ul> <li>→ → → → → → → → → → → → → → → → → → →</li></ul>                                                   |     |                           |       | 跨区 | 【域涉利 | 说事项报告表               |           |       |                |      |     |
| ──────────────────────────────                                                                             |     | 纳税人名称                     |       | 40 |      | 納税人识别号<br>(鏡一社会信用代码) | ¢         |       |                |      |     |
| ── < 一 < 一 < 一 < 一 < 一 < 一 < 一 < 一 < 一 <                                                                   |     | 经办人                       | šKΞ   |    | 手机   |                      |           | 座机    |                |      | 5   |
| □ 建筑业项目报告                                                                                                  |     | 跨区域涉税事项联系人                | insta |    | 手机   | . Э                  |           | 座机    | 10             |      | 御物  |
| □ 注销建筑业项目报告                                                                                                |     | 跨区域经营地行政区划                | 青秀区   | ٣  | 跨区   | 域经营地街道乡镇             | 南湖街道办事处   |       |                | -    | 1   |
| → □ 不动产项目报告                                                                                                |     | 跨区域经营地                    |       |    |      |                      |           |       |                |      |     |
| → 小动产坝自登记信息宣仰<br>→ 注销不动产项目报告                                                                               |     | 经营方式                      | 建筑安装  |    | -    |                      |           |       |                |      |     |
| 增量房销售信息采集(2016)                                                                                            |     | 合同相对方纳税人识别号<br>(统一社会信用代码) |       |    |      | 合同相对方名称              |           |       |                |      |     |
| □ 跨区域涉税事项报告                                                                                                |     | 跨区域经营情况                   |       |    |      |                      | Ale       |       |                |      |     |
| 跨区域送税事项报验                                                                                                  |     | 合同                        | 司名称   | 合  | 司编号  | 合同有效期起               | 合同有效      | 期止    | 合同金额           |      |     |
| → 补建车购税登记信息                                                                                                |     |                           | L程    |    |      | 2019-02-21           | 2019-02   | -21   | 1000.00        |      |     |
| <ul> <li>注消车辆购置税档案信息</li> <li>水资券税积源信息採告</li> <li>环境保护税税源信息采集</li> <li>税源明细报告</li> <li>① 机态信息报告</li> </ul> |     |                           | 保持    |    | •王 资 | 探集 提次                | 打印        |       |                |      |     |

(2) 填写表单,点击【保存】按钮,待页面弹出提示框提示"保存成功"。如图所示:

| 国家税务总局广西壮族自治区电                                                                                                    | 2子税务局          | a ta                                            | 的信息 我要力祝 我要当                                                   | <ul> <li>(1) (1) (1) (1) (1) (1) (1) (1) (1) (1)</li></ul> |
|----------------------------------------------------------------------------------------------------|----------------|-------------------------------------------------|----------------------------------------------------------------|------------------------------------------------------------|
| E 9                                                                                                    | ] 信用等级M        |                                                 |                                                                |                                                            |
| II Radie «                                                                                                    | 首页 跨区域涉税事项报告 × |                                                 |                                                                |                                                            |
| <ul> <li>○ 日本省本世界格</li> <li>○ 日本省本世界格</li> <li>○ 日本省本世界格</li> <li>○ 日本省本世界格</li> <li>○ 日本省本世界格</li> <li>○ 日本市公司日本名</li> <li>○ 日本市公司日本名</li> <li>○ 日本市公司日本名</li> <li>○ 日本市公司日本名</li> </ul> |                | 除从本业务应采集资料已采集后,您可以点击"提交<br>单刻税务演受理。<br>百时相以77名称 | 按钮     使机     使机     使机     使机     使机     吃管理委员会     通定     阿瓜 | <u>ま単称5</u><br>                                            |
| □ 增星房销售信息采集(2016                                                                                                    | 合同之称           | 合同编号 合同有效期纪                                     | 合同有效期止                                                         |                                                            |
| □ 跨区域涉税事项报告<br>□ 跨区域涉税事项报验                                                                                                    | 测试             | 2019-02-26                                      | 2019-12-31                                                     | 1.00                                                       |
| □ 跨区地投展事项信息反演 □ 计建本购段变记信息 □ 注請车购积度预估需紧急 □ 水质系段股所信息报告 □ 环境保护税权券信息完集                                                                                                    |                | 存置资料采集 酸                                        | 4768                                                           |                                                            |

- (3) 点击【确定】按钮,表单填写的内容被保存。
- (4) 点击【资料采集】,进入资料采集页面。如图所示:

| 国家税务总局广西壮族自                                               | 治区电子税务                                 |                                         | )<br>我的信 | 日 我要办税 我     |                   | E<br>ener |
|-----------------------------------------------------------|----------------------------------------|-----------------------------------------|----------|--------------|-------------------|-----------|
| [1 F] 91                                                  | 1                                      | 信用等级M                                   | 所属机      | l关: 国家税务总局合浦 | 县税务局税源管理股(主) 📃 👻  |           |
| <b>:</b> 系統功能                                             | 《首页】                                   | 9区域涉税事项报告 ×                             |          |              | >>                |           |
| □ 补建车购税登记信息                                               |                                        |                                         |          |              | A MARKET A ANY    | 7.6-      |
| □ 注销车辆购置税档案信息<br>★ ※海豚務務務務合員化生                            |                                        | 1771 L 4 🦱 Dizz                         |          |              | 表出項与 孙理》          | 贝头印       |
| □ 不欠款代机款信息很合                                              | 11111111111111111111111111111111111111 | 1 拍約工作 💽 樹類                             |          |              |                   | _         |
| □ 税源明细报告                                                  |                                        | 资料名称                                    | 页数       | 资料状态         | 操作                |           |
| …王 ■状态信息报告                                                | 《税务登记                                  | 证》副本原件或加盖纳税人印章的副本首页复印件,或者加载统一社会信用代码的营业执 | 4        | 土扫描          | ◎社校 □ 扫描 □ 本美 ↓ 注 | 946       |
| → 王 ■特定涉税信息报告                                             | 照副本原件                                  | 或加盖纳税人印章的副本首页复印件                        |          | -1-1-1100    |                   | -         |
|                                                           |                                        |                                         |          |              |                   | 智能        |
| 土 ■ 友示 次用 王 ■ 預 墨由 据 及場 纳                                 |                                        |                                         |          |              |                   | - III     |
| → → 税收減免                                                  |                                        |                                         |          |              |                   |           |
| 王 🖿 证明开具 💡                                                |                                        |                                         |          |              |                   |           |
| 🛨 🖿税务行政许可                                                 |                                        |                                         |          |              |                   |           |
| <ul> <li>         ・・・・・・・・・・・・・・・・・・・・・・・・・・・・・</li></ul> |                                        |                                         |          |              |                   |           |
|                                                           |                                        |                                         |          |              |                   |           |
| ➡ ■項值代版扣尺址管理<br>▼ ■預各代保管済全协取                              |                                        |                                         |          |              |                   |           |
| □ □ 预約定价安排                                                |                                        | 温馨提醒: 请上传完资料后返回至表自                      | 单页面进行表单  | 提交操作         |                   |           |
|                                                           |                                        | 返回至表单                                   |          |              |                   |           |
| → ■稽查检查 ▼                                                 |                                        |                                         |          |              |                   |           |

(5) 点击【选择】/【扫描】/【扫码上传】按钮,从本地选择一张图片,点击【上传图

片】。如图所示:

| 国家税务总局广西壮族自治区电子和                  | 务用资料历史——《税务登记证》   | NAR                                                          | 3 8 3                                                                                                    |
|-----------------------------------|-------------------|--------------------------------------------------------------|----------------------------------------------------------------------------------------------------|
| 4414A                             | 本地上传 资料历史         |                                                              | 公众服务 退出登录                                                                                                    |
| [1 1公司 91                         | 1 🔽 上传图片(C)       | 建议单张图片大小不要超过5%,多张图片总大小不要超过10%                                | (主) 🔻 🗗 返回                                                                                                    |
| <ul> <li> <del>21</del></li></ul> | 296<br>登记证<br>原件纸 | <b>营业执照</b><br>****<br>****<br>****<br>********************* | ジロ       中国5     小理須加       資格        資格        3調     、宣音       文書        第二        第二 |

(6) 待页面提示"上传完成"后,点击【确定】,即完成资料采集。如图所示:

| 🐊 国家税务总                                                                                                    | 局广西壮族自治                                                   |                                                                                                    | 资料历史——《       | 税务登记证》副本原                                                                                                    |                                                | ×                        |                                                                                                    |                                                                                          |
|----------------------------------------------------------------------------------------------------|-----------------------------------------------------------|----------------------------------------------------------------------------------------------------|---------------|----------------------------------------------------------------------------------------------------|------------------------------------------------|--------------------------|----------------------------------------------------------------------------------------------------|------------------------------------------------------------------------------------------|
|                                                                                                    |                                                           |                                                                                                    | 本地上传          | 资料历史                                                                                                    |                                                |                          |                                                                                                    |                                                                                          |
| 1                                                                                                    | 91                                                        | 31                                                                                                    | ✓ 上传图片(C)     |                                                                                                    | 建议单张图片;                                        | 大小不要超过511,多张图片总大小不要超过101 |                                                                                                    |                                                                                          |
| 彩色の力施           予修運事項税           予修運事項税           予修運事項税           予修運事項税           予修運事項税           予修運事項税           予修運事項税           予修運事項税           予修運事項税           予修運事項税           予修運事項税           予修定前用手           予修定前用手           型         型信頼紙和代容           予修定前用手           型         型信頼紙和代容           予修定前方非         導行会信書           1         調響量位置           2         1         1           2         1         1         1           1         1         1         1         1         1         1         1         1         1         1         1         1         1         1         1         1         1         1         1         1         1         1         1         1         1         1         1         1         1         1         1         1         1         1         1         1         1         1         1         1         1         1         1         1         1         1 <th1< th="">         1         <th1< th=""> <th1< th=""></th1<></th1<></th1<> | 2.2.1 (原是<br>至秋雨梁信息<br>至秋雨梁信告)<br>义师信息乐集<br>告<br>告<br>急俗告 | ※ 直页 男印 ※ 提望宣告 (3) ※ 提望宣告 (3) ※ 提望宣告 (3) ※ 提供 (4) ※ 提供 (4) ※ 提供 | 505<br>2<br>2 | ち (P)<br>ち かん<br>か か 人<br>か か 人<br>か か か 人<br>か か か 人<br>か か か 人<br>か か か 人<br>か か か 人<br>か か か 人<br>か か か 人<br>か か か 人<br>か か か 人<br>か か か 人<br>か か か 人<br>か か か 人<br>か か か 人<br>か か か 人<br>か か か 人<br>か か か 人<br>か か か 人<br>か か か 人<br>か か か 人<br>か か か 人<br>か か か 人<br>か か か 人<br>か か か 人<br>か か か 人<br>か か か か か 人<br>か か か か か か か か か か か か か か か か か か か | <b>营业执照</b><br>***<br>***<br>***<br>***<br>*** |                          | ₩<br>一<br>一<br>一<br>一<br>二<br>一<br>二<br>一<br>二<br>一<br>二<br>一<br>二<br>一<br>二<br>一<br>二<br>一<br>二<br>一<br>二<br>一<br>二<br>一<br>二<br>一<br>二<br>一<br>二<br>一<br>二<br>二<br>二<br>二<br>二<br>二<br>二<br>二<br>二<br>二<br>二<br>二<br>二 | <ul> <li>シー</li> <li>小理(法)加</li> <li>× 南空</li> <li>発音</li> <li>音楽</li> <li>音楽</li> </ul> |

(7) 点击【返回至表单】,页面跳转至表单页面;确认填写无误后,点击【提交】按钮。 如图所示:

| ● 国家税务总局广西壮族自治区     | 电子税务局                     | Q)       |             | -          | 2 日 日<br>約信息 我要办税 我要 |      | 3 D<br>85 2+27 |
|---------------------|---------------------------|----------|-------------|------------|----------------------|------|----------------|
| [ 914               | ] 信用等级M                   |          |             |            |                      |      |                |
|                     | 首页 跨区域決税事项报告 ×            |          |             |            |                      |      | » =            |
| □ 注销车辆购置税档案信息       |                           | +白田市45米自 |             | ×          |                      |      | 办理须知           |
| □ 水资源税税源信息报告        | 纳税人名称                     | 合浦金      |             |            | 914                  |      | *              |
| □ 环境保护税税源信息采集       | 经办人                       | 现版式      |             |            | 座机                   |      |                |
|                     | 跨区域涉税事项联系人                | 建交成功     | !若无需继续办理业务, | 青及时退出系统    | 座机                   | 0    |                |
| - FI - 特定涉税信息报告     | 跨区域经营地行政区划                | 青秀区      |             |            | 仙萌经济开发区管理委员会         | -    | 0              |
| 1 我的回机              | 跨区域经营地                    | Mit      |             |            |                      |      | 智能             |
| 王 🔤 发票使用            | 经营方式                      | 其他       |             | POLE       |                      |      | 客服             |
| ■ ■税费申报及缴纳          | 合同相对方纳税人识别号<br>(統一社会信用代码) |          |             | 合同相对方名称    | 现价式                  |      |                |
| 〒 ■研収規元             | 跨区域经营情况                   |          |             |            |                      |      |                |
| 🖃 🗎税券行政许可           | 合同                        | 月名称      | 合同编号        | 合同有效期起     | 合同有效期止               | 合同金額 | 11             |
| 王 🧰核定管理             | ŋ                         | 航式       |             | 2019-02-26 | 2019-12-31           | 1.00 |                |
| 王 <b>一</b> 般退(振)税管理 |                           |          |             | ÷          |                      |      |                |
| 土 ■増値税務和氏址管理        |                           |          |             |            |                      |      |                |
| 王 = 杭方NIKE风主限取 ==   |                           |          |             |            |                      |      |                |
| 〒 ■納税信用             |                           |          |             |            |                      |      |                |
| 田稽查检查 ←             |                           | - 現在     | ● 重量 與      | 採集 提交      | 打印                   |      | *              |

(8) 待页面提示"提交成功"后,点击【确定】,页面跳转至办税进度及结果信息查询。

#### 业务办理情况查询

(9) 业务提交后,可通过右上角【我要查询一办税进度及结果信息查询】,查看该业务 办理进度及业务状态。如图所示:

| 目家税务总局广西壮族自<br>1444年                                                                                                    | 治区电子税务局     | <u> </u>        |            |            | 我的信息  | 我要办税   |         | <b>义</b><br>互动中心 |       |               |
|----------------------------------------------------------------------------------------------------|-------------|-----------------|------------|------------|-------|--------|---------|------------------|-------|---------------|
| [ ] a                                                                                                    | ■ 】 信用等     | 级M              |            |            | 所屈机关: | 国家税务总局 | 后浦县税务局部 | 1.源管理股(          | 主)    | - <b>1</b> 50 |
| 系統功能                                                                                                    | 《 首页 办税进度》  | 及结果信息查询 ×       |            |            |       |        |         |                  |       | » ¤           |
| <ul> <li></li></ul>                                                                                                    | 电子税务局办理进度   | 查询 实体办税厅办理进度查询  |            |            |       |        |         |                  |       |               |
| <ul> <li>         ・ 王 ■ 制度信息报告         ・ □         ・ □ ● 親原信息报告         <ul> <li>■ 親原信息报告             </li> </ul> </li> </ul> | 业务类型:       |                 | 业务发起时间:    | 2019-01-01 |       |        |         |                  |       |               |
| ── 土地出(转)让信息采集 ── 建筑业项目报告                                                                                                    | 业务结束时间:     | 2019-02-26      | 办税进度状态:    |            |       | •      |         |                  |       | 童间            |
| □ 注销建筑业项目报告                                                                                                    | 序号 业务ID     | 业务名称            | 申请日期       | 状态         | 操作    | 办税评价   | 总环节数    | 办结期限             | 备注    | 主 智能<br>容服    |
| → 不动产项目报告                                                                                                    | 1 1902      | ····· 跨区域涉税事项报告 | 2019-02-26 | 在办(受理中)    |       |        | 3       | 3                |       |               |
| □ 注ੱ將不动产项目报告<br>□ 增置房销售信息采集(2016<br>□ <b>跨区域步税事项报告</b><br>□ 跨区域步税事项报验                                                         | 每页显示 10 ▼ § | 总共查询到 1 条信息     |            |            |       |        |         |                  | 上一页 1 | 下一页           |

(10) 业务办结后,可通过右上角【我要查询一历史办税操作查询】,查看企业已经办理 完成的业务(即状态为已完成、已作废的业务)

## (十一) 变更税务登记

#### 1. 业务描述

纳税人税务登记或扣缴义务人扣缴信息内容发生变化的,应当向主管税务机关申报办理 变更税务登记。本业务事项适用设立登记变更业务和扣缴税款变更业务,不适用实施"一照 一码"的纳税人。

其中:不涉及税务登记证件内容变化的变更登记业务适用省内同城通办。

#### 2. 操作流程

(1) 填写《变更税务登记表》。如图所示:

| ● 国家税务总局广西壮族自治                                                                                                    | 治区电                     | 子税务局 👷 華華語的      | <u>s ()</u>      | -               |                    | Rofel Ren  | R 18250  | 。<br>互动中心 |    | 5   |             |  |  |
|----------------------------------------------------------------------------------------------------|-------------------------|------------------|------------------|-----------------|--------------------|------------|----------|-----------|----|-----|-------------|--|--|
| [ <b>1</b> 91                                                                                                    |                         | E] 信用等级M         |                  |                 |                    | 所屬机关: 国家税  | 务总局合浦县税务 | 局税源管理股(主  |    |     | <b>日 返回</b> |  |  |
| 11 系统DATE                                                                                                    | ~                       | 首页 安更税务登记 ×      |                  |                 |                    |            |          |           |    | >>  |             |  |  |
|                                                                                                    |                         |                  |                  |                 |                    |            |          | 表单项       | 5  | 办理》 | ādu .       |  |  |
| <ul> <li>□ 变更极务登记</li> <li>□ 变更扣缴税款登记</li> </ul>                                                                                               |                         | 变更税务登记表          |                  |                 |                    |            |          |           |    |     |             |  |  |
| ● 单位纳税人登记                                                                                                    |                         | 纳税人名称            | ·· 1             | 纳税人识别号          | 91                 | 17         |          |           |    |     |             |  |  |
| □ 个体经宫登记<br>□ 扣缴税款登记                                                                                                    | <b>安</b> 亚登记事项 <b>2</b> |                  |                  |                 |                    |            |          |           |    |     |             |  |  |
| 一一两证整合个体工商户登记信                                                                                                    | 序号                      | 变更项目             | 安更前              | 内容              | 变更后内容              | 批》         | 主机关名称    | 批准文件      |    |     | 智能          |  |  |
| □ 两证整合个体工商户信息变<br>□ 一照一码户登记信息确认                                                                                                    | ĩ                       | 从业人数             | 1                |                 |                    |            |          |           | 增加 | 删除  | 跳转          |  |  |
| ─□ 一照一码户信息变更 □ 临时税务登记                                                                                                    | 2                       | 请选择              |                  |                 |                    |            |          |           | 增加 | 删除  | 跳转          |  |  |
| □ 境外注册中资控股企业居民 □ 注销扣缴税款登记事项                                                                                                    | ia a )                  | ▶ 天更登记 / 投资方信息 > | 分支机构信息 入 总机构信息 入 | 投资总额信息 〉 注册资本信息 | 入附行业信息 入 合伙人信息 入 家 | 庭经营信息 /    |          |           | _  |     |             |  |  |
|                                                                                                    |                         |                  | 消息提醒:请           | 您关注消息提醒,并在我要    | 查询的办税进度及结果信息       | 查询模块查询办理结果 | R        |           |    |     |             |  |  |
| <ul> <li>              → ① ● 秋源信息报告          </li> <li>             → ① 秋恋信息报告         </li> <li>             → ① 特定渉税信息报告         </li> </ul> |                         |                  |                  | 保存重素            | 资料采集 提次 打印         |            |          |           |    |     |             |  |  |

(2) 选择变更项目信息,填写变更后内容表单,核对内容无误后点击【保存】按钮,待

页面弹出提示框提示"保存成功"。如图所示:

| 国家税务总局广西壮族自                                                                                                    | 治区电子税务局 維索 经重要的协能 ①                                      | 预生产                                                                         |                        |                |        |     |       |            |
|----------------------------------------------------------------------------------------------------|----------------------------------------------------------|-----------------------------------------------------------------------------|------------------------|----------------|--------|-----|-------|------------|
| [                                                                                                    | (1用948M                                                  |                                                                             |                        |                |        |     |       |            |
| 11 FACTOR                                                                                                    | 《 首页 变更视势登记 ×                                            |                                                                             |                        |                |        |     |       |            |
| <ul> <li>告综合信息报告</li> <li>合身份信息报告</li> </ul>                                                                        |                                                          |                                                                             |                        |                | 太单版    | 5 3 | か理须り  |            |
| □ 安建税劳登记<br>□ 安里扣缴税款登记<br>□ 单位纳税人登记                                                                                 | *自网页的满意<br>                                              |                                                                             | ×                      |                |        |     |       |            |
| 日本税数登记                                                                                                    |                                                          | " · 佛从本业务应采集资料已采集后,您可以总击"提交" 按钮<br>· 法单到税务端受理。                              |                        | 批准和关复数         | 影准立社   | 1   |       | - 8        |
| <ul> <li>□ 两证整合个体工商户信息变</li> <li>□ 一照一码户签记信息确认</li> </ul>                                                           | 1         从业人数         •         1                       | 确定                                                                          |                        | JIG/E PC/CHIPP | IN EXT | 增加制 | HBA 3 | _ 客服<br>1转 |
| <ul> <li>□ 一照一码户信息变更</li> <li>□ 临时税务登记</li> </ul>                                                                   | 2 请选择                                                    |                                                                             |                        |                |        | 增加  | HRR 3 | 转          |
| □ 現外注册中規定股企业量展<br>□ 注析加重代格登记率项<br>□ 过程信息报告<br>□ 可报信息报告<br>□ 可报信息报告<br>□ 可报信息报告<br>□ 可报信息报告<br>□ 可称信息报告<br>□ 和标言信息报告 | (4) (4) ▶ (4) 支票登记 ( 投资方值局 ) 分支机构造配 ) 与机构造配 )<br>消息提醒: 请 | 高兴运筹编集入 主册法本结果 入时行让信息 人名优人信息<br>您关注消息提醒,并在我要查询的办 积进度及结果<br>件存 重至 同时不至 的第一次。 | (入家庭経营信息/<br>信息查询模块查询/ | )理结果           |        |     |       |            |

(3) 点击【确定】按钮,表单填写的内容被保存。

(4) 点击【资料采集】,进入资料采集页面。如图所示:

|                                            |                                        | and the second | 我的信息。我要办4  | 党 我要查询 互动中心     |         |     |  |  |  |
|--------------------------------------------|----------------------------------------|----------------|------------|-----------------|---------|-----|--|--|--|
| 91                                         | ) 信用等级M                                |                | 所屬机关: 国家税务 | 5总局合浦县税务局税源管理股( | 主) 🔻    | E i |  |  |  |
| 系统功能                                       | 《 · 首页 变更脱务登记 · ·                      |                |            |                 |         | >>  |  |  |  |
| 综合信息报告                                     | 未单填写 妻                                 |                |            |                 |         |     |  |  |  |
| 会場合の信息報告                                   | 批量查看 C 扫码上传 C 刷新                       |                |            |                 |         | _   |  |  |  |
| □ 交更扣缴税款登记                                 | 资料名称                                   | 页数             | 资料状态       | 操作              |         |     |  |  |  |
| ● 单位纳税人登记                                  | 贾更视务登记表(必需)                            | 1              | 已扫描        | ●选择 呈扫描 □       | 查看 × 清空 |     |  |  |  |
| □ 小神经宫堂记<br>□ 扣缴税款登记                       | ─ 税务登记证正本及副本                           | 1              | 未扫描        | ●法择 🔒扫描 🗅       | 查看 × 清空 |     |  |  |  |
| ] 两证整合个体工商户登记信                             | □ 工商营业执照                               | 1              | 未扫描        | ◎法择 📄扫描 🗅       | 查看 × 清空 |     |  |  |  |
| □ 两证整合个体工商户信息变                             | 4 🔟 经办人身份证明                            | 1              | 未扫描        | ●选择 量扫描 □       | 查看 × 清空 |     |  |  |  |
| □一照一的户登记信息编队                               | 纳税人変更登记内容的有关证明文件(必需)                   | 1              | 已扫描        | ●法择 ●扫描 □       | 查看 × 清空 |     |  |  |  |
| □ 临时税务登记                                   | 《个人所得税基础信息表(A表)》及股东变更情况说明              | 1              | 未扫描        | ●法择 ●扫描 □       | 查看 × 清空 |     |  |  |  |
| □ 境外注册中资控股企业居民                             | □ 与服权变动事项相关的董事会或股东会决议、会议纪要、章程修正案等资料要印件 | 1              | 未扫描        | ⊘选择 呈扫描 □       | 查看 × 清空 |     |  |  |  |
| □ 注册扣案税款登记申坝 □ 溶格信息报告                      |                                        |                |            |                 |         |     |  |  |  |
| ■制度信息报告                                    |                                        |                |            |                 |         |     |  |  |  |
| 税源信息报告                                     | 温馨提醒: 请上传完多                            | 發料后返回至表单页面进行表单 | 提交操作       |                 |         |     |  |  |  |
| 土 <b>三</b> 状态信息报告<br>11 <b>11</b> 林奈浩裕信自起失 |                                        | 返回至表单          |            |                 |         |     |  |  |  |

(5) 点击【选择】/【扫描】/【扫码上传】按钮,从本地选择一张图片,点击【上传图 片】。如图所示:

| 国家税务总局广西壮族自治区电子税 4    | 资料历史一变更税务登记表。 |                               |                                                                              |          |    | Э                                                                                                    |
|-----------------------|---------------|-------------------------------|------------------------------------------------------------------------------|----------|----|----------------------------------------------------------------------------------------------------|
| [ 91                  | 本也上的 预料历史     | 建议单张图片大小不要超过5M,多张图片总大小不要超过10M | 劳总局合浦县税务                                                                     | 司税源管理股(主 | E) |                                                                                                    |
|                       |               | 建议弹制器从大小不要能说到。多种器具结大小不要能说100  | 第三局合者 長祝 分 第三局合者 長祝 分 ● 送得 ● 送得 ● 送得 ● 送得 ● 送得 ● 送得 ● 送得 ● 送得 ● 送得 ● 送得 ● 送得 |          | 5  | <ul> <li>・</li> <li>・</li></ul> |
| → 2475504<br>● ■ 波奈使用 |               | 选择图片 難除图片                     |                                                                              |          |    |                                                                                                    |

(6) 待页面提示"上传完成"后,点击【确定】,即完成资料采集。如图所示:

| 👂 国家税务总局广西壮族自                                      |        | 资料历史 一 变更 | 包税务登记表。 |                               | ) B       |                 |                        |          |
|----------------------------------------------------|--------|-----------|---------|-------------------------------|-----------|-----------------|------------------------|----------|
| †aira                                              |        | 本地上传      | 资料历史    |                               | 快 我要查询    |                 |                        |          |
| [ 91                                               | 5      | ☑ 上倚图片(C) |         | 建议单张图片大小不要超过5%,多张图片总大小不要超过10% | 务总局合清县积务员 |                 | E)                     | 日 返回     |
| <b>:</b> 系统功能                                      | 《首页    |           |         |                               |           |                 |                        |          |
| - 合综合信息报告                                          |        |           |         |                               |           |                 | 15 h                   | 建须知      |
| □□ □ □ □ □ □ □ □ □ □ □ □ □ □ □ □ □ □ □             | 🔝 批量查看 |           |         | <b>营业执照</b>                   |           |                 |                        | *        |
| □ 变更扣缴税款登记                                         |        |           |         | 来自网页的消息                       |           | 操作              |                        |          |
| □ 单位纳税人登记<br>小○ 小体经营登记                             | 📃 安亜税务 |           |         | 名 #<br>2 2 2 元 石 石            | 《法择       | 日本語             | 商行 × 清空                |          |
| □ 扣缴税款登记                                           | □ 税务登记 |           |         | 魚 ● 人<br>● ● ■ ■ ▲ 上传完成!      | 《选择       | 日相相             | 宦看 × 清空                | 8        |
| 一 两证整合个体工商户登记信                                     | □ 工商营业 |           |         |                               | ●选择       | <b>加</b> 拍描 [6] | 篮看 × 清空                | 智能<br>客服 |
| □ 两证整合个体工商户信息变<br>□ 一昭—码户登记信息确认                    | 📃 经办人身 |           |         |                               | 《选择       | □● 扫描 □         | 街<br>名<br>一<br>×<br>有空 |          |
|                                                    | ☑ 纳税人变 |           |         | A 2 # 8                       | 《选择       | 回相關 [2]         | 資料 × 清空                |          |
| □ 临时税务登记                                           | □ 《个人所 |           |         |                               | @ 选择      | ●扫描 043         | 崔香 × 清空                |          |
| □ 填外注册甲级控制企业盾民<br>□ 注销扣缴税款登记事项                     | □ 与股权变 |           |         |                               | 《选择       | 局相權 [3]         | 資香 × 清空                |          |
| 一 王 📄 资格信息报告                                       |        | 2458      | 1       |                               |           |                 |                        |          |
| →王 ■制度信息报告                                         |        | 2         |         |                               |           |                 |                        |          |
| 一王 副状态信息报告                                         |        | -         | ann.    |                               |           |                 |                        |          |
| ─── ■特定涉税信息报告                                      |        |           |         |                               |           |                 |                        |          |
| <ul> <li>一 1 我的回执</li> <li>(平) 1 世 安惠使用</li> </ul> |        |           |         | 选择图片 删除图片                     |           |                 |                        |          |
| 〒 ■税费申报及缴纳                                         |        |           |         |                               |           |                 |                        |          |
| *F                                                 |        |           |         |                               |           |                 |                        |          |
|                                                    |        |           |         |                               |           |                 |                        |          |

(7) 点击【返回至表单】,页面跳转至表单页面;确认填写无误后,点击【提交】按钮。

如图所示:

| 国家税务总局广西壮族自:                                                                                                    |       |               |                                                     |                                              | Strate.                                 |        |      |     |     |      |
|----------------------------------------------------------------------------------------------------|-------|---------------|-----------------------------------------------------|----------------------------------------------|-----------------------------------------|--------|------|-----|-----|------|
| ( <b></b> 9                                                                                                    |       | ] 信用等级M       |                                                     |                                              |                                         |        |      |     |     |      |
|                                                                                                    | « 1   | 首页 - 支更税务登记 × |                                                     |                                              |                                         |        |      |     |     |      |
| 日 告综合信息报告                                                                                                    | _     |               |                                                     |                                              |                                         |        | 表单填  | 5   | 办理须 | ishn |
| <ul> <li>○ 交更稅务登记</li> <li>○ 交更扣象稅款登记</li> <li>○ 单位納稅人登记</li> <li>○ 个体经营登记</li> </ul>                                                                                                    | 交面發   | 約稅人名称         | 来自网页的消息                                             | * 一税务登记表                                     | <del>گ</del>                            |        |      |     |     |      |
| □ 扣缴税款登记 □ 西证整会个体工商户举记信                                                                                                    | 序号    | 変更项目          | 違交成功!若无需继                                           | 卖办理业务,请及时退出系统                                | 更后内容                                    | 批准机关名称 | 批准文件 | 88  |     | 一智能  |
| □ 两证整合个体工商户信息变<br>□ 一照一码户登记信息确认                                                                                                    | 1     | 从业人数 1        |                                                     |                                              |                                         |        |      | 增加! | 削除  |      |
| <ul> <li>□一照一码户信息变更</li> <li>□ 临时税券登记</li> </ul>                                                                                                    | 2     | 请选择           |                                                     | 9422                                         | J                                       |        |      | 增加( | 删除  | 跳转   |
| <ul> <li>● 操护注册中的贷款企业程度<sup>124</sup></li> <li>● 注档扣载权数型记事项</li> <li>● 注档扣载权数型记事项</li> <li>● 副制度信息报告</li> <li>● 副制度信息报告</li> <li>● 副制度信息报告</li> <li>● 副制度信息报告</li> <li>● 副制度信息报告</li> <li>● 副制度注射信息报告</li> <li>● 副制度注射信息报告</li> </ul> | 4 4 4 | ▶  、 交更參记 /   | <u>构信息 入 总机构信息 入 投资总额信息 入</u><br>消息提醒:请您关注消息提<br>保存 | 注册波本信息入附行业信息入合<br>醒,并在我要查询的办税进度<br>重置 资料采集 程 | 依人信息) 家庭经营信息 /<br>《及结果信息查询模块查询<br>》、 打印 | か理結果   |      |     |     |      |

(8) 待页面提示"提交成功"后,点击【确定】,页面跳转至办税进度及结果信息查询。

#### 业务办理情况查询

(9) 业务提交后,可通过右上角【我要查询一办税进度及结果信息查询】,查看该业务

办理进度及业务状态。如图所示:

| 国家税务总局广西     日家税务总局广西     日     市     日     市     市     市     市     日     市     日     市     日     市     市     市     日     市     日     市     日     市     日     市     日     市     日     市     日     市     日     市     日     市     日     市     日     市     日     市     日     市     日     市     日     市     日     市     市     市     日     市     市 | 壯 | 族自治 | 台区电子税务局                                 | 「根素加重要的功能」()          |            |            | -                 | Regiel | 日本の祝 我     日本の祝 我     日本の祝     日本の祝     日本の     日本の祝     日本の祝     日本の | <ul> <li>(1) (1) (1) (1) (1) (1) (1) (1) (1) (1)</li></ul> |         |       |
|----------------------------------------------------------------------------------------------------|---|-----|-----------------------------------------|-----------------------|------------|------------|-------------------|--------|----------------------------------------------------------------------------------------------------|------------------------------------------------------------|---------|-------|
| 1                                                                                                    | £ |     | 1 信用                                    | 等级M                   |            |            |                   | 所属机关:  | 国家税务总局合调                                                                                                    | 目長校务局校源管理服                                                 | (主) 🔻 🔻 | G 120 |
| 🛃 办税进度及结果信息查询                                                                                                    | > | 电子  | 税务局办理进度查询                               | 实体办税厅办理进度查询           |            |            |                   |        |                                                                                                    |                                                            |         |       |
| ■. 发票信息查询                                                                                                    | > |     | 业务类型:                                   |                       | 业务发起时间:    | 2019-01-01 |                   | m      |                                                                                                    |                                                            |         |       |
| 由报信息查询                                                                                                    | > |     | 业务结束时间: 20                              | 19-03-02              | 办税进度状态:    |            |                   | •      |                                                                                                    |                                                            |         | 查询    |
|                                                                                                    | > | 序号  | 业务ID                                    | 业务名称                  | 申请日期       | 状态         | 操作                | 办税评价   | 总环节数                                                                                                    | 力结期限                                                       | 备注      |       |
|                                                                                                    | > | 1   | 19                                      | 变更登记                  | 2019-03-02 | 在办(受理中)    |                   |        | 3                                                                                                    | 3                                                          |         | 留能    |
| 444 优惠信息查询                                                                                                    | > | 2   | 190                                     | 逾期增值税抵扣凭证抵扣申请         | 2019-03-02 | 在办(待提交)    | #18 <del>0.</del> |        | 3                                                                                                    | 3                                                          |         | 客服    |
| 个体下商户核定完新信息者询                                                                                                    | , | 3   | 190000000000000000000000000000000000000 | 非上市公司股权激励个人所得税递延纳税备案表 | 2019-02-28 | 在办(受理中)    |                   |        | 3                                                                                                    | 3                                                          |         |       |
| -                                                                                                    |   | 4   | 19                                      | 证件遗失、损毁管理             | 2019-02-28 | 已办(已完成)    |                   | 力税评价   | 3                                                                                                    | 10                                                         |         |       |
| L 让明信息查询                                                                                                    |   | 5   | 190 L                                   | 存款账户账号报告              | 2019-02-28 | 在办(受理中)    |                   |        | 3                                                                                                    | 5                                                          |         |       |
| 市 診税中介机构信息查询                                                                                                    | > | 6   | 190000015 100001.                       | 变更登记                  | 2019-02-28 | 在办(受理中)    |                   |        | 3                                                                                                    | 3                                                          |         |       |
| 民 纳税信用状态信息查询<br>图 违法违章信息查询关                                                                                                    | > | 每页  | 显示 10 🔻 ዷ <sup>总共</sup> 查               | 询到 6 条值思              |            |            |                   |        |                                                                                                    |                                                            | 上一页 1   | 下一页   |
| 历史办税操作查询                                                                                                    | > |     |                                         |                       |            |            |                   |        |                                                                                                    |                                                            |         |       |

(10) 业务办结后,可通过右上角【我要查询一历史办税操作查询】,查看企业已经办理 完成的业务(即状态为已完成、已作废的业务)。如图所示:

| ● 国家税务总局广西将                                                              | 士族自治区电子税多   | <b>時局</b> (設定認識者的功能 Q) |          |                  |          | 日本 100000000000000000000000000000000 | 2) 👸<br>Empo 20005 | 通出登录     |
|--------------------------------------------------------------------------|-------------|------------------------|----------|------------------|----------|--------------------------------------|--------------------|----------|
| 0                                                                        | 91          | 信用等级M                  |          |                  | 所屬机关: 国  | 家税务总局合浦县税务                           | 貫視源管理服(主) 🚽        | 13 近回    |
| 5.发票信息查询 >                                                               | 业务类型:       |                        | 业务发起时间起: | 2019-01-01       | 业务发起时间止: | 2019-03-02                           |                    | 查询       |
| 中报信息查询 >                                                                 | 序号          | 业务ID                   |          | 业务名称             |          | 申请日期                                 | 状态                 |          |
| 12 ●数信息查询 >                                                              | 1           | 190.0000000000000000   |          | 变更登记             |          | 2019-03-02                           | 巳办(巳完成)            |          |
| 反抗信息查询                                                                   | 2           | 1907                   | <u>ت</u> | 明增值税抵扣凭证抵扣申请     |          | 2019-03-02                           | 在办(待提交)            |          |
| MA. 代密信息查询 >                                                             | 3           | 190200000 4400000      | 非上市公司    | 役权激励个人所得税递延纳税备案表 |          | 2019-02-28                           | 在办(受理中)            | 8        |
| • 个体工商户核定完整信息查询 >                                                        | 4           | 1902222222001          |          | 证件遗失、损毁管理        |          | 2019-02-28                           | 已办(已完成)            | 智能<br>客服 |
| El lucro processoro                                                      | 5           | 1902222222001          |          | 存款账户账号报告         |          | 2019-02-28                           | 在办(受理中)            |          |
| 证明信息查询                                                                   | 6           | 1902 01                |          | 变更登记             |          | 2019-02-28                           | 在办(受理中)            |          |
| <ul> <li>■ 決税中介机构信息查询 &gt;&gt;</li> <li>■ 訪税信用状态信息查询 &gt;&gt;</li> </ul> | 毎页显示 10 ▼ 条 | 总共查询到 6 条信思            |          |                  |          |                                      | 上一页 1              | 下一页      |
| (1) 违法违章信息查询关 >                                                          |             |                        |          |                  |          |                                      |                    |          |
| 一 历史办税操作查询 >>>>>>>>>>>>>>>>>>>>>>>>>>>>>>>>>>>>                          |             |                        |          |                  |          |                                      |                    |          |
| 日期 税务通知书查询 >                                                             |             |                        |          |                  |          |                                      |                    |          |

## (十二) 增值税一般纳税人登记

#### 1. 业务描述

增值税一般纳税人资格实行登记制,登记事项由增值税纳税人向其主管税务机关办 理。

(1)增值税纳税人,年应税销售额超过财政部、国家税务总局规定的小规模纳税人标准的,除特殊规定外,应当向主管税务机关申请一般纳税人登记。所称年应税销售额,是指纳税人在连续不超过12个月的经营期内累计应征增值税销售额,包括免税销售额。

(2)年应税销售额,包括纳税申报销售额、稽查查补销售额、纳税评估调整销售额、 税务机关代开发票销售额和免税销售额。稽查查补销售额和纳税评估调整销售额计入查补 税款申报当月的销售额,不计入税款所属期销售额。 (3)年应税销售额未超过财政部、国家税务总局规定的小规模纳税人标准以及新开业的纳税人,可以向主管税务机关申请一般纳税人登记。

(4)兼有销售货物、提供加工修理修配劳务以及应税行为的,应税货物及劳务销售额与应税行为销售额分别计算,分别适用增值税一般纳税人资格登记标准。

(5)兼有销售货物、提供加工修理修配劳务和应税行为,年应税销售额超过财政部、 国家税务总局规定标准且不经常发生销售货物、提供加工修理修配劳务和应税行为的单位 和个体工商户可选择按照小规模纳税人纳税。

(6) 航空运输企业、电信企业总机构及其分支机构和加油站,一律由主管税务机关登记为增值税一般纳税人。

除第(6)项规定情形外,营改增试点实施前(以下简称试点实施前)销售服务、无 形资产或者不动产(以下简称应税行为)的年应税销售额超过 500 万元的试点纳税人, 应向主管税务机关办理增值税一般纳税人资格登记手续。

试点纳税人试点实施前的应税行为年应税销售额按以下公式换算:

应税行为年应税销售额=连续不超过 12 个月应税行为营业额合计÷(1+3%)

按照现行营业税规定差额征收营业税的试点纳税人,其应税行为营业额按未扣除之前 的营业额计算。

试点实施前,试点纳税人偶然发生的转让不动产的营业额,不计入应税行为年应税销 售额。

试点实施前已取得增值税一般纳税人资格并兼有应税行为的试点纳税人,不需要重新 办理增值税一般纳税人资格登记手续,由主管税务机关制作、送达《税务事项通知书》, 告知纳税人。

试点实施前应税行为年应税销售额未超过 500 万元的试点纳税人,会计核算健全, 能够提供准确税务资料的,也可以向主管税务机关办理增值税一般纳税人资格登记。

试点实施后,符合条件的试点纳税人应当办理增值税一般纳税人资格登记。按照营改 增有关规定,应税行为有扣除项目的试点纳税人,其应税行为年应税销售额按未扣除之前 的销售额计算。

34

增值税小规模纳税人偶然发生的转让不动产的销售额,不计入应税行为年应税销售额。

除财政部、国家税务总局另有规定外,纳税人自其选择的一般纳税人资格生效之日起, 按照增值税一般计税方法计算应纳税额,并按照规定领用增值税专用发票。

本业务适用省内同城通办。

#### 2. 操作流程

(1) 填写《增值税一般纳税人登记表》。如图所示:

| ● 国家税务总局广西壮族自治区                                                                                             | 电子税务局 根本总需要的  | 动能 Q        |          |       |    | 我的信息 我要办4      | я <b>1</b> 200 | <ul> <li>(2)</li> <li>(3)</li> <li>(3)</li> <li>(4)</li> <li>(4)</li> <li>(5)</li> <li>(5)</li> <li>(5)</li> <li>(6)</li> <li>(7)</li> <li>(7)</li></ul> |       |             |
|----------------------------------------------------------------------------------------------------|---------------|-------------|----------|-------|----|----------------|----------------|----------------------------------------------------------------------------------------------------|-------|-------------|
| [广西] 14                                                                                                    | P] 信用等级B      |             |          |       |    | 所属机关: 国家税务     | 5.总局河池市金城江     | 区税务局南新税务分                                                                                                    | 局 (主▼ | <b>日</b> 返回 |
| <b>:</b> 系統功能                                                                                               | 《 首页 临时税务登记 × | 增值税一般纳税人登记  | ×        |       |    |                |                |                                                                                                    |       | » ¤         |
| ∃ ■税费申报及缴纳                                                                                                  |               |             |          |       |    |                |                | 表单填写                                                                                                    | 办理    | 顺知          |
| <ul> <li>□ □ □ □ □ □ □ □ □ □ □ □ □ □ □ □ □ □ □</li></ul>                                                    |               |             | 增值       | 直税一般  | 内税 | 人登记表           |                |                                                                                                    |       | ^           |
| □ 增值税一般纳税人登记                                                                                                | 纳税人名称         | r,          | 限公司      | -     |    | 社会信用代码(纳税人识别号) | 91             | ····?                                                                                                    |       |             |
| ── 一般纳税人转回小规模纳税人 =<br>→ □ → □□ → □□ → □□ → □□ → □□ → □□ → □                                                 | 法定代表人(负责人、业主) | s 1 15      | 证件名称及号码  | 居民身份证 | 45 | ЭХ             | 联系电话           | 100000000000000000000000000000000000000                                                                                                    |       | 2           |
| □ 出口货物劳务放弃退(免)税:                                                                                            | 财务负责人         |             | 证件名称及号码  | 居民身份证 | 45 | 1              | 联系电话           | 2000101                                                                                                    |       | 智能          |
|                                                                                                    | 办税人员          | 1           | 证件名称及号码  | 居民身份证 | 4  |                | 联系电话           | 18007700001                                                                                                    |       | HT /AX      |
| □ 放弃适用增值税零税率备案                                                                                              | 税务登记日期        | 2005-08-23  |          |       |    |                |                |                                                                                                    |       |             |
| 货物运输业小规模纳税人异地     货物运输业小规模纳税人异地     货物运输业小规模纳税人异地                                                           | 生产经营地址        | 河池市^^^^^    |          |       |    |                |                |                                                                                                    |       |             |
| □ 页初运制II小规模的机入并地<br>□□ 集团公司成员企业备案                                                                           | 核算地址          | 河池市:        |          |       |    |                |                |                                                                                                    |       |             |
|                                                                                                    | 纳税人类别:        | <b>区</b> 企业 | - 丰企业性单位 |       |    | □ 个体工商户        |                | 厂其他                                                                                                    |       |             |
| □ 生产企业委托代办退税备案管:                                                                                            | 主营业务类别:       | 「工业」        | 商业       |       |    | □ 服务业          |                | ▼ 其他                                                                                                    |       |             |
| <ul> <li>         一」 退税代理机构备案管理         <ul> <li>             ・・・・・・・・・・・・・・・・・・・・・・・・・</li></ul></li></ul> | 会计核算健全:       | 厂是          |          |       |    |                |                |                                                                                                    |       |             |
| □ 2000 円店留架 □ 過渡道商店备客空車                                                                                     | 一般纳税人生效       | 28:         | 当月1日     |       |    | 厂次月1日          |                |                                                                                                    |       |             |
| □ 外贸综合服务企业代办遇税备<br>□ 选择按小规模纳税人纳税的情                                                                          | 纳超人(伊理人)番港。   |             |          |       |    |                |                |                                                                                                    | -     | -           |

(2) 填写表单,点击【保存】按钮,待页面弹出提示框提示"保存成功"。如图所示:

| ■ 国家税务总局广西壮族自治区                                                                                      |                  |                    | 我的信息                  |         |    |             |          |
|----------------------------------------------------------------------------------------------------|------------------|--------------------|-----------------------|---------|----|-------------|----------|
| [广西] 【公司 9149                                                                                        | P] 信用等级B         |                    |                       |         |    |             |          |
| H saute 🔍                                                                                            | ( 首页 临时税务登记 × 增值 | 直税一般纳税人登记 ×        |                       |         |    |             | » 😐      |
| Ⅰ ■税费申报及缴纳                                                                                           |                  |                    |                       |         |    | 15 <b>b</b> | 理须知      |
|                                                                                                    | 一般纳税人生效之E        | 日: 「当月1日           | 区 次月1日                |         |    |             | ^        |
| □ □ 資格信息报告                                                                                           | 纳税人(代理人)承诺:      | 来自网页的消息            |                       | ×=      |    |             | 1        |
| □ 增值投一級判稅人登记<br>□ 一般的稅人转回小規模的稅人 <sup>■</sup><br>□ 边營代理出口备案                                           | 会计核算健全,能够提供      | 注道确税<br>保存成功!确认本业务 | 应采集资料已采集后,您可以点击"提交"按钮 |         |    |             | 2        |
| 山口袋物芳秀放弃退(免)税                                                                                        | 经办人:             | ▲● 发送甲谓表甲判税务资      | 受埋.                   |         | (3 | §章)         | 智能<br>答服 |
| <ul> <li>出口還(免) 板箭车管理</li> <li>肋弃适用增值我零我车备案</li> <li>货物运输业小规模抑税人异地</li> <li>货物运输业小规模抑税人异地</li> </ul> | 以下由税务机关填写        |                    | 确定                    | 19年3月2日 |    |             | -        |
| □ 集团公司成员企业备案                                                                                         | 税务机关             | 受理人                | 受理                    | 税务机关(章) |    |             | -        |
| <ul> <li>■ 融资租赁企业出口退税备案管</li> <li>■ 生产企业委托代办退税备案管</li> </ul>                                         |                  |                    |                       | 年       | 月  | H           |          |
| □ 近我代理机构要素管理<br>□ 进我商店备案变更<br>□ 分裂综合服务企业代办逻税器:<br>□ 选择的成量常务企业代办逻税器:<br>□ 选择技小规模控制人的规模的情              |                  | 保存                 | 2. 资料采集 · 服約 · 利和     |         |    |             | -        |

(3) 点击【确定】按钮,表单填写的内容被保存。

(4) 点击【资料采集】,进入资料采集页面。如图所示:

| ● 国家税务总局广西壮族自治                                               | 台区电子税务局 一般朱珍需要的功能 Q            | 我的信息         | ま 我要办税 我    |                        |
|--------------------------------------------------------------|--------------------------------|--------------|-------------|------------------------|
| [广西] 現公司 914                                                 | P] 信用等级B                       | 所屬机          | 关: 国家税务总局河北 | 市金城江区税务局南新税务分局(主👻 🖸 返回 |
| # 系统功能                                                       | 《 · 首页 临时税务登记 · 增值税一般纳税人登记 · · |              |             | » 🗆                    |
| 王 ■税费申报及缴纳                                                   |                                |              |             | 表单填写 办理须知              |
| - ■综合信息报告                                                    | 🖸 批單查看 🔞 扫码上传 💽 刷新             |              |             |                        |
|                                                              | 資料名称                           | 页数           | 资料状态        | 操作                     |
| □ 增值税— 殷纳税人登记                                                | 《稅务登记证》副本,或者加载统一社会信用代码的营业执照副本  | 1            | 未扫描         | ⊘选择 → 扫描 → 查看 × 清空     |
| □ 一般纲机人转回小规模纲机人 「<br>□ ) ) ) ) ) ) ) ) ) ) ) ) ) ) ) ) ) ) ) | 增值現一般纳税人资格登记表(必需)              | 1            | 未扫描         | ⊘选择 → 扫描 □ 查看 × 清空     |
| □ 出口货物劳务放弃退(免)税                                              |                                |              |             | 智能                     |
|                                                              |                                |              |             |                        |
| □ 预并适用增值税率税率备条 □ 货物运输小小规模纳税人异地                               |                                |              |             |                        |
| ·····································                        |                                |              |             |                        |
| □ 集团公司成员企业备案                                                 |                                |              |             |                        |
| ■ 融資租賃企业出口退税备案管:<br>                                         |                                |              |             |                        |
| □ 王产正立安村10万些代育条官:                                            |                                |              |             |                        |
| □退税商店备案                                                      | 温馨提醒: 请上传完资料                   | 后返回至表单页面进行表单 | 提交操作        |                        |
|                                                              |                                | 波回至未单        |             |                        |
| → 外贸综合服务企业代办退税备:                                             |                                |              |             |                        |
| 送择按小规模纲权人纲规印情:<br>375%和物质的图合:35条。                            |                                |              |             |                        |

(5) 点击【选择】/【扫描】/【扫码上传】按钮,从本地选择一张图片,点击【上传图

|                                                                                                    | 高 资料历史——《税务登记证 | »ma,                          |                         |                                                                                                    |
|----------------------------------------------------------------------------------------------------|----------------|-------------------------------|-------------------------|----------------------------------------------------------------------------------------------------|
| TAILA                                                                                                    | 本地上传 资料历史      |                               |                         |                                                                                                    |
| [广西 ] [公司 914                                                                                                    | 信用 🖌 上传图片(C)   | 建议单张图片大小不要超过50%多张图片总大小不要超过10% | <sup>前新税务分局(主·</sup>    |                                                                                                    |
| <ul> <li>● 長田50時間</li> <li>● 秋天中秋天漫的</li> <li>● 洋学会信息指告</li> <li>● 洋学会信息指告</li> <li>● 洋学合信息指告</li> <li>● 洋学信息指告</li> <li>● 洋学信息指告</li> <li>● 洋学信息活法</li> <li>● 洋学信息活法</li> <li>● 洋学信息活法</li> <li>● 洋学信息活法</li> <li>● 洋学信息活法</li> <li>● 洋学信息</li> <li>● 洋学信息</li> <li>● 洋</li></ul> |                |                               | 19445 《<br>教作<br>注册 《五音 | → □<br>→ ⑦ (<br>→ ⑦ ())))))))))))))))))))))))))))))))))) |

片】,待页面提示"上传完成"后,点击【确定】,即完成资料采集。如图所示:

(6) 点击【返回至表单】,页面跳转至表单页面;确认填写无误后,点击【提交】按钮。 如图所示:

| 自家税务总局广西壮族自治日                                                                                                    | <b>区电子税务局</b> 使素心需要的 |              |                   |                | <b>2</b> 5 | <br>3::12∓ |
|----------------------------------------------------------------------------------------------------|----------------------|--------------|-------------------|----------------|------------|------------|
| 【广西 91                                                                                                    | P] 信用等级8             |              |                   |                |            |            |
| 11 系统印刷                                                                                                    | 《 首页 临时税务登记 ×        | 增值税一般纳税人登记 × |                   |                |            |            |
| 王 副税费申报及缴纳                                                                                                    |                      |              |                   |                | 表单填写 亦!    | 里须知        |
|                                                                                                    | - 般纳税人生效             | 之日: 「当月1日    | ▼ 次月1日            |                |            | ^          |
| □□□□□□□□□□□□□□□□□□□□□□□□□□□□□□□□□□□□                                                                                  | 纳税人(代理人)承诺:          | 来自网页的消息      | ×                 |                |            |            |
| → 一般纳税人转回小规模纳税人 <sup>E</sup> → 分別代理出口答案                                                                               | 会计核算健全,能够            | 提供准确税(       | はも、現地を、注意でも没していた。 | 法律责任。          |            | 2          |
| □ 出口货物劳务放弃退(免)税<br>□ 出口货物劳务放弃退(免)税                                                                                    | 经办人:                 |              | ·英小理亚务,诸及时退出系统    | 代理人:           | (登章)       | 智能<br>容服   |
| □ 出口是《光》, 机雷频管理<br>□ 放弃适用增值税零税率备案<br>□ 货物运输业小规模纳税人异地                                                                  | 以下由税务机关填写            |              | 确定                | 2019 年 3 月 2 日 |            |            |
| ·····································                                                                                 | 税务机关                 | 受理人          | ]                 | 受理税务机关(章)      |            |            |
| □ 融資租赁企业出口退税备案管                                                                                                    |                      |              |                   | 年              | 月日         | =          |
| 生产企业型状状态组织含素管     进税将运需需管     进税将运需需管     进税将运需需     进税将运需需变更     外贸际金融客企业代办通税备     法推荐以场线的很大的税的情     神学和均学和图示公司通知每年。 |                      | (AP) S       | 西                 | 11ED           |            | Ŧ          |

(7) 待页面提示"操作成功"后,点击【确定】,页面跳转至办税进度及结果信息查询。

#### 业务办理情况查询

(8) 业务提交后,可通过右上角【我要查询一办税进度及结果信息查询】,查看该业务 办理进度及业务状态。如图所示:

| ● 国家税务总局广西北     | ±族自: | 治区电子税约     | 锔     | (世家に重要的功能 ①) |            |            |    | ○ (型)<br>息 (大変か) | R EQ    | (1)<br>三动中心 |          |      |
|-----------------|------|------------|-------|--------------|------------|------------|----|------------------|---------|-------------|----------|------|
| 【广西 公司 91       | 4    |            | 信用等   | üβB          |            |            | 所属 | 1.关: 国家税务        | 总局河地市金城 | LI区税务局南部    | #税务分局(主▼ | 🖸 返回 |
| 内税进度及结果信息查询 >   | B    | 子税务局办理进度   | 查询    | 实体办税厅办理进度查询  |            |            |    |                  |         |             |          |      |
| 6、发票信息查询 >      |      | 业务类型:      |       |              | 业务发起时间:    | 2019-01-01 |    |                  |         |             |          |      |
| 會由报信息查询         |      | 业务结束时间:    | 2019- | 03-02        | 办税进度状态:    |            |    | •                |         |             |          | 查询   |
| え 微軟信息査询 >      | 序号   |            |       | 业务名称         | 申请日期       | 状态         | 操作 | 办税评价             | 总环节数    | 办结期限        | 备注       | 0    |
| ■ 欠税信息查询 >      | 1    | 190        |       | 增值税一般纳税人登记   | 2019-03-02 | 在办(受理中)    |    |                  | 3       | 15          |          | 智能   |
| ₩Q. 优惠信息查询 >    |      |            | 总共奋   | 询到1条信息       |            |            |    |                  |         |             | 上一页 1    | 香瓶   |
| 个体工商户核定定額信息查询 > | 每页   | 2显示 10 ▼ 第 |       |              |            |            |    |                  |         |             |          |      |
| ■ 证明信息查询 >      |      |            |       |              |            |            |    |                  |         |             |          |      |

(9) 业务办结后,可通过右上角【我要查询一历史办税操作查询】,查看企业已经办理 完成的业务(即状态为已完成、已作废的业务)。如图所示:

| ● 国家税务总局广日                                                                                                    | 町壮            | 族自治[ | 医电子税务局 | ٥                  |      | 2. 我的信息         | 我要办税    | <b>日</b><br>我要查询 日 | <b>) ()</b><br>3000 ()2005 |
|----------------------------------------------------------------------------------------------------|---------------|------|--------|--------------------|------|-----------------|---------|--------------------|----------------------------|
| 1                                                                                                    |               |      | 1      |                    |      |                 |         |                    | □ 退出登录                     |
| 🛃 办税进度及结果信息查询                                                                                                    | >             | 业务   | 类型:    | 业务发起时间: 2018-11-01 | Ë    | 2018-11-30      | Ē       | 查询                 |                            |
| 5. 发票信息查询                                                                                                    | >             | 序号   | 业务ID   | 业务名称               |      | 申请日期            | 状态      | 操作                 | 评价                         |
| 中报信息查询                                                                                                    | >             | 1    | 181001 | 扣缴义务人登记            | 2018 | -11-19 14:49:04 | 已办(已完成) |                    | 力税评价                       |
| 2                                                                                                    | >             | 2    | 1811   | 增值税一般纳税人登记         | 2018 | -11-08 22:10:34 | 已办(已完成) |                    | 办税评价                       |
| <ul> <li>              会、 定然信息查询             金信息查询          </li> <li>             か体工商户核定定额信息查询         </li> </ul> | ><br>><br>1 > |      |        |                    |      |                 |         | ±-                 | -页 1 下一 🧟<br>在线<br>客服      |
| ■ 证明信息查询                                                                                                    | >             |      |        |                    |      |                 |         |                    |                            |
| 🛃 涉税中介机构信息查询                                                                                                    | >             |      |        |                    |      |                 |         |                    |                            |
| 酚 纳税信用状态信息查询                                                                                                    | >             |      |        |                    |      |                 |         |                    |                            |
| 图 违法违章信息查询类                                                                                                    | >             |      |        |                    |      |                 |         |                    |                            |
| 🗞 社保费申报查询                                                                                                    | >             |      |        |                    |      |                 |         |                    |                            |
| 历史办税操作查询                                                                                                    | >             |      |        |                    |      |                 |         |                    |                            |

## (十三) 财务会计制度备案

#### 1. 业务描述

(1)从事生产、经营的纳税人应当自领取税务登记证件之日起15日内,将其财务、会 计制度或者财务、会计处理办法等信息报送税务机关备案。

(2)纳税人使用计算机记账的,还应在使用前将会计电算化系统的会计核算软件、使用 说明书及有关资料报送主管税务机关备案。

(3)非境内注册居民企业应当按照中国有关法律、法规和国务院财政、税务主管部门的规定,编制财务、会计报表,并在领取税务登记证件之日起15日内将企业的财务、会计制度或者财务会计、处理办法及有关资料报送主管税务机关备案。

本业务适用省内同城通办。

#### 2. 操作流程

(1) 填写《财务会计制度及核算软件备案报告书》。如图所示:

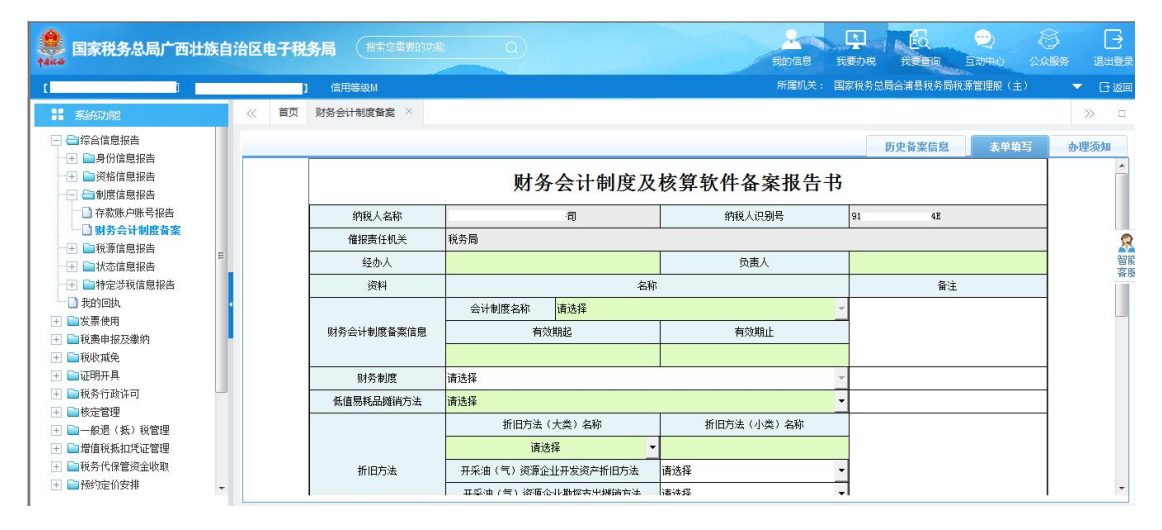

(2) 填写表单,点击【保存】按钮,待页面弹出提示框提示"保存成功"。如图所示:

| ● 国家税务总局广西壮族                          | 自治区电子和 |          | 博的功能       | <u>a</u>               |             | 2. 我的信息 | また。<br>我要の税 | REAR     | <ul><li>(2)</li><li>(2)</li><li>(2)</li><li>(3)</li><li>(4)</li><li>(4)(4)(4)(4)(4)(4)(4)(4)(4)(4)(4)(4)</li></ul> |      | EHB |       |
|---------------------------------------|--------|----------|------------|------------------------|-------------|---------|-------------|----------|----------------------------------------------------------------------------------------------------|------|-----|-------|
| 【机 <b>11111111111</b> 】司 9143         | D      |          |            |                        |             | 所雇机关:   | 国家税务的       | 自柳州市柳北区税 | 务局胜利税务分局(                                                                                                    | ±) 🔻 | 日返  |       |
| # 系统功能                                | 《首页    | 财务会计制度备案 | ×          |                        |             |         |             |          |                                                                                                    | >>   |     | 1     |
| 王 副税费申报及缴纳                            |        |          |            |                        |             |         |             | 历史备案信息   | 表单填写                                                                                                    | 办理3  | 政知  |       |
|                                       |        | 成本核算方法   | Ľ.         |                        |             |         | -           |          |                                                                                                    |      | -   | 1     |
| 1 1 1 1 1 1 1 1 1 1 1 1 1 1 1 1 1 1 1 |        |          | <b>⊡</b> 1 | 有使用软件(软件信息须填写)         | □ 无使用软件     |         |             |          |                                                                                                    |      |     |       |
| □ □ □ 割度信息报告                          |        |          |            | 会计核算软件名称               | 2           |         |             |          |                                                                                                    |      |     |       |
| 一 存款账户账号报告                            |        | 会计核算软件   |            | 会计核算软件版本号              |             |         |             |          |                                                                                                    |      |     | 0     |
| □ 财务会计制度备案                            |        | ſ        | 来自网页的      | 消息                     |             | ×       |             |          |                                                                                                    |      | 名   | 「「「「」 |
| 1 1 1 1 1 1 1 1 1 1 1 1 1 1 1 1 1 1 1 |        |          |            |                        |             |         | -           |          |                                                                                                    |      | -   | FAR   |
| → ● 特定涉税信息报告                          |        | 核算方式     | A          | 保存成功!确认本业务应采集资料已采集     | 后,您可以点击"提交" | 按钮      | •           |          |                                                                                                    |      |     |       |
| 🗋 我的回执                                |        |          | -          | 反达申请表半到税劳调党理。          |             |         | _           |          |                                                                                                    |      |     |       |
| 士 > 发票使用                              |        | 会计报表名称   |            |                        |             |         |             | 备注       |                                                                                                    |      | 1   |       |
| + 一税收職免                               |        |          |            |                        |             | 确定      | -           |          | 添加 冊時                                                                                                    |      |     |       |
| <ul> <li>一 回税条行政许可</li> </ul>         |        |          |            |                        |             |         |             |          |                                                                                                    |      |     |       |
|                                       |        |          |            |                        |             |         |             |          |                                                                                                    |      | E   |       |
| 🛨 🛅一般遇(抵)税管理                          |        |          |            |                        |             |         |             |          |                                                                                                    |      |     |       |
| H 副出口退税管理                             |        |          |            | 温馨捍 <b>殿</b> , 请你关注消白; | 温醒,并在业冬杏油   | 自横快杏海走  | 理结里         |          |                                                                                                    |      |     |       |
| 土 量增值稅款扣凭证管理                          |        |          |            | /血液(水)(血液)             |             | 中医气量 呵死 | モロホ         |          |                                                                                                    |      |     |       |
|                                       | •      |          |            | 保存重击                   | 资料米集 提交     | 相印      |             |          |                                                                                                    |      | -   |       |

- (3) 点击【确定】按钮,表单填写的内容被保存。
- (4) 点击【资料采集】,进入资料采集页面。如图所示:

| 4444 国家税务总局广西出                                                                                                    | 族自治区电子税务局                            |                          | 名 L<br>我的信息 我要办理 |                         |
|----------------------------------------------------------------------------------------------------|--------------------------------------|--------------------------|------------------|-------------------------|
| 4                                                                                                    | 1                                    |                          |                  | □ 退出登                   |
| 11 系统功能                                                                                                    | 《 首页 货物运输业小规模纳税人异地代开增值税专用发票备案 >> 财务会 | 計制度备案 ×                  |                  | » - ·                   |
| 🖃 😂 综合信息报告                                                                                                    |                                      |                          | 历由老              | 安住自 主角情况 赤斑汤如           |
| → 王 ■身份信息报告                                                                                                    | □ 批冊書名 ○ 扫码上任 ○ 刷新                   |                          | J.C.F            | DALINGS CONTRACT STREAM |
| → 土 ● 安格信息报告                                                                                                    | ※料ク我                                 | 石枚                       | 盗料状本             | 操作                      |
| - 存款账户账号报告                                                                                                    |                                      | XBX                      |                  | 1000 F                  |
| 财务会计制度备案                                                                                                    | □ 财务会计制度或财务会计核算处理办法(必需)              | 1                        | 未扫描              |                         |
| →      →      →      →      →      ☆     →      ☆     →      ☆     →      ☆     →      ☆     ☆     ☆     →     ☆     →     ☆     →     ☆     →     ☆     →     ☆     →     ☆     →     ☆     →     ☆     →     ☆     →     ☆     →     ☆     →     ☆     →     ☆     →     ☆     ☆     ☆     ☆     ☆     ☆     ☆     ☆     ☆     ☆     ☆     ☆     ☆     ☆     ☆     ☆     ☆     ☆     ☆     ☆     ☆     ☆     ☆     ☆     ☆     ☆     ☆     ☆     ☆     ☆     ☆     ☆     ☆     ☆     ☆     ☆     ☆     ☆     ☆     ☆     ☆     ☆     ☆     ☆     ☆     ☆     ☆     ☆     ☆     ☆     ☆     ☆     ☆     ☆     ☆     ☆     ☆     ☆     ☆     ☆     ☆     ☆     ☆     ☆     ☆     ☆     ☆     ☆     ☆     ☆     ☆     ☆     ☆     ☆     ☆     ☆     ☆     ☆     ☆     ☆     ☆     ☆     ☆     ☆     ☆     ☆     ☆     ☆     ☆     ☆     ☆     ☆     ☆     ☆     ☆     ☆     ☆     ☆     ☆     ☆     ☆     ☆     ☆     ☆     ☆     ☆     ☆     ☆     ☆     ☆     ☆     ☆     ☆     ☆     ☆     ☆     ☆     ☆     ☆     ☆     ☆     ☆     ☆     ☆     ☆     ☆     ☆     ☆     ☆     ☆     ☆     ☆     ☆     ☆     ☆     ☆     ☆     ☆     ☆     ☆     ☆     ☆     ☆     ☆     ☆     ☆     ☆     ☆     ☆     ☆     ☆     ☆     ☆     ☆     ☆     ☆     ☆     ☆     ☆     ☆     ☆     ☆     ☆     ☆     ☆     ☆     ☆     ☆     ☆     ☆     ☆     ☆     ☆     ☆     ☆     ☆     ☆     ☆     ☆     ☆     ☆     ☆     ☆     ☆     ☆     ☆     ☆     ☆     ☆     ☆     ☆     ☆     ☆     ☆     ☆     ☆     ☆     ☆     ☆     ☆     ☆     ☆     ☆     ☆     ☆     ☆     ☆     ☆     ☆     ☆     ☆     ☆     ☆     ☆     ☆     ☆     ☆     ☆     ☆          ☆ | :11 2540 220 - 3.4 L / 20-4          | 2.2311 年代四支中國完善地生命       | ó de on Marine   | 在线客服                    |
|                                                                                                    | 温馨琐醒: 項上传疗                           | 5次杆石返回至未单只则进行未当<br>第回至未单 | ₽₩2父操作           |                         |

(5) 点击【选择】/【扫描】/【扫码上传】按钮,从本地选择一张图片,点击【上传图 片】,待页面提示"上传完成"后,点击【确定】,即完成资料采集。如图所示:

| ) 《 首页 货物运输业小规模纳税人异地代3 | 开增值税专用发票备案 × 财务会计制度备案 ×                                                                                                    |                               | し<br>                                                                                                    |
|------------------------|----------------------------------------------------------------------------------------------------|-------------------------------|----------------------------------------------------------------------------------------------------|
|                        | THE ROOK IN LOCK THE AND THE THE POINT OF THE POINT OF T | 历史音楽信<br>建心学乐型片大小不要起过9、多乐型片总大 | <ul> <li>え年知ら 小田 (加)</li> <li>泉 (大学知ら 小田 (加))</li> <li>第 (市)</li> <li>第 (市)</li> <li>第</li></ul> |

(6) 点击【返回至表单】,页面跳转至表单页面;确认填写无误后,点击【提交】按钮。 如图所示:

| 4444 国家税务总局广西壮族自治                                                                                                    | 区电子税 | 务局(搜索运需要的  | 功能 Q)               | Ŧ                    |           | ) <mark>fo</mark><br>DR REED F | <b>突</b> (5)<br>1式中心 2006 |          |
|----------------------------------------------------------------------------------------------------|------|------------|---------------------|----------------------|-----------|--------------------------------|---------------------------|----------|
| 【机 143                                                                                                    |      |            |                     | P.                   | 听属机关: 国家税 | 务总局柳州市柳北区税务                    | 局胜利税务分局(主                 | ) 🔻 🖸 返回 |
| <b>計</b> 系統功能                                                                                                    | 《首页  | 财务会计制度备案 × |                     |                      |           |                                |                           | » 🗆      |
| <ul> <li>土 <ul> <li>税费申报及缴纳         ○         ○         ○         ○         ○         ○         ○         ○         ○         ○         ○         ○         ○         ○         ○         ○         ○         ○         ○         ○         ○         ○         ○         ○         ○         ○         ○         ○         ○         ○         ○         ○         ○         ○         ○         ○         ○         ○         ○         ○         ○         ○         ○         ○         ○         ○         ○         ○         ○         ○         ○         ○         ○         ○         ○         ○         ○         ○         ○         ○         ○         ○         ○         ○         ○         ○         ○         ○         ○         ○         ○         ○         ○         ○         ○         ○         ○         ○         ○         ○         ○         ○         ○         ○         ○         ○         ○         ○         ○         ○         ○         ○         ○         ○         ○         ○         ○         ○         ○         ○         ○         ○         ○         ○         ○         ○         ○         ○         ○         ○         ○         ○         ○         ○         ○         ○         ○</li></ul></li></ul> |      |            |                     |                      |           | 历史备案信息                         | 表单填写                      | 办理须知     |
|                                                                                                    |      | 成本核算方法     |                     |                      | *         |                                |                           | ^        |
|                                                                                                    |      |            | ☑ 有使用软件(软件信息须填写)    | [] 无使用软件             |           |                                |                           | Í I      |
| □ □ □ □ 司制度信息报告                                                                                                    |      |            | 会计核算软件名称            |                      |           |                                |                           |          |
| □ 存款账户账号报告                                                                                                    |      | 会计核算软件     | 会计核算软件版本号           |                      |           |                                |                           | 2        |
| □ 财务会计制度合条 =                                                                                                    |      |            | 来自网页的满息             | X                    |           |                                |                           | 智能       |
| ····································                                                                                                    |      |            |                     |                      | -         |                                |                           | 客服       |
| - 田 ■特定涉税信息报告                                                                                                    |      | 核算方式       | 请 提交成功!若无需继续办理业务,   | 请及时退出系统              | -         |                                |                           |          |
| □ 我的回执                                                                                                    |      |            |                     |                      |           |                                |                           |          |
| 土 ■ 友崇使用                                                                                                    |      | 会计报表名称     | T                   |                      | 报表类型      | 备注                             |                           |          |
|                                                                                                    |      | -          |                     | 确定                   | -         |                                | 添加 删除                     |          |
| 王 副税务行政许可                                                                                                    | _    |            |                     |                      | ,         |                                |                           |          |
|                                                                                                    |      |            |                     |                      |           |                                |                           | E        |
| 🛨 📄 一般退(抵)税管理                                                                                                    |      | 法直接        | 朝,进你关注这自想朝,并方升西杰海的  | 十 36 半 府 75 往 田 /产 点 | 水油槽抽水油    |                                |                           |          |
|                                                                                                    |      | 7月,愿:1021  | 睡: 肩芯大注泪急旋睡,并在找安重问的 | 卯机进度火油未信度            | (宣问侯状宣问)  | 小理如果                           |                           |          |
| 土 ■増値税務加売业管理<br>→ ●報冬代保管浴全版面                                                                                                    |      |            | 保存 重置 资料采集          | 提交打印                 | ip i      |                                |                           |          |
|                                                                                                    |      |            |                     |                      |           |                                |                           | -        |

(7) 待页面提示"提交成功"后,点击【确定】,页面跳转至办税进度及结果信息查询。

#### 业务办理情况查询

(8)业务提交后,可通过右上角【我要查询一办税进度及结果信息查询】,查看该业务 办理进度及业务状态。如图所示:

| 国家税务总局广展    | 国利土方 | 医目治区 | 电子税务局 (] | 0                            | 我的信息  我要            | 办税 我要查询 互动中                                                                                                    | ) 公众服装<br>[] 退出登3 |
|-------------|------|------|----------|------------------------------|---------------------|----------------------------------------------------------------------------------------------------|-------------------|
| 内税进度及结果信息查询 | >    | 业务类  | 型:       | 业务发起时间:                      | 3                   | <b>E E </b> |                   |
| 8 发票信息查询    | >    | 序号   | 业务ID     | 业务名称                         | 申请日期                | 状态                                                                                                    | 操作                |
| 2 申报信息查询    | >    | 1    | 181      | 财务会计制度及核算软件备案报告              | 2018-11-19 14:49:04 | 在办 (受理中)                                                                                                    |                   |
| 2 缴款信息查询    | >    | 2    | 181      | 货物运输业小规模纳税人异地代开增值税专用发票备客信息确认 | 2018-11-14 10:13:14 | 在办 (受理中)                                                                                                    |                   |
|             |      | 3    | 181      | 存款账户账号报告                     | 2018-11-08 22:37:02 | 在办 (受理中)                                                                                                    | (                 |
| f 欠祝信息查问    | >    | 4    | 181      | 货物运输业小规模纳税人异地代开增值税专用发票备案信息确认 | 2018-11-08 22:27:41 | 在办 (受理中)                                                                                                    | 7                 |
| 1 优惠信息查询    | >    | 5    | 181      | 补建车购税登记信息                    | 2018-10-29 10:13:16 | 在办 (受理中)                                                                                                    | 4                 |
|             |      | 6    | 181      | 增值税专用发票代开                    | 2018-10-28 17:54:06 | 在办 (祭理由)                                                                                                    |                   |

(9) 业务办结后,可通过右上角【我要查询一历史办税操作查询】,查看企业已经办理 完成的业务(即状态为己完成、己作废的业务),如下:

| ● 国家税务总局广西                                                                                                    | 5)土 | 族自治区电子税   | 务局 (                | 索你需要的功能 |          |             | 2<br>Refe | 民要办税    | REEN .     | <ul><li>2</li><li>5</li><li>5</li></ul> | →<br>退出登录        |
|----------------------------------------------------------------------------------------------------|-----|-----------|---------------------|---------|----------|-------------|-----------|---------|------------|----------------------------------------------------------------------------------------------------|------------------|
| [ <b>1</b> 914                                                                                                    |     |           |                     |         |          |             | 所属机关: 日   | 国家税务总局制 | 即州市卿北区镇部   | 务局胜利税务分局(主)、                                                                                                    | 日返回              |
| 办税进度及结果信息查询                                                                                                    | >   | 业务类型:     |                     |         | 业务发起时间起: | 2019-01-01  | 1111 世务   | 发起时间止:  | 2019-03-03 |                                                                                                    | 査                |
| 10. 发票信息查询                                                                                                    | >   |           |                     |         |          |             |           |         |            |                                                                                                    | (9)              |
| 中报信息查询                                                                                                    | >   | 序号        | ЯF.                 | 务ID     |          | 业务名称        |           |         | 申请日期       | 状态                                                                                                    |                  |
| -                                                                                                    |     | 1         | 19(                 | 001     | 财务会计制    | 间度及核算软件备案报告 |           | 2       | 019-03-03  | 已办(已                                                                                                    | 完成)              |
| ■ ● ● ● ● ● ● ● ● ● ● ● ● ● ● ● ● ● ● ●                                                                                                    | >   | 每页显示 10 🔻 | 条 <sup>总共查询到:</sup> | 1 条信息   |          |             |           |         |            | 上一页 1                                                                                                    | 下- 🕵<br>智能<br>容服 |
| <ul> <li>个体工商户核定定额信息查询</li> </ul>                                                                                                    | >   |           |                     |         |          |             |           |         |            |                                                                                                    |                  |
| ▲ 证明信息查询                                                                                                    | >   |           |                     |         |          |             |           |         |            |                                                                                                    |                  |
| a 涉税中介机构信息查询                                                                                                    | >   |           |                     |         |          |             |           |         |            |                                                                                                    |                  |
| 100 纳税信用状态信息查询                                                                                                    | >   |           |                     |         |          |             |           |         |            |                                                                                                    |                  |
| (1) 违法违章信息查询类                                                                                                    | >   |           |                     |         |          |             |           |         |            |                                                                                                    |                  |
| 🔄 历史办税操作查询                                                                                                    | >   |           |                     |         |          |             |           |         |            |                                                                                                    |                  |
| 日本 日本 | >   |           |                     |         |          |             |           |         |            |                                                                                                    |                  |

## (十四) 网签三方协议

#### 1. 业务描述

纳税人通过与税务机关、开户银行签署委托银行委托划转税款协议的方式,利用电子缴 税系统缴纳税费、滞纳金和罚款。

#### 2. 办理流程

(1) 选择【其他服务事项】-【网签三方协议】,进入表单填写界面。如图所示:

| 👷 国家税务总局广西;                                                                                                    | 士族自治区电子税务局 | 建築総需要的功能                  | 是我的信息                    | 天 日本 日本 日本 日本 日本 日本 日本 日本 日本 日本 日本 日本 日本 |            |
|----------------------------------------------------------------------------------------------------|------------|---------------------------|--------------------------|------------------------------------------|------------|
| đ                                                                                                    | ] 信        | 用等级B                      | 所属机关:                    |                                          | (主) 🔻 🕞 返回 |
| # 系统功能                                                                                                    | 《 首页 网签三方协 | x ×                       |                          |                                          | » 🗆        |
| <ul> <li>              → 税费申报及缴纳      </li> <li>             → 給合信息場告         </li> </ul>                                                                                                    |            |                           |                          |                                          | 表单填写 办理须知  |
| <ul> <li>         ■ 次目前の日本     </li> <li>         ● 发票使用     </li> <li>         ● 税收减免     </li> </ul>                                                                                                    |            | 委托扣                       | 款三方协议                    | ζ                                        |            |
| 王 2010年1月<br>王 2010年1月<br>王 2010年11<br>王 2010<br>王 2010<br>王 2010<br>王 2010<br>王 2010<br>王 2010 | 纳税人识别号     | (                         | 纳税人名称                    | £                                        |            |
|                                                                                                    | 法定代表人      |                           | 签订日期                     |                                          | 名智能        |
|                                                                                                    | 开户银行       | 请选择                       | 缴税账号                     |                                          | 客服         |
| <ul> <li></li></ul>                                                                                                    | 开户银行行号     |                           | 清算行行号                    |                                          |            |
| <ul> <li>① 预约定价安排</li> <li>① 纳税信用</li> </ul>                                                                                                    | 缴款账号名称     |                           | 三方协议号                    |                                          |            |
|                                                                                                    | 温馨提醒: 请您   | 3先检查该账户信息是否已向税务机关报告,5<br> | u果没有,可在"制度们<br>页H采集   提次 | 18.报告 - 存款账户账号报告<br>160                  | "模块先进行报告   |

(2)选择【开户银行】,系统自动带出三方协议号及相关信息(存款账户需事先向税务 机关报告,纳税人可通过电子税务局或前往办税服务厅进行存款账户账号报告备案)。核对 内容无误后,点击【保存】按钮提示"保存成功"。如图所示:

| 🛔 国家税务总局广西                                                                                                    | 壮族自治区电子税务  | 局 (11.5.5    | 3素要的功能                   | 2. 医的信息                          | 長要の税                      | 日<br>(現在)<br>(現在)<br>(<br>)<br>(<br>)<br>(<br>)<br>(<br>)<br>(<br>)<br>(<br>)<br>(<br>)<br>( | 1 8<br>2005     |      |
|----------------------------------------------------------------------------------------------------|------------|--------------|--------------------------|----------------------------------|---------------------------|----------------------------------------------------------------------------------------------------|-----------------|------|
| (C                                                                                                    | 11 (       | 言用等级B        |                          | 所属机关:                            |                           |                                                                                                    | (主) 🔻           | 🕑 返回 |
| # 系统功能                                                                                                    | 《 首页 网络三方树 | nix ×        |                          |                                  |                           |                                                                                                    | >               | > 0  |
| <ul> <li>1</li> <li>1</li></ul>                                                                                                    |            |              |                          |                                  |                           | Å                                                                                                    | 1445 <b>办</b> 8 | Egen |
| <ul> <li></li></ul>                                                                                                    |            |              | 委托扣                      | 款三方协议                            | X                         |                                                                                                    |                 |      |
| <ul> <li>王 </li> <li>王 </li> <li>田税各行政许可</li> </ul>                                                                                                    | 纳税人识别号     |              |                          | 纳税人名称                            | t                         |                                                                                                    |                 |      |
| 王 副核定管理                                                                                                    | 法定代表人      |              |                          | 签订日期                             |                           |                                                                                                    |                 |      |
| <ul> <li>土 二一般退(批)祝管理</li> <li>土 二出口退税管理</li> </ul>                                                                                                    | 开户银行       |              | 来自网页的消息                  |                                  |                           | ×                                                                                                    |                 | 客服   |
| <ul> <li>畫 增值税抵扣凭证管理</li> <li>量税务代保管资金收取</li> </ul>                                                                                                    | 开户银行行号     | 402011000    | 保存成功 ! 确认本业务应采!          | 集资料已采集后,您可以点击                    | "提交"按钮                    |                                                                                                    |                 |      |
| <ul> <li>一 预约定价安排</li> <li>+ ● 预约定价安排</li> </ul>                                                                                                    | 缴款账号名称     | 6. <u>1.</u> | 送申请表单到税务铸受理。             |                                  |                           |                                                                                                    |                 |      |
| ● 2010届/5<br>● 2017年1日<br>● 2017年1日<br>● 20 | 温馨提醒: 请    | 您先检查该则       | 长户信息是否已向税务机关报告,<br>保存 重置 | 如果没有,可在"制度<br><del>该科乐集</del> 提交 | <b>発定</b><br>信息报告 -<br>打印 | 存款账户账号报告";                                                                                                    | 模块先进行报告         |      |

(3) 表单保存成功后,点击【资料采集】勾选所需上传的资料。如无需上传相应资料, 点击下方【返回至表单】按钮,返回至表单界面。如图所示:

| ● 国家税务总局广西壮族自                                                                                                    | 治区电子和      | <b>终局</b> 搜索您需要的功能 Q |                                        | 2<br>我的信息 | ま ま ま ま ま ま ま ま ま ま ま ま ま ま ま ま ま ま ま | つ)<br>三利中心 公 |               |
|----------------------------------------------------------------------------------------------------|------------|----------------------|----------------------------------------|-----------|---------------------------------------|--------------|---------------|
| 【广西                                                                                                    | <b>914</b> | ()                   |                                        | 所属机关:     | 国家税务总局南宁青秀山)                          | 风景区税务局第二税务   | 分局 ( 🔻 🛛 迂 返回 |
| *                                                                                                    | 《 首页       | 网签三方协议 ×             |                                        |           |                                       |              | » ¤           |
|                                                                                                    | 🔝 批重查看     | 🔞 扫码上传 💽 刷新          |                                        |           |                                       | 表单填写         | 办理须知          |
|                                                                                                    |            | 资料名称                 |                                        | 页数        | 资料状态                                  | 操作           |               |
| <ul> <li> <ul> <li>                 ・研究育社百日                 ・一般是</li>                 ・研究管理                 ・一般是</ul></li>                 ・研究管理                 ・一般是                 ・研究管理                 ・一般是                 ・研究管理                 ・一般是                 ・研究管理                 ・一般是                 ・研究管理                 ・一般是                 ・研究管理                 ・一般是                 ・研究管理                 ・一般表                      ・一般的上                      ・・・・・・・・・・・・・・・・</ul> |            |                      | 没有批選                                   |           |                                       |              | 容服            |
| <ul> <li>□ □ □ □ □ □ □ □ □ □ □ □ □ □ □ □ □ □ □</li></ul>                                                                                                    |            | 温馨提                  | 躍: 请上传完资料后返回至表单〕<br><mark>返回至表单</mark> | 页面进行表     | 单提交操作                                 |              |               |

(4) 在表单填写界面核对内容无误后,点击界面下方的【提交】按钮,提示"操作成功"。

如图所示:

|                                                                                   | L族自治区电子税务  | 局。在主任主要的功能                             | <u>a</u> )  |                      | 、 、 、 、 、 、 、 、 、 、 、 、 、 、 、 、 、 、 、 |             | ARES EMER  |
|-----------------------------------------------------------------------------------|------------|----------------------------------------|-------------|----------------------|---------------------------------------|-------------|------------|
| 1                                                                                 | 1.1 (      | 言用等级8                                  |             | 所屋机关:                | 10                                    |             | (主) 🔻 🖸 返回 |
| # 系统功能                                                                            | 《 首页 网签三方协 | нх ×                                   |             |                      |                                       |             | » 🗆        |
| <ul> <li>一一税费申报及缴纳</li> <li>十、回综合信息报告</li> </ul>                                  |            |                                        |             |                      |                                       | 表甲          | 15 办理须知    |
| <ul> <li>              ■ 没票使用      </li> <li>             ■ 税收减免      </li> </ul> |            |                                        | 委托扣         | 款三方协议                | X                                     |             |            |
| <ul> <li>登证明开具</li> <li>登税务行政许可</li> </ul>                                        | 纳税人识别号     | **************                         |             | 纳税人名称                | L                                     | v           |            |
| 王 ■核定管理 王 ■一般湯 (析)税管理                                                             | 法定代表人      |                                        |             | 签订日期                 |                                       |             | 報能         |
|                                                                                   | 开户银行       | ************************************** | 来自网页的消息     |                      | ×                                     | <u>}</u>    | 4M         |
| <ul> <li>一一項值稅成扣兌並管理</li> <li>1</li> <li>一一税务代保管资金收取</li> </ul>                   | 开户银行行号     | 405011000014                           |             |                      |                                       | -           |            |
| <ul> <li>① 预约定价安排</li> <li>① 纳税信用</li> </ul>                                      | 缴款账号名称     |                                        | A 提交成功!若天   | 需继续办理业务,请及时退         | 出系统                                   |             |            |
|                                                                                   | 温馨提醒: 请    | 您先检查该账户信息是否                            | 5已向税务机关报告,如 | 课没有,可在"制度<br>资料采集 携支 | 确定<br>信息报告 -                          | 存款账户账号报告"模切 | 央先进行报告     |
| 增值税发票选择确认平台                                                                       |            |                                        |             |                      |                                       |             |            |

(5) 表单提交成功后,则纳税人可在【我要查询】-【办税进度及结果信息查询】界面, 查看该业务状态显示"已完成(未验证)"。如图所示:

| ● 国家税务总局广西出   | 族自治区 | 电子税务局      | 視索您需要的功能       | <b>a</b>   | 我自         |         |        |         | 201 m<br>国动中心 | 日日の日本の日本の日本の日本の日本の日本の日本の日本の日本の日本の日本の日本の日 | 日日の日本 |
|---------------|------|------------|----------------|------------|------------|---------|--------|---------|---------------|------------------------------------------|-------|
| 【 限公司 9143    |      | 88] 信用等级M  |                |            |            | 属机关: 国家 | 税务总局百色 | 市右江区税   | 5局百城税3        | \$分局(主)▼                                 | 🕞 返回  |
| ⑦ 办税进度及结果信息查询 | » «  | 首页 办税进度及结果 | 信息查询 ×         |            |            |         |        |         |               |                                          | » ¤   |
| 5 发票信息查询      | > 电  | 子税务局办理进度查询 | 实体力税厅办理进度查询    | T.         |            |         | 1      |         |               |                                          | _     |
| 申报信息查询        | >    | 业务类型:      |                | 业务发起时间:    | 2018-01-01 |         | 业务结束   | 和时间: 20 | 18-12-29      |                                          |       |
| 🔀 敏軟信息查询      | >    | 脱进摩状态:     |                |            |            |         |        |         |               |                                          | 查询    |
| ▶ 欠税信息查询      | > 序号 | 业务ID       | 业务名称           | 申请日期       | 状态         | 操作      | 办税评价   | 总环节数    | 办结期限          | 备注                                       | 2     |
|               | 1    | 1          | 擴权 ( 穒托 ) 划敏协议 | 2018-12-24 | 已完成 (未验证)  |         | 力税评价   | 2       | 5             |                                          | 智能    |
| 12. 优惠信息查询    | 2    | 1801       | 存款账户账号报告       | 2018-12-21 | 已办(已完成)    |         | 力税评价   | 3       | 5             |                                          | 客服    |
| 个体工商户核定定额信息查询 | > 3  | 1812       | 增值积一般纳税人登记     | 2018-12-21 | 已办(已完成)    | 查看文书    | 力稅半价   | 3       | 15            | 拟同意                                      |       |
| ■ 证明信息查询      | >    |            |                |            |            |         |        |         | 4             | _一页 1                                    | 下一页   |
|               | >    |            |                |            |            |         |        |         |               |                                          |       |

(6) 点击业务 ID, 进入报表界面点击下方的【验证】按钮, 提示"验证成功",则该协议有效。如图所示:

| ● 国家税务总局广西                             | <b>新壮族自治</b> | 区电子税务局(搜索         |                       |               | RINGE REOR REEN SAFE AARS | 退出登录 |
|----------------------------------------|--------------|-------------------|-----------------------|---------------|---------------------------|------|
|                                        | 91           | I] 信用等级B          |                       |               | 所屬机关: 國家税务息 (主) ▼         | 日返回  |
| 20 办院进度及结果信息查询                         | > «          | 首页 办税进度及结果信息      | ling ×                |               | 表单信息 资料信息 办理流             |      |
| 民 发票信息查询                               |              |                   |                       |               |                           | -    |
| 全由授信息查询                                | >            |                   | 委托扣                   | 款三方协议         | X                         |      |
| 記 缴款信息查询                               |              | 纳税人识别号            | 914!                  | 纳税人名称         | 長公司                       | 1    |
| 2 欠税信息查询                               | >>:          | 法定代表人             | 1                     |               | 2018-                     |      |
| 142 优惠信息查询                             | 5            | 744.AE 1 949.7 1  | 1                     | 21 13 14703   | 2010                      | . 2  |
|                                        |              | 开户银行              | 61*****               | 缴税账号          | 615                       | 智能   |
|                                        |              | 开户银行行号            | 1046                  | 清算行行号         | 104                       |      |
| 11111111111111111111111111111111111111 | 1            | 缴款账号名称            | 1                     | 二方协议号         | 145                       | 1    |
| 沙税中介机构信息查询                             | 2            | activity of here. | 10.45                 | 27500 00 5    |                           | 1    |
| 18. 纳税信用状态信息查询                         | 3            |                   |                       |               |                           |      |
| (1) 违法违章信息直询类                          | >            | 反馈                | #意见:                  |               | 0                         |      |
| 2 历史办税操作查询                             | >            |                   | 消息提醒:请您关注消息提醒,并在我要查询的 | 办税进度及结果信息查询模块 | 快查询办理结果                   |      |
| <b>圖</b> 税务通知书查询                       | >            |                   | \$TED                 | 撒回 返回         | 验证                        |      |

(7)纳税人可在【我要查询】-【办税进度及结果信息查询】界面,查看该业务状态显

示"已完成(验证通过)"。如图所示:

| ● 国家税务总局广         | 西壮         | 族自治 | 台区电子税务局         | 機素您需要的功能(   |            |            | <b>义</b><br>我的信息 | 我要办税    | 1<br>我要查询      | 三<br>动中心 |       | □<br>退出登录 |
|-------------------|------------|-----|-----------------|-------------|------------|------------|------------------|---------|----------------|----------|-------|-----------|
| 【广西               | ) <b>同</b> | 914 | <b>)</b> (      | 目用等级C       |            |            | 所属机关:            | 国家税务总局相 | <b>吾州市龙圩区积</b> | 統局稅源管理   | 股(主)  | - 🖸 返回    |
| 💦 办税进度及结果信息查询     | >          | 电子  | 税务局办理进度查询       | 实体办税厅办理进度查询 |            |            |                  |         |                |          |       |           |
| 10 发票信息查询         | >          |     | 业务类型:           |             | 业务发起时间:    | 2018-12-01 |                  |         |                |          |       |           |
| 中报信息查询            | >          | 1   | L/务结束时间: 2019-1 | 01-24       | 办税进度状态:    |            |                  | •       |                |          |       | 查询        |
| 🔀 繳款信息查询          | >          | 序号  | 业务ID            | 业务名称        | 申请日期       | 状态         | 操作               | 办税评价    | 总环节数           | 力结期限     | 省     | ìi 💊      |
| ▶ 欠税信息查询          | >          | 1   | 18              | 授权(委托)划缴协议  | 2018-12-06 | 已办 (验证通过)  |                  | 办税评价    | 2              | 5        |       | 智能        |
| <b>山</b> 。 优惠信息查询 | >          |     |                 |             |            |            |                  |         |                |          | 上一页 1 | 客服<br>下一页 |
| 个体工商户核定定额信息查询     | 阎 〉        |     |                 |             |            |            |                  |         |                |          |       |           |

(8) 如需打印,可点击界面的【打印】按钮,打印当前表单即可。

| <b>皇</b> 家税务总局广西和 | 士族自济               | 台区电子税务局  | 援索您需要的功能 Q            | <b>上</b><br>我的信息 | 日本                                    |
|-------------------|--------------------|----------|-----------------------|------------------|---------------------------------------|
| 【广西】公司            | 914 <mark>.</mark> | £ 1      | 信用等级C                 | 所属机关:            | 国家税务总局梧州市龙圩区税务局税源管理服(主) 🔻 🗗 返回        |
| ⑦ 办税进度及结果信息查询 >>  | _                  |          |                       |                  | 表单填写 办理须知                             |
| ■ 发票信息查询 >        |                    |          | 委托扣                   | 款三方协议            | X                                     |
| 中报信息查询 >          |                    | 纳税人识别号   | 9                     | 纳税人名称            | 广西:公司                                 |
| ■ 繳款信息查询 >        |                    | 法定代表人    |                       | 签订日期             | 2018-12-06                            |
| ■ 欠税信息查询 >        |                    | 开户银行     | 45****** 农村信用合作社 -    | 缴税账号             | 456                                   |
| ▲ 优惠信息查询 >        |                    | 开户银行行号   | 40                    | 清算行行号            | 40                                    |
| 个体工商户核定定额信息查询 >   |                    | 缴款账号名称   | 广西公司                  | 三方协议号            | 145                                   |
| ■。 证明信息查询 >       |                    |          |                       |                  |                                       |
| 、 涉税中介机构信息查询      | 3                  |          |                       |                  |                                       |
| 約税信用状态信息查询        |                    | 温馨提醒: 请: | 您先检查该账户信息是否已向税务机关报告,约 | 如果没有,可在"制度们      | 言息报告 - 存款账户账号报告"模块先进行报告               |
| (1) 违法违章信息查询类 >   |                    |          | 保存重置 资料系              | 編 提交 打印          | i iii iii iii iii iii iii iii iii iii |

## (十五) 存款账户账号报告

#### 1. 业务描述

从事生产、经营的纳税人应当自开立基本存款账户或者其他存款账户之日起15日内, 向主管税务机关书面报告其全部账号;发生变化的,应当自发生变化之日起15日内,向主 管税务机关书面报告。

本业务适用省内同城通办。

#### 2. 操作流程

(1) 填写《纳税人存款账户账号报告表》。如图所示:

| 国家税务总局广西壮加<br>14444                                                                                                    | 族自治区电子  | 税务局 化素泡素     | ARIME Q |      |                 |                            |                                                     | 2<br>我的信息 我要の税 | <b>武</b><br>我要查询 | ②     ③     □     □     □     □     □     □     □     □     □     □     □     □     □     □     □     □     □     □     □     □     □     □     □     □     □     □     □     □     □     □     □     □     □     □     □     □     □     □     □     □     □     □     □     □     □     □     □     □     □     □     □     □     □     □     □     □     □     □     □     □     □     □     □     □     □     □     □     □     □     □     □     □     □     □     □     □     □     □     □     □     □     □     □     □     □     □     □     □     □     □     □     □     □     □     □     □     □     □     □     □     □     □     □     □     □     □     □     □     □     □     □     □     □     □     □     □     □     □     □     □     □     □     □     □     □     □     □     □     □     □     □     □     □     □     □     □     □     □     □     □     □     □     □     □     □     □     □     □     □     □     □     □     □     □     □     □     □     □     □     □     □     □     □     □     □     □     □     □     □     □     □     □     □     □     □     □     □     □     □     □     □     □     □     □     □     □     □     □     □     □     □     □     □     □     □     □     □     □     □     □     □     □     □     □     □     □     □     □     □     □     □     □     □     □     □     □     □     □     □     □     □     □     □     □     □     □     □     □     □     □     □     □     □     □     □     □     □     □     □     □     □     □     □     □     □     □     □     □     □     □     □     □     □     □     □     □     □     □     □     □     □     □     □     □     □     □     □     □     □     □     □     □     □     □     □     □     □     □     □     □     □     □     □     □     □     □     □     □     □     □     □     □     □     □     □     □     □     □     □     □     □     □     □     □     □     □     □     □     □     □     □     □     □     □     □     □     □     □     □     □     □     □     □     □     □     □     □     □     □     □    □    □    □    □    □    □    □    □    □    □ | 5<br>A169 |      |  |
|----------------------------------------------------------------------------------------------------|---------|--------------|---------|------|-----------------|----------------------------|-----------------------------------------------------|----------------|------------------|----------------------------------------------------------------------------------------------------|-----------|------|--|
| [1 914                                                                                                    |         | 1 信用等级M      |         |      |                 |                            |                                                     | 所屬机关: 国家税务!    | 自局合浦县税务局         | 税源管理服 (主)                                                                                                    | -         | 13 M |  |
| # 系统功能                                                                                                    | 《 首页    | 存款账户账号报告 ×   |         |      |                 |                            |                                                     |                |                  |                                                                                                    | >>        |      |  |
| □ < □ 综合信息报告                                                                                                    |         |              |         |      |                 |                            |                                                     |                |                  | 表单填写                                                                                                    | 办理家       | 類    |  |
| <ul> <li>         → ● ● ● ⑦ 俗信息报告         → ● ● ② 俗信息报告         → ● ● ③ 創度信息报告         → ● ● ● ● ● ● ● ● ● ● ● ● ● ● ●</li></ul>                 |         |              |         |      |                 |                            | 纳利                                                  | 说人存款账户         | 账号报台             | 告表                                                                                                    |           |      |  |
| 存款账户账号报告                                                                                                    |         | 纳税人名称        | e.      | 1    |                 |                            |                                                     |                |                  |                                                                                                    |           | 纳税   |  |
| □ 财务会计制度备案                                                                                                    |         | 经营地址         |         | 广西:  | Ξ;              |                            |                                                     |                |                  |                                                                                                    |           |      |  |
| → → → → → → → → → → → → → → → → → → →                                                                                                    | 操作类型    | 账户性质         | 银行行别    | 行政区划 | 银行开户登记证号        | 发放日期                       | 开户银行                                                | 账户名称           | 账                | 号 开户                                                                                                    | 时间 变      | 運时 第 |  |
| ────────────────────────────────────                                                                                                    |         | 请选择 🔻        | 请选择     | 请选择  | •               |                            |                                                     |                |                  |                                                                                                    |           | - 40 |  |
| <ul> <li></li></ul>                                                                                                    | -       | 请选择 🔻        | 请选择     | 请选择  | -               |                            |                                                     |                |                  |                                                                                                    |           |      |  |
| <ul> <li>         ● 税收减免      </li> <li>         ● 证明开具      </li> </ul>                                                                         | -       | 请选择 🔻        | 请选择     | 请选择  | -               |                            |                                                     |                |                  |                                                                                                    |           |      |  |
| 🛨 🖿税券行政许可                                                                                                    | H 4 P H | 存款账户账号 ( 历史存 | 款账户账号 / |      |                 | 4                          |                                                     |                |                  |                                                                                                    |           | •    |  |
| <ul> <li>▲ ● 核定管理</li> <li>▲ ● くいろう ● 小教授(私)秋管理</li> <li>← ■ 和教子代律管資金收取</li> <li>← ■ 秋分代律管資金收取</li> <li>← ■ 特が7定的安排</li> <li>← ● 物料信用</li> </ul> |         |              |         | 温    | 鑿提醒: 请您关注消息<br> | 提醒,并在业务<br><sub>资料采集</sub> | 查询模块查询办理结<br>较 ———————————————————————————————————— | ₽.             |                  |                                                                                                    |           |      |  |

(2) 填写表单,点击【保存】按钮,待页面弹出提示框提示"保存成功"。如图所示:

| ● 国家税务总局广西壮族                                                                                                    | 自治区电子   | 税务局       | 体后常是自己的能   | 0   |       |                    |                            | and the                | 2.<br>Refer | 、<br>実施の税 | E.   | <b>の</b><br>互动中心 | 8<br>2.089 | <br>退出要录  |  |  |
|----------------------------------------------------------------------------------------------------|---------|-----------|------------|-----|-------|--------------------|----------------------------|------------------------|-------------|-----------|------|------------------|------------|-----------|--|--|
| ( 9                                                                                                    |         | ] 信用等级)   |            |     |       |                    |                            |                        |             |           |      |                  |            |           |  |  |
| 11 系统功能                                                                                                    | 《首页     | 存款账户账号报   | 告 ×        |     |       |                    |                            |                        |             |           |      |                  |            | » 🗉       |  |  |
| 🖂 🔤综合信息报告                                                                                                    |         |           |            |     |       |                    |                            |                        |             |           |      |                  | 15 d       | 理须知       |  |  |
| <ul> <li>王 ■身份信息报告</li> <li>王 ■資格信息报告</li> <li>三 ■ 利度信息报告</li> </ul>                                                                                        |         |           |            |     | 来自风而来 |                    |                            | 幼系                     | 总人存款        | 款账户则      | 账号报行 | 与表               |            |           |  |  |
| □ 存款账户账号报告                                                                                                    |         | 纳制        | 认名称        |     |       |                    |                            |                        | 1           |           |      |                  |            | 纳利        |  |  |
| ● ■ 財务会计制度音楽                                                                                                    |         | 经营地址      |            |     |       |                    |                            |                        |             | 8         |      |                  |            |           |  |  |
| → ■抗冻信息报告                                                                                                    | 操作类型    | 账户性质      | 银行行务       | 1   |       | 发送申请表单到税务端受理。      |                            |                        | 账户          | 中名称       | 账    | 5                | 开户时间       | 安重时       |  |  |
| □ ● 特定涉取信息报告 ○ 我的回款                                                                                                    | ·       | 基本存款账户    | ▼ 农村信用合作   | t - |       |                    |                            |                        | 1           | 8         | 860: | • :              | 2014-11-28 | 2019-02-0 |  |  |
| 王 ■发票使用 王 ■投票申报及缴纳                                                                                                    | •       | 请选择       | ▼ 请选择      | *   |       | _                  | - T                        | 備定                     |             |           |      |                  |            |           |  |  |
| <ul> <li>         ● 税收减免      <li>         ● 证明开具      </li> </li></ul>                                                                                     | •       | 请选择       | ▼ 请选择      | 4   | 请选择   | -                  |                            |                        |             |           |      |                  |            |           |  |  |
| 主 🔤税券行政许可                                                                                                    | н н н н | 、存款账户账号 / | 历史存款账户账号 / |     |       |                    | •                          |                        |             |           |      |                  |            | •         |  |  |
| <ul> <li>         • ● 核定管理          </li> <li>         ● 較還(紙)稅管理      </li> <li>         ● 增值税採加税证管理      </li> <li>         ● 一般為代保管資金收取      </li> </ul> |         |           |            |     | 8     | 晶馨提醒: 请您关注消息<br>保存 | ·提醒,并在出<br><sup>这样采集</sup> | 2务查询模块查询办理结身<br>155 月6 | R           |           |      |                  |            |           |  |  |

- (3) 点击【确定】按钮,表单填写的内容被保存。
- (4) 点击【资料采集】,进入资料采集页面。如图所示:

| ● 国家税务总局广西壮                                                                                                    | 族自治区电子税务局 一般系位需要的功能 Q     |                            |           |                                       |
|----------------------------------------------------------------------------------------------------|---------------------------|----------------------------|-----------|---------------------------------------|
| [                                                                                                    | e (百用等级M                  |                            | 所屬机关: 国家税 | 券总局合浦县税务局税源管理股(主) 🛛 🔻 🕞 返回            |
| 影響 系统功能                                                                                                    | 《 · 首页 存款账户账号报告 · ·       |                            |           | » 🗆                                   |
| 🖂 😋综合信息报告                                                                                                    |                           |                            |           | 表单填写 — 办理须知 —                         |
| → 王 ■身份信息报告                                                                                                    | 批量查看 12 扫码上传 12 刷新        |                            |           |                                       |
| □ □ 10度信息报告                                                                                                    | 資料名称                      | 页数                         | 资料状态      | 操作                                    |
| ·····································                                                                                                    | 一 开户银行许可证或账户、账号开立证明原件(必需) | 1                          | 未扫描       | 必选择 → 扫描 □ 資番 × 清空                    |
| → → → 税源信息报告                                                                                                    | 经办人身份证件(必需)               | 1                          | 未扫描       | ② 选择 □ 扫描 □ 查看 × 清空                   |
| ◆ 一 大な信息供告     ◆ 一 大 か 信息供告     ◆ 一 大 か か 少 秋 信息 供告     ◆ 一 大 か か の 回人     ◆ 一 文 夢 使用     ◆ 一 文 夢 使用     ◆ 一 秋 炎 母 非 忍 愛 前     ◆ 一 秋 秋 承 免     ◆ 一 秋 秋 承 免     ◆ 一 秋 秋 不 色     ◆ 一 秋 秋 不 合     ◆ 一 秋 秋 不 合     ◆ 一 秋 秋 不 合     ◆ 一 秋 秋 不 合     ◆ 一 秋 秋 不 合 |                           |                            |           | · · · · · · · · · · · · · · · · · · · |
| <ul> <li>+ □→ 創過(紙)税管理</li> <li>+ □増値税紙扣凭证管理</li> <li>+ □税务代保管资金收取</li> </ul>                                                                                                    | 温馨损醒: 请                   | 上传完资料后返回至表单页面进行表单<br>返回至表单 | 提交操作      |                                       |

(5) 点击【选择】/【扫描】/【扫码上传】按钮,从本地选择一张图片,点击【上传图 片】,待页面提示"上传完成"后,点击【确定】,即完成资料采集。如图所示:

| 国家税务总局广西壮族自治区电子税务局 | 3月历史——经办人身份证件                                                                                                    | × 上<br>要办税  | <b>日</b><br>我要查询 | 。<br>三动中心                                                  |                                  |                                                                                      |
|--------------------|----------------------------------------------------------------------------------------------------|-------------|------------------|------------------------------------------------------------|----------------------------------|--------------------------------------------------------------------------------------|
| [=] 9E]            | ☑ 上倍图片(C) 建议单张图片大小不要超过5M,多张图片总大小不要超过10M                                                                                                    | 家税务总        | 同合浦县较务同          | NR源管理股(3                                                   | E)                               | · 🕒 波向                                                                               |
|                    | 本化上化 資料的史<br>② 上体数H(C)  ③ 上体数H(C)  ④ 上体数H(C)  ④ 上体数H(C)  ④ 上体数H(C)  ④ 上体数H(C)  ④ 上体数H(C)  ④ 上体数H(C)  ④ 上体数H(C)  ● 上体数H(C)  ● 上体数 ● 上体数H(C)  ● 上体数H(C)  ● 上体数H(C)  ● 上体数H(C)  ● 上体数H(C)  ● | <b>2</b> 0來 |                  | 日本<br>(1)<br>(1)<br>(1)<br>(1)<br>(1)<br>(1)<br>(1)<br>(1) | 公次服装<br>E)<br>查查 水 清空<br>查查 × 清空 | 理出会愛<br>「 近回<br>※ □<br>…<br>…<br>…<br>…<br>…<br>…<br>…<br>…<br>…<br>…<br>…<br>…<br>… |
|                    | 选择图片 <b>相</b> 绘图片                                                                                                    |             |                  |                                                            |                                  |                                                                                      |

(6) 待页面提示"上传完成"后,点击【确定】,即完成资料采集。如图所示:

| 国家税务总局广西壮族自治区电子税务局     日 | 资料历史——经办人身份证件<br>本地上传 资料历史 | x                                                                                                    | RANK REEG                               | 🧙 🛞 [<br>Extro 22x85 iBt | }<br>≅₹                                   |
|--------------------------|----------------------------|----------------------------------------------------------------------------------------------------|-----------------------------------------|--------------------------|-------------------------------------------|
| [1] P 9                  | ☑ 上传图片(C)                  | 建议单张图片大小不要超过58,多张图片总大小不要超过108                                                                                                    | 家租务总局合浦县租务国                             | iR源管理般(主) 🔻 🖂            | S.C.                                      |
|                          | ▲ 上供用片(C)                  | 建议等料理サ大小不要起当00 多3组织给大小不要起当100<br>作 作 久 代 内 化<br>「 化 文 分 分 化<br>「 化 文 分 分 化<br>「 化 文 次 分 か い<br>* # # # * * * * * * * * * * * * * * * * | 200 2 2 2 2 2 2 2 2 2 2 2 2 2 2 2 2 2 2 |                          | 2日 日本 日本 日本 日本 日本 日本 日本 日本 日本 日本 日本 日本 日本 |
| <ul> <li></li></ul>      |                            | 选择图片 删除图片                                                                                                    |                                         |                          |                                           |

(7) 点击【返回至菜单】,页面跳转至表单页面;确认填写无误后,点击【提交】按钮。 如图所示:

| 国家税务总局广西壮族                                                                               | 转自治区电子 | 税务局 (##      |            | 9          |                                                           |           |            | <b>EQ 1</b> | 2 8<br>70 2288 | E<br>Beer |
|------------------------------------------------------------------------------------------|--------|--------------|------------|------------|-----------------------------------------------------------|-----------|------------|-------------|----------------|-----------|
| 1                                                                                        |        | ] 信用等级M      |            |            |                                                           |           |            |             |                |           |
|                                                                                          | 《 首页   | 存款账户账号报告     |            |            |                                                           |           |            |             |                |           |
| □ ●综合信息报告                                                                                |        |              |            |            |                                                           |           |            |             | 表单语写 /         | 办理须知      |
| <ul> <li>□ ■号份情思报告</li> <li>□ ■資格信息报告</li> <li>□ ■資格信息报告</li> </ul>                      |        |              |            | 来自网页的消息    |                                                           | × 纳利      | 说人存款账户     | 账号报告表       |                |           |
| □ 存款账户账号报告                                                                               |        | 約税/          | 、名称        |            |                                                           |           |            |             |                | 纳形        |
| 財务会计制度音楽                                                                                 |        | 经营           | 地址         | ▲ 標交成功!若无得 | 继续办理业务,请及时退出系统                                            |           |            |             |                | R         |
| → ● 秋恋信息报告 。                                                                             | 操作类型   | 账户性质         | 银行行别       |            |                                                           | 开户银行      | 账户名称       | 账号          | 开户时间           | 安更时       |
| <ul> <li>□ 神定淡税信息报告</li> <li>□ 我的回仇</li> </ul>                                           |        | 基本存款账户       | マ 农村信用合作社  |            | 後定                                                        |           | Ð          | 86          | - 2014-11-28   | 2019-02-0 |
| <ul> <li>              ■ 发票使用          </li> <li>             ■ 税费申报及缴纳      </li> </ul> | •      | 请选择          | ▼ 请选择      |            |                                                           |           |            |             |                |           |
| <ul> <li>王 副税收减免</li> <li>王 副税收减免</li> </ul>                                             | -      | 请选择          | ▼ 请选择      | - 请选择 -    |                                                           |           |            |             |                |           |
| 💽 🔛税务行政许可                                                                                | нчэн   | \ 存款账户账号 / B | 5史存款账户账号 / |            | 11                                                        |           |            |             |                | •         |
| → ● 核定管理 → 一般者(系) 我管理 → 增值税耗和凭证管理 → 税务代保管资金收取 → 予授证的按排                                   |        |              |            | 温馨提醒: 译    | \$恋关注消息提醒,并在业务)<br>\$************************************ | 查询模块查询办理结 | <b>₽</b> . |             |                |           |

(8) 待页面提示"提交成功"后,点击【确定】,页面跳转至办税进度及结果信息查询。

#### 业务办理情况查询

(9) 业务提交后,可通过右上角【我要查询一办税进度及结果信息查询】,查看该业务 办理进度及业务状态。如图所示:

| 目家税务总局广西出<br>1444年             | 族自治 | 这电子税务局                 | <b>计</b> 世界包盖著的功能 Q |             |            | Sand | Reviel | 10日日<br>発展の限 | <b>日</b><br>我要查询 | 。<br><u> 夏</u><br>西部中心 |            |           |
|--------------------------------|-----|------------------------|---------------------|-------------|------------|------|--------|--------------|------------------|------------------------|------------|-----------|
| ( <b>1</b> )                   | -   | 1                      | 信用等级M               |             |            |      | 所属机关:  | 国家税务总局       | 合满最税务局           | 抗原管理服(主                | ) <b>-</b> | 13 返回     |
| の 税 进 度 及 结 果 信 息 査 词          | 电子  | 税务局办理进度查询              | 实体办税厅办理进度查询         |             |            |      |        |              |                  |                        |            |           |
| B.发票信息查询 >                     |     | 业务类型:                  |                     | 业务发起时间:     | 2019-01-01 |      | 1      |              |                  |                        |            |           |
| 中报信息查询 >                       |     | 业务结束时间:                | 2019-02-26          | <br>办税进度状态: |            |      | •      |              |                  |                        |            | 查询        |
|                                | 序号  | 业务ID                   | 业务名称                | 申请日期        | 状态         | 操作   | 办税评价   | 总环节数         | 办结期              | 限                      | 备注         |           |
| 欠税信息查询                         | 1   | 190                    | 1 存款账户账号报告          | 2019-02-26  | 在办(受理中)    |      |        | 3            | 5                |                        |            | 智能        |
| ▲ 代惠信息查询 > ● 1 个体工商户核定定额信息查询 > | 每页5 | 显示 10 ▼ 余 <sup>总</sup> | 共查询到 1 条信息          |             |            |      |        |              |                  |                        | 上一页 1      | 各版<br>下一页 |

(10) 业务办结后,可通过右上角【我要查询一历史办税操作查询】,查看企业已经办理完成的业务(即状态为已完成、已作废的业务)。如图所示:

| ● 国家税务总局广西        | 互注力    | <b>美</b> 自治[ | 医电子税务局 | 9              |      | 我的信息            | 式要力税     | 長   | ) 🕃<br>PO 20085 |
|-------------------|--------|--------------|--------|----------------|------|-----------------|----------|-----|-----------------|
| 1                 |        |              | D      |                |      |                 |          |     | [] 退出登          |
| 7、 办税进度及结果信息查询    | >      | 业务           | 关型:    | 业务发起时间: 2018-1 | 1-01 | 2018-11-30      |          | 查询  |                 |
| 10.发票信息查询         | >      | 序号           | 业务ID   | 业务名称           |      | 申请日期            | 状态       | 攝作  | 评价              |
| 6 申报信息查询          | >      | 1            | 181    | 扣缴义务人登记        | 2018 | -11-19 14:49:04 |          |     | 办税评价            |
| 8 徽款信息查询          | 5      | 2            | 181    | 存款账户账号报告       | 2018 | 11-08 22:10:34  | 已办 (已完成) |     | 力税评价            |
| 反 欠税信息查询 份 优惠信息查询 | ><br>> |              |        |                |      |                 |          | 上一辺 | 1 T-            |
| 1、个体工商户核定定额信息查询   | >      |              |        |                |      |                 |          |     |                 |
| a 证明信息查询          | >      |              |        |                |      |                 |          |     |                 |
| 3 涉税中介机构信息查询      | >      |              |        |                |      |                 |          |     |                 |
| 8 纳税信用状态信息查询      | >      |              |        |                |      |                 |          |     |                 |
| 1) 违法违章信息查询类      | >      |              |        |                |      |                 |          |     |                 |
| 2 社保费申报查询         | >      |              |        |                |      |                 |          |     |                 |
| 5 历史办税操作查询        | >      |              |        |                |      |                 |          |     |                 |

## (十六)跨区域涉税事项延期

#### 1. 业务描述

纳税人外出经营的,按跨区域经营合同执行期限作为有效期限;合同延期的,纳税人可 向经营地或机构所在地的税务机关办理报验管理有效期限延期手续

#### 2. 业务办理

(1) 填写《跨区域涉税事项延期表》。如图所示:

| <b>皇</b> 国家税务总局广西壮族自治                | 区电子税务局          | 0                               | 民的信息             | また。 また、 また、 また、 また、 また、 また、 また、 また、 また、 また、 | 日本<br>日本<br>1<br>1<br>1<br>1<br>1<br>1<br>1<br>1<br>1<br>1<br>1<br>1<br>1 | 8<br>2055 i | <b>⊡</b><br>!#### |
|--------------------------------------|-----------------|---------------------------------|------------------|---------------------------------------------|---------------------------------------------------------------------------|-------------|-------------------|
| [ 9                                  | 📫 ] 信用等级B       |                                 | 所属机关:            | 国家税务总局桂林市七                                  | 星区税务局三里店                                                                  | 税券分局(主マ [   | 3 返回              |
|                                      | (( 首页 跨区域涉税事项延期 | ×                               |                  |                                             |                                                                           | »           |                   |
|                                      |                 |                                 |                  |                                             | 表单                                                                        | 頃后 赤理须      | 知智能               |
| ···································· |                 | 跨区场                             | 涉税事项延期表          |                                             |                                                                           |             | - The second      |
| ─── ■税源信息报告                          | 纳税人名称           |                                 | 纳税人识别号(统一社会信用代码) | 91                                          | }                                                                         |             |                   |
|                                      | 跨区域涉税事项报验管理编号   | 请选择                             |                  |                                             |                                                                           | -           | -                 |
|                                      | 跨区域经营情况         |                                 |                  |                                             |                                                                           |             | 1                 |
|                                      | 合同名称            | 合同编号                            | 合同有效期起           | 合同有效期止                                      | 合同金額                                                                      | 最新有效期限止     |                   |
| □ 跨区域涉税事项报验登记缴                       |                 |                                 |                  |                                             |                                                                           |             |                   |
|                                      |                 | Port Contraction of Contraction |                  |                                             |                                                                           |             |                   |
| □ 六油、尿油主产正亚基本情                       |                 |                                 |                  |                                             |                                                                           |             | -                 |
| □ 增值税纳税人放弃免税权声                       |                 |                                 |                  |                                             |                                                                           |             |                   |
| □ 发票挂失、损毁报告                          |                 |                                 |                  |                                             |                                                                           |             |                   |
| □ 证件遗失、损毁管理                          |                 | 保存重置                            | 资料采集 提交 打        | ēp)                                         |                                                                           |             |                   |
| 正件増补发                                |                 |                                 |                  |                                             |                                                                           |             |                   |

(2) 选择管理证明编号:通过下拉款的方式选择需要的证明编号,编号选择后,跨区域 经营情况自动带出,外出经营地会自动带出,最新有限期限止,填写成功后即可保存。如图 所示:

| ● 国家税务总局广西壮族自治                                     | <b>区电子税务局</b> (不动产 | 0                       | 2 C                                      | 口 ···· 包 · · · · · · · · · · · · · · · · |                 |  |  |  |
|----------------------------------------------------|--------------------|-------------------------|------------------------------------------|------------------------------------------|-----------------|--|--|--|
| 【机 【 松司 91                                         | ]                  |                         | 所雇机关: 国家                                 | 税务总局柳州市柳北区税务局胜                           | 利税券分局(主) 🔻 🕒 返回 |  |  |  |
|                                                    | 《 首页 跨区域涉税事项强      | 題 ×                     |                                          |                                          | >>>> □<br>表单填写  |  |  |  |
| <ul> <li>→ ● 税源信息报告</li> <li>→ ● 秋恋信息报告</li> </ul> |                    | 跨区域涉税事项                 | 事项延期表                                    |                                          |                 |  |  |  |
|                                                    | 纳税人名称              | 来自网页的消息                 | ×                                        |                                          |                 |  |  |  |
|                                                    | 跨区域涉税事项报验管理编号      |                         |                                          |                                          | × 🙎             |  |  |  |
| □ 跨区域涉税事项报验登记缴销                                    | 跨区域经营情况            | 保存成功!确认本业务应采集资料已采集后,您可以 | 以点击"提交"按钮                                |                                          | 智能              |  |  |  |
| ·····································              | 合同名称               | 五王 友送申请表単则祝労调受理。        |                                          | 同有效期止 合同金额                               | 最新有效期限止         |  |  |  |
| □ 汽油、柴油生产企业基本情况<br>→ ○ 文化率小建设需要要估自报告               |                    | 1                       |                                          |                                          | 2019-11-08      |  |  |  |
| □ 增值税纳税人放弃免税权声明                                    |                    |                         | 确定                                       |                                          |                 |  |  |  |
| □ 发票挂失、损毁报告                                        |                    |                         |                                          | J.                                       |                 |  |  |  |
| □ 证件遗失、损毁管理                                        |                    |                         |                                          |                                          |                 |  |  |  |
|                                                    |                    |                         | 10-10-10-10-10-10-10-10-10-10-10-10-10-1 |                                          |                 |  |  |  |
| → 3019/04000 → 二 2 二 次 車 使用                        |                    | [ 【 】 】                 | 推交 打印                                    |                                          |                 |  |  |  |
| 王 副税收减免                                            |                    |                         |                                          |                                          |                 |  |  |  |
| 🛨 🚞证明开具                                            |                    |                         |                                          |                                          |                 |  |  |  |
| 〒 ■税务行政许可 *                                        |                    |                         |                                          |                                          |                 |  |  |  |

#### (3) 如无需资料上传,点击【返回至表单】,页面跳转至表单页面,如图所示:

| 国家税务总局广西壮族自治区电-<br>14444                                                            | 子税务 | 局(    |                     | <u>a</u> |                         | 2<br>我的信息      | 我要办税            | n <mark>ea d</mark><br>Nean | <ul><li>()</li><li>()</li></ul> | )<br>1855 I | E<br>≹⊞®⊋         |
|-------------------------------------------------------------------------------------|-----|-------|---------------------|----------|-------------------------|----------------|-----------------|-----------------------------|----------------------------------------------------------------------------------------------------|-------------|-------------------|
| [ <b></b> ] 9 <b>†</b> ]                                                            | 信用等 | 级日    |                     |          |                         | 所属机关:          | 国家税务总局相         | 基本市七星区税                     | 务局三里店税务分)                                                                                                    | 局(主▼        | 🖯 返回              |
| <b>: 系统功能</b>                                                                       | «   | 首页    | 跨区域涉税事项延期 ×         |          |                         |                |                 |                             |                                                                                                    | >>          |                   |
| □ ➡ 综合信息报告 ···王 ■身份信息报告                                                             |     | 小田本系  | 👩 1333 H 44 👩 Ril 위 |          |                         |                |                 |                             | 表单填写                                                                                                    | 办理须         | <b>決</b> 智能<br>客服 |
| <ul> <li>→ ■ 資格信息报告</li> <li>→ ● 制度信息报告</li> </ul>                                  |     | KED13 |                     | 资料名称     |                         | đ              | 5数 资料           | 状态                          | 操作                                                                                                    |             |                   |
| <ul> <li> ● ■ 税源信息报告</li> <li> ● ■ 状态信息报告</li> <li> ● ■ 持定涉税信息报告</li> </ul>         |     |       |                     |          |                         |                |                 |                             |                                                                                                    |             |                   |
| <ul> <li>□ 车辆生产企业管理</li> <li>□ 非上市公司股权激励个人所得税递延纳社</li> </ul>                        |     |       |                     |          |                         |                |                 |                             |                                                                                                    |             |                   |
| <ul> <li>□ 跨区域涉校事项报验登记缴销</li> <li>□ 跨区域涉校事项延期</li> <li>□ 湾油、影曲生态公共基本使但影识</li> </ul> |     |       |                     |          |                         |                |                 |                             |                                                                                                    |             | н                 |
| <ul> <li>□ 文化事业建设费缴费信息报告</li> <li>□ 增值税纳税人放弃免税权声明</li> </ul>                        |     |       |                     |          |                         |                |                 |                             |                                                                                                    |             |                   |
| <ul> <li>□ 发票挂失、损毁报告</li> <li>□ 证件遗失、损毁管理</li> </ul>                                |     |       |                     |          |                         |                |                 |                             |                                                                                                    |             |                   |
| └── □ 证件增补发<br>── □ 我的回执                                                            |     |       |                     | 温馨提醒:    | 请上传完资料后返回至表             | <b>美单页面进</b> 行 | <b>亍表单提交操</b> 作 | E                           |                                                                                                    |             | -                 |
| 王 副发票使用                                                                             |     |       |                     |          | [chuckenstandidulbilit] |                |                 |                             |                                                                                                    |             |                   |

(4) 点击下方【返回至表单】确认填写无误后,点击【提交】按钮。如图所示:

| ·公司 91                                                                                   | 1                                            |              | 所属机关: 国)       | R税务总局柳州市柳北区税务局的               | 1000000000000000000000000000000000000 |
|------------------------------------------------------------------------------------------|----------------------------------------------|--------------|----------------|-------------------------------|---------------------------------------|
| 系统功能 ● 資格信息报告 ● ■ 創度信息报告                                                                 | 《 首页 跨区域涉税事项延期 ×                             |              |                |                               | 、 、 、 、 、 、 、 、 、 、 、 、 、 、 、 、 、 、 、 |
| <ul> <li>              ● 税源信息报告      </li> <li>             ● 状态信息报告         </li> </ul> |                                              | 跨区域涉         | 税事项延期表         |                               |                                       |
| □ ●特定涉税信息报告 □ 车辆生产企业管理 □ 非上市公司股权激励个人所得 =                                                 | 纳税人名称 第四 第四 第四 第四 第四 第四 第四 第四 第四 第四 第四 第四 第四 | 来自网页的消息      | te 🗾           | 4                             | ~                                     |
| <ul> <li>一] 跨区域涉税事项报验登记缴销</li> <li>一] 跨区域涉税事项延期</li> <li>一] 汽油、柴油生产企业基本情况</li> </ul>     | 合同名称                                         | 提交成功!若无需继续力! | 里业务,请及时退出系统    | 合同有效期止 合同金额 最新有效期限 2019-11-08 | 最新有效期限止<br>2019-11-08                 |
| <ul> <li>文化事业建设费缴费信息报告</li> <li>增值税纳税人放弃免税权声明</li> <li>发票挂失、损毁报告</li> </ul>              |                                              |              | <u>À</u>       |                               |                                       |
| <ul> <li>证件遗失、损毁管理</li> <li>证件增补发</li> <li>我的回执、</li> </ul>                              |                                              | 保存 重置        | 资料采集   捏交   打印 |                               |                                       |
| <ul> <li>□友票使用</li> <li>□税收减免</li> <li>□□□□□□□□□</li> </ul>                              |                                              |              |                |                               |                                       |

(5) 待页面提示"操作成功"后,点击【确定】,页面跳转至办税进度及结果信息查询。

业务办理情况查询

(6) 业务提交后,可通过右上角【我要查询一办税进度及结果信息查询】,查看该业务 办理进度及业务状态。如图所示:

| <b>会</b> 国家税务总局广 | 西壯  | 族自治 | 台区电子税务    | 局 搜索您需要的功能     |            | 我的信息       | 1 我要办税 |          | 。<br><u> 回</u> 初中心 | 8<br>20105 |                     |          |
|------------------|-----|-----|-----------|----------------|------------|------------|--------|----------|--------------------|------------|---------------------|----------|
|                  |     |     | , 信用會     | 1928           |            |            | 所雇机    | 关: 国家税务总 | 《局桂林市七星            | 区税务局三里总    | 税务分局(主 <del>▼</del> | 🕒 返回     |
| 7 办税进度及结果信息查询    | >   | 电子  | 「税务局办理进度」 | 查询 实体办税厅办理进度查询 |            |            |        |          |                    |            |                     | 8        |
| 100 发票信息查询       | >   |     | 业务类型:     |                | 业务发起时间:    | 2019-01-01 | m      |          |                    |            |                     | 智能<br>客服 |
| 中报信息查询           | >   |     | 业务结束时间:   | 2019-02-27     | 办税进度状态:    |            | •      |          |                    |            |                     | 查询       |
| 2 激款信息查询         | >   | 序号  | 业务ID      | 业务名称           | 申请日期       | 状态         | 操作     | 办税评价     | 总环节数               | 力结期限       | 备注                  |          |
| 2 欠税信息查询         | >   | 1   | 19        |                | 2019-01-25 | 在办(受理中)    |        |          | 3                  | 3          |                     |          |
| 142 优惠信息查询       | ×   | 2   | 15        | 5551 普通发票核定及调整 | 2019-01-23 | 在办 (受理中)   |        |          | 3                  | 2          |                     |          |
| 个体工商户核定定额信息查询    | € > | 每页  | 显示 10 🔻 😤 | 总共查询到 2 条信息    |            |            |        |          |                    |            | 上一页 1               | 下一页      |

## (十七)跨区域涉税事项报验登记

#### 1. 业务描述

纳税人应当在《外出经营活动税收管理证明》有效期内及有效期届满后 10 日内,持《外 出经营活动税收管理证明》回原税务登记地税务机关办理《外出经营活动税收管理证明》 缴 销手续。

| 国家税务总局广西壮族自     日家税务总局广西壮族自     日家税务总局广西壮族自     日本     日本     日 | 自治区电· | 子税务局(    | 想索您需要的功能   | C   |                 |                 |                             | 我的信息           | 【】<br>我要办税 | Rea<br>Rea | 夏朝中心  | )<br>2005 |     |        |
|----------------------------------------------------------------------------------------------------|-------|----------|------------|-----|-----------------|-----------------|-----------------------------|----------------|------------|------------|-------|-----------|-----|--------|
| [ ] 9                                                                                                    | 1     | 信用等级B    |            |     |                 |                 |                             | 所屬机关:          | 国家税务总局     | 局桂林市七星区    | 税务局三里 | 店税务分局     | (主▼ | 🖸 返回   |
| <b>影</b> 系统功能                                                                                                    | ~     | 首页 跨区域涉税 | 事项报验登记缴销 👋 |     |                 |                 |                             |                |            |            |       |           | >>  |        |
|                                                                                                    |       |          | <u>.</u>   |     |                 |                 |                             |                |            |            | 表     | 单填写       | 办理须 | i,ku   |
|                                                                                                    |       |          |            |     | 跨区域             | 成涉税事            | 项报验登证                       | 己缴销            |            |            |       |           |     |        |
| → → 税源信息报告                                                                                                    |       |          | 管理证明编号     | 请选择 |                 | *               | 申请日期                        | 2019-02-27     |            |            |       | 1         |     |        |
| → 王 ■状态信息报告                                                                                                    | -     |          | 纳税人名称      | ,   | 司               |                 | 纳税人识别号                      | 914            |            |            |       | 1         |     | R      |
| → 「 车辆生产企业管理                                                                                                    |       |          | 外出经营地      |     |                 |                 | 经营方式                        |                |            |            |       | 1         |     | 智能     |
|                                                                                                    |       |          | 证明有效期起     |     |                 |                 | 证明有效期止                      |                |            |            |       | ]         |     | WE ALL |
| ● 跨区域步校事项保险登记 ● 跨区域步校事项延期 ● 汽油、柴油主产企业基本情 ● 文化事业建议表型表信息据 ● 增值税纳税人协杂免税权声 ● 发展挂头、招级指告 ● 证件遗失、招级管理                                                                                                    |       |          |            | ž   | 晶馨提醒: 请您:<br>保存 | 关注消息提醒<br>重置 资料 | ,并在业务查询<br><del>下集</del> 提交 | 莫块查询办理<br>#TFD | 给果         |            |       |           |     |        |

(该业务只适用于原外经证开具的报验户缴销,不适用于升级后的跨区域涉税事项缴销(税跨报无需缴销))

#### 2. 业务办理

(1)选择"管理证明编号"等信息后,自动带出外出经营地、经营方式、证明有效期起、 证明有效期止,点击【保存】提示"保存成功",点击"确定"。如图所示:

| ● 国家税务总局广西壮族自治                                                                                                    | 台区电子税务局 (不動产 Q) 金属 (大要力表 ) 大要力表 (大要力表 ) 大要方法 (大要力法 ) 大要力法 (大要力法 ) 大要力法 (大要力法 ) 大要力法 (大要力法 ) 大要力法 (大要力法 ) (大学) (大学) (大学) (大学) (大学) (大学) (大学) (大 |                 |
|----------------------------------------------------------------------------------------------------|----------------------------------------------------------------------------------------------------|-----------------|
| 【柳州 司 914                                                                                                    | U】 所屬机关: 国家税务总局柳州市柳北区税务局胜利利                                                                                                    | 税务分局(主) 🔻 🕞 返回  |
|                                                                                                    | 《 首页 詞区域決稅事项捐验發记缴納 ×                                                                                                    | ≫ □<br>単填写 办理须知 |
| <ul> <li>● 現態情意报告</li> <li>● 現態情意报告</li> <li>● 特先子谈我信息报告</li> <li>● 筆聲生产企业管理</li> <li>● 筆聲生产企业管理</li> <li>● 章短送考報 再就检查了会</li> <li>● 齊延送考報 再就检查了会</li> <li>● 齊延考報 再就检查了会</li> <li>● 齊延考報 再就检查了会</li> <li>● 齊延考報 再就检查</li> <li>● 查找我 再就从 法弃免我 由用</li> <li>● 安捷先失、场毁管理</li> <li>● 证书增补发</li> <li>● 我的成本, 希望</li> <li>● 可我地减免</li> <li>● 可我地减免</li> <li>● 证明开具</li> <li>● 管表行面 许可</li> </ul> |                                                                                                    |                 |

(2) 点击【资料采集】,勾选需上传的资料,选择上传的方式。如图所示:

| ● 国家税务总局广西壮族自                                                                                                    | 治区电子税务局    | · 探索企業差的功能 Q                | 9.<br>我的信息       | また<br>我要の税 我要 |                    |
|----------------------------------------------------------------------------------------------------|------------|-----------------------------|------------------|---------------|--------------------|
| 1                                                                                                    | ] 信用等级B    |                             | 所雇机。             | E: 国家税务总局桂林市  | 七星区税务局三里店税务分局(主    |
| H I                                                                                                    | (() 首页 跨区) | ☆涉梘事项报验登记缴销 ×               |                  |               | » =                |
| 🕞 🔤综合信息报告                                                                                                    |            |                             |                  |               | 表单填写 办理须知          |
| → 王 副身份信息报告                                                                                                    | 🖸 批量查看 💽 扫 | 冯上传 💽 刷新                    |                  |               | 5                  |
| □ □ □ □ □ □ □ □ □ □ □ □ □ □ □ □ □ □ □                                                                                                    |            | 资料名称                        | 页数               | 资料状态          | 操作在实               |
| ● ● 税源信息报告                                                                                                    |            |                             | 1                | 未扫描           | ⊘选择 量 扫描 □ 查看 × 清空 |
| 一王 副状态信息报告                                                                                                    |            | a Binayoung a Witting) (必需) | 1                | 未扫描           | ●选择 ●扫描 □ 查看 × 清空  |
|                                                                                                    | □ 相关完税证明(  | n税人在经营地已缴纳税款的提供)(必需)        | 1                | 未扫描           | ⊘选择 ☐ 扫描 ○ 查看 × 清空 |
| <ul> <li>□ 年純生产企业管理</li> <li>□ 非上市公司股权数据小人所</li> <li>□ 跨区域步校事项经验登记</li> <li>□ 跨区域步校事项经期</li> <li>□ 跨区域步校事项延期</li> <li>□ 汽油、柴油生产企业基本情</li> </ul> |            |                             |                  |               |                    |
| □ 文化事业建设奏缴责信息报                                                                                                    |            | 温馨提醒: 请上作                   | 传完资料后返回至表单页面进行表单 | 提交操作          |                    |
| □ 着值税纳税人站车免税权声<br>□ 发票挂头、损毁报告<br>□ 证件遗失、损毁管理<br>- · · · · · · · · · · · · · · · · · · ·                                                         |            |                             | 龙回至来单            |               |                    |

(3) 将报送资料【提交】,提示上传完成,点击【确定】。点击【返回至表单】,页面跳转至表单页面;确认填写无误后,点击【提交】按钮。如图所示:

| 4 国家税务总局广西壮族自治               | 这电子税务 | 場 (Tábř Q)<br>単約目目<br>発表の病 王泉市(G)<br>大要市(G)<br>日本(G)<br>大要市(G)<br>大要市(G)<br>大事市(G)<br>大事(G)<br>大事)<br>大事(G)<br>大事)<br>大事(G) |        |
|------------------------------|-------|----------------------------------------------------------------------------------------------------|--------|
| 【柳州 司 914                    | Ul    | 所属机关: 国家税务总局柳州市柳北区税务局胜利税务分局(主)                                                                                                    | - 🖯 返回 |
| ■ 系統功能                       | 《首页   | 跨区域涉税事项指验登记缴纳 ×                                                                                                    | » =    |
| → 王 ■制度信息报告                  |       | 素单填写                                                                                                    | か理须知   |
| 王 ■税源信息报告<br>王 ■状态信息报告       |       | 跨区域洗税事项报验登记缴销                                                                                                    |        |
|                              | i i   |                                                                                                    |        |
| <ul> <li>车辆生产企业管理</li> </ul> |       | (1) (1) (1) (1) (1) (1) (1) (1) (1) (1)                                                                                                    | 0      |
| □ 非上市公司服积激励个人所得 =            |       | 4.1000 - 提交成功!若无需继续力理业务,请及时退出系统                                                                                                    | 和能     |
| □ 跨区域沙伐中央接接亚 Lag             |       |                                                                                                    | 客服     |
| □ 汽油、柴油生产企业基本情况              | L     |                                                                                                    |        |
| ── 〕 文化事业建设费缴费信息报告           |       |                                                                                                    | ð.     |
| 增值税纳税人放弃免税权声明                |       |                                                                                                    |        |
| ──□ 发票挂失、损毁报告                |       |                                                                                                    |        |
|                              |       | 温馨提醒: 请您关注消息提醒,并在业务查询模块查询办理结果                                                                                                    |        |
| 山北市道科友                       |       | 保存 重置 资料采集 提交 打印                                                                                                    |        |
|                              |       |                                                                                                    |        |
| ∃ ■税收减免                      |       |                                                                                                    |        |
| 王 🖿 证明开具                     |       |                                                                                                    |        |
| ── ■税务行政许可 ▼                 |       |                                                                                                    |        |

(4) 待页面提示"提交成功"后,点击【确定】,页面跳转至办税进度及结果信息查询。

#### 业务办理情况查询

(5) 业务提交后,可通过右上角【我要查询一办税进度及结果信息查询】,查看该业务 办理进度及业务状态。如图所示:

| ● 国家税务总局广     | 西壮  | 族自治 | 台区电子税务                                  | 锔      | (特定な業長的功能 Q   |            | 我的信息       | 我要办税    | 民要查询    | 。<br>三动中の            |      |       |     |
|---------------|-----|-----|-----------------------------------------|--------|---------------|------------|------------|---------|---------|----------------------|------|-------|-----|
|               |     |     | 」  信用智                                  | ≨级B    |               | 所属机        | 关: 国家税务的   | 。局桂林市七星 | X税务局三里( | ■税务分局(主 <del>▼</del> | 🖸 返回 |       |     |
| 🛃 办税进度及结果信息查询 | 5   | 电子  | R税务局办理进度                                | 查询     | 实体办税厅办理进度查询   |            |            |         |         |                      |      |       | 8   |
| E. 发票信息查询     | >   |     | 业务类型:                                   |        |               | 业务发起时间:    | 2019-01-01 |         |         |                      |      |       | 智能  |
| 🔹 申报信息查询      | >   |     | 业务结束时间:                                 | 2019-0 | 02-27         | 办税进度状态:    | D税进度状态:    |         |         |                      |      |       | 查询  |
| 記 缴款信息查询      | >   | 序号  | 业务ID                                    |        | 业务名称          | 申请日期       | 状态         | 操作      | 办税评价    | 总环节数                 | 力结期限 | 备注    |     |
| 2 欠税信息查询      | >   | 1   | 19                                      |        | 跨区域涉税事项报验登记缴销 | 2019-01-25 | 在办(受理中)    |         |         | 3                    | 3    |       |     |
| illa.优惠信息查询   | >   | 2   | 150000000000000000000000000000000000000 |        | 普通发票核定及调整     | 2019-01-23 | 在办(受理中)    |         |         | 3                    | 2    |       |     |
| 个体工商户核定定额信息查  | 6 > | 毎页  | 显示 10 ▼ 冬                               | 总共查    | 询到 2 条信息      |            |            |         |         |                      |      | 上一页 1 | 下一页 |

(6) 业务办结后,可通过右上角【我要查询一历史办税操作查询】,查看企业已经办理 完成的业务(即状态为已完成、已作废的业务)。

## (十八) 开具税收完税证明(表格式)

#### 1. 操作流程

首页-【我要办税】-【证明开具】-【开具税收完税证明(表格式)】,进入【开具完税证明】,转开完税证明根据【开具日期起】和【开具日期止】等条件,点击【查询】按钮,根据条件查询出完税相关数据,选择相应的数据进行开具。如图所示:

| 国家税务总局广西壮族自治<br>14444                                                                                                    | 区电子税务 |                 | 0)    |        | 免的信息     | 11日日<br>11日日<br>11日日<br>11日日<br>11日日<br>11日日<br>11日日<br>11日 | 。<br>(1)<br>(1)<br>(1)<br>(1)<br>(1)<br>(1)<br>(1)<br>(1) |                  |    |
|----------------------------------------------------------------------------------------------------|-------|-----------------|-------|--------|----------|-------------------------------------------------------------|-----------------------------------------------------------|------------------|----|
| 【广西 <mark>-----</mark> 現公司 914                                                                                                    | ₽ 1   | 信用等级B           |       |        | 所属机关:    | 国家税务总局河池市金城                                                 | 成工区税务局南新税                                                 | 务分局(主マ 🕞 返回      | 1  |
| <b>:</b> 系统功能                                                                                                    | 《 首页  | 开具税收完税证明(表格     | 式) ×  |        |          |                                                             |                                                           | » 🗆              |    |
| <ul> <li>              ∰ 親親子子, 一般的時代, 一般的時代, 一能的時代, 一能的時代, 一能的時代, 一能的時代, 一能的時代, 一能的時代, 一能的時代, 一能的時代, 一能的時代, 一能的時代, 一能的時代, 一能的時代, 一能的時代, 一能的時代, 一能的時代, 一能的時代, 一能的時代, 一能的時代, 一能的時代, 一能的時代, 一能的時代, 一能的時代, 一能的時代, 一能的時代, 一的時代, 一的時代, 一能的時代, 一能的時代, 一能的時代, 一能的時代, 一能的時代, 一能的時代, 一能的時代, 一能的時代, 一能的時代, 一能的時代, 一能的時代, 一能的時代, 一能的時代, 一能的時代</li></ul> | 转开完税证 | 明证明开具历史         |       |        |          |                                                             |                                                           |                  |    |
| 王 ■发票使用                                                                                                    | 纳税人识  | <b>别号:</b> 9145 |       | 纳税人名称: | 广西: 松司   | 税收完税证明种类:                                                   | 税收完税证明(=                                                  | IEED周) 🔻         |    |
|                                                                                                    | 开具日期  | 明起:             |       | 开具日期止: |          | 脱款所雇期起:                                                     | 2019-01-01                                                |                  |    |
| <ul> <li>□ 非居民企业汇总申报企业所得税证 =</li> <li>□ 中国税收居民身份证明</li> </ul>                                                                                                    | 税款所属  | 朝止: 2019-03-02  |       | 原凭证号码: |          |                                                             | 查询                                                        | 打印(非印刷) 智能<br>客能 | 能服 |
| ■ 服务贸易等项目对外支付税务备募                                                                                                    | 序号    | 选择 *原凭证号        | *征收项目 | *征收品目  | *实缴(退)金额 | *税款所属期起                                                     | *税款所属期止                                                   | *入(退)库日期         |    |
| ● 瑞介化化水用量本化<br>● 研究收缴素代 (出口发物劳务者<br>● 开具税收完税证明)村(未格式)<br>● 开具税收完税证明)村(未格式)<br>● 小税务行政许可<br>● 総定管理<br>● 一般是《新》税管理<br>● 一般是《新》税管理<br>● 一般是《新》》》                                                                                                    |       |                 |       |        | 没有数据     |                                                             |                                                           |                  |    |

进入【证明开具历史】界面,根据【开具日期起】和【开具日期止】条件,可查询及查 看已开具的完税证明,如图所示:

| 🔔 国家税务总局广西壮族自治                                                                                                    | 台区电子移       | · 清局 (18末: - |                        |             |      | 1    | Same and B        |     | Hazen |         | 95801840 - 1 | REDR REAR | <u>ب</u><br>التقاط | 8<br>0 0.000 | 3:198 |
|----------------------------------------------------------------------------------------------------|-------------|--------------|------------------------|-------------|------|------|-------------------|-----|-------|---------|--------------|-----------|--------------------|--------------|-------|
|                                                                                                    | ,           | 信用等级B        |                        |             |      |      |                   |     |       |         | 所屬机关: [      | 4家税务会局    |                    | 二税第分局(主) 🔻   | - 300 |
| 38 常用功能 v 添加                                                                                                    | 《首页         | 发展视用 × 开     | 具税收完税证明补打 (表格式)        | × 开具税均兆税证明( | 表格式) | ×    |                   |     |       |         |              |           |                    |              | » 🗆   |
| 第 系统功能 一键折叠                                                                                                    | 转开完制        | e证明 证明开具     | 历史                     |             |      |      |                   |     |       |         |              |           |                    |              |       |
| <ul> <li>              → 総裁申报及缴纳      </li> <li>             ■ 総合信息报告      </li> </ul>                                                                                                    |             | 开具日期起:       | 2019-01-01             |             |      | 开具日  | amait: 2019-12-31 |     |       |         |              |           |                    | 100 I        | 12    |
| <ul> <li>         ・         ・         ・</li> <li>         ・         ・</li> <li>         ・</li> <li>         ・</li></ul> | <b>席号</b> 〇 | 电子视频号码       | 唐证种类                   | 纳税人识别号      | 5    | 桃人名称 | 合计会談              |     | 打印次数  | 开料日期    |              |           | <b>H</b>           | 机关           |       |
| - 合证明开具                                                                                                    | 1 .         |              | 税收完税证明 (非印刷)           | 9'          |      | -    |                   | 63  | 1     | 2019-   |              | 国家税务总     |                    | 税务局第二税务分局    | 6     |
| □ 非國民企业汇总申报企业所得税证                                                                                                    | 2 ()        |              | 税收弗税证明 (非印刷)           | 9           |      | Ř    |                   | 63  | 1     | 2019-   |              | 国家税务总》    |                    | 税务局第二税务分局    | - 127 |
| <ul> <li>中国税収居民募份证明</li> <li>報告常常篇项目对外支付税告备案</li> </ul>                                                                                                    | 3 ()        |              | 1 86034863E89 (4160.M) | 9           |      | ž    |                   | 03  | 1     | 2019-1  |              | 国家税务总科    | -                  | 税务局第二税务分局    | 智能    |
| • 转开印花祝囊销售凭证                                                                                                    | 4 0         |              | 税收完税证明 (当时用)           | 91          |      | R    |                   | .10 | 1     | 2019-0  |              | 国家税务总局    |                    | 税务局第二税务分局    | 4     |
| 开具税收完税证明(文书式)                                                                                                    | 5 0         | 34:          | 税收完税证明(非印刷)            | 91          |      | 1-   |                   | .95 | 1     | 2019-0  |              | 国家税务总局    |                    | 税务局第二税务分局    | LER   |
| 新井規収成成成も(出し回転会員等     新井規収定限証明(表格式)     新井規収定限証明(表格式)                                                                                                    | 6 0         | 341          | 税收完税证明 (非印刷)           | 9           |      | -    |                   | 10  | 1     | 2019-   |              | 国家税务总局    |                    | 税务局第二税务分局    |       |
| 开具税收完税证明补打(表格式)                                                                                                    | 7 0         | 34           | 86839686366 (4860周)    | 9           |      | ł    |                   | 5   | 1     | 2019-   |              | 国家税券总局    |                    | 税务局第二税务分局    |       |
| 资源税管理证明                                                                                                    | 8 0         | 3            | 税权克税证明 (非印刷)           | 1           |      | -    | 3                 |     | 1     | 2019-   |              | 国家税务总》    |                    | 院务局第二税务分局    |       |
| ★ ■核会的7000+9                                                                                                    | 9 ()        |              | 税收完税证明(非印刷)            |             |      |      | 1                 |     | 1     | 2019-   |              | 国家税务总则    | 1                  | 院务局第二税务分局    |       |
| 🗉 💼 — 較退 (紙) 税管理                                                                                                    | 10 ()       | 345          | 税收完税证明 (非印刷)           |             |      |      |                   |     | 1     | 2019-0. |              | 国家税务总局    | ħ.                 | 為局第二税务分局     |       |
| <ul> <li>         一出口週税管理         <ul> <li>             金属税抵抗规证管理             <ul> <li></li></ul></li></ul></li></ul>                                                                                                    |             |              |                        |             |      |      |                   |     |       |         |              |           |                    |              |       |

## (十九) 社保缴费

#### 操作流程

1、菜单路径

打开电子税务局首页,https://etax.guangxi.chinatax.gov.cn:9723/web/dzswj/ythclient/mh.

html,点击登录按钮

| 国家税务总局广西壮族自治区电子税务局   |                                                                | ≪环境检测 坐下载 ◎ 帮助                   |
|----------------------|----------------------------------------------------------------|----------------------------------|
|                      |                                                                | 録                                |
|                      |                                                                |                                  |
| 🤹 国家税务总局广西壮族自治区电子税务局 |                                                                | 鸟环编检测 业下载 ⑦ 辞助<br><mark>8</mark> |
|                      |                                                                |                                  |
| E                    | 短信整束 身份证整束 数字证书整束 指验户整束 自然人整束 ×                                |                                  |
| 我的特力                 | #▲入在闩<br>流达序目至身分                                               |                                  |
|                      | ##4-X2:2812日<br>9 単<br>28章号・**<br>新力妨院人套餐 社保懲费<br>32巻版<br>32巻版 |                                  |
|                      | ● ● ● ● ● ● ● ● ● ● ● ● ● ● ● ● ● ● ●                          |                                  |

2、填写缴费信息

| 《 首页 社保缴 | 费 ×              |        |                                                                                    |
|----------|------------------|--------|------------------------------------------------------------------------------------|
| 缴费人信息    | 1 填写姓名           |        | 2选择证件类型                                                                            |
| *姓名:     |                  | *证件类型: | 居民身份证                                                                              |
| *证件号码:   | 452 5(           |        | 居民身份证                                                                              |
|          | 3 输入证件号码,然后点击下一步 | ÷      | 军會证<br>武警警會证<br>港澳层民来往内地通行证<br>台湾层民来往大陆通行证<br>外国人永久居留身份证(外国人永久居留证)<br>外国护照<br>残疾人证 |

| 《 首页 社保 | 敏费 ×           |      |      |                                                                                                    |              |       |        | >     |
|---------|----------------|------|------|----------------------------------------------------------------------------------------------------|--------------|-------|--------|-------|
|         | <b>R</b> )     |      |      |                                                                                                    |              |       |        |       |
| 姓名      | ¥:             |      |      |                                                                                                    |              |       |        |       |
| 证件类型    | 型:             |      |      |                                                                                                    |              |       |        |       |
| 证件号码    | 马:             |      |      |                                                                                                    |              |       |        |       |
|         |                |      |      |                                                                                                    |              |       |        |       |
| 缴费险利    | <del>ф</del> : | 医疗保险 | 养老保险 |                                                                                                    |              |       |        |       |
| 缴费金额合计  | +: 0.0         | 0元   |      | 来自网页的消息                                                                                                    | ×            |       |        |       |
|         |                |      |      | → 温馨提醒: 尊敬的激瘦人,请您在教交域乡居民医疗保险费时先起就<br>社保经办机构"是否为您参保并享受医保待遇的所在地。核实无误后<br>您可理续完成激费操作;如显示的"社保经办机构"与您当前希望享<br>待遇地点不一致,请先到享受待遇地社保部门办理参保登记后再激<br>费。 | ず"<br>;<br>受 | 点击确定, | 系统会自动查 | 洵缴费信息 |
|         |                |      |      | 确定                                                                                                    |              | -     |        |       |

| 缴费人信息   |             |                    |
|---------|-------------|--------------------|
| 姓名:     |             |                    |
| 证件类型:   | 居民身份证       |                    |
| 证件号码:   | 4522311     |                    |
| 缴费险种:   | ● 医疗保险      | 1 选择缴费在份           |
| 缴费年份:   | 2020        |                    |
| 社保经办机构: | 医疗 (桂林市社保局) | 2选择和核对社保经办机构信息     |
| 缴费档次:   | 250.00      | 3选择缴费档次            |
| 缴费金额合计: | 250.00元     | 4 确认无误,点击          |
|         |             | 返回 下 <del>一步</del> |

3、打开手机浏览器扫码支付,完成社保缴费

| 1 订单信息  |                                   |                                    |
|---------|-----------------------------------|------------------------------------|
| 姓名      | 1 确认缴费信息                          |                                    |
| 证件类型    | 日代身份征                             |                                    |
| 证件号码    | 45223 <sup>-</sup> 2 打开手机浏览器,扫描二维 | 码支付 化化学学学校                         |
| 订单编号:   | pc1021196711102120828503796       |                                    |
| 壞要陷种.   | 医疗保险                              |                                    |
| 徽费全额合计。 | 250元                              | 订单支付成功后,请点击下面的"支付成功"按钮,记录订单支付信息!!! |
|         |                                   | 3年1月成功)                            |
|         |                                   |                                    |

扫码支付成功后,可点击【支付成功】按钮,查看支付结果信息。

4、社保完税凭证查询及下载

(1) 打开电子税务局网站: <u>https://etax.guangxi.chinatax.gov.cn:9723/web/dzswj/ythclient</u>

😻 国家税务总局广西壮族自治区电子税务局 8 = 个性服务 通知公告 我的信息 ĸ 版权所有:国家税务总局广西壮族自治区税务局 服务电话:12366 ¥. 提索: 一键零申报 接近 🥮 国家税务总局广西壮族自治区电子税务局 推荐 我的信息 我要办税 我要查询 互动中心 公众服务 税费申报及缴纳 🖸 公众查询 - 👸 咨询辅导 - 办税进度 ▶ 重大税收违法室件信息查询 ▶ 増値税发票查验平台 ▶ 纳税人学堂 ▶ 办税指南 社保撤费 ▶ 证明信息查询 ▶ 欠税公告信息查询 ▶ 税收政策及解读 ▶ 办税地图 Þ ..... . ▶ 重点安期 ▶ 办税日历 . ▶ 热点问题 展开全部 v 通知公告 更多 · 新办纳税人套餐 关于广西税务局互联网办税渠道将停机升级的通知 关于自然人电子税务局系统停机的通告 新登记—船纳税人套板 国家税务总局关于进一步完善涉税专业服务监管制度有关事项的公告 88 特色业务 关于广西社族自治区服务贸易等项目对外支付税务备鉴电子化系统上线运行的通 2020-01-02 我为广西做贡献 关于调整自然人税收管理系统停机升级时间的通知 2019-12-28 关于暂停办理税(费)缴纳业务的通告 政府为我减税负

(2) 公众服务-【公众查询】-【社保完税凭证查询】

<u>/mh.html</u>,点击【公众服务】

| <b>1</b> 44 | 国家税务总局                                 | 广西壮      | 族自治区 | 电子税务         | 局。             | 需要搜索的                         | AR Q    |      |   |              |           | <ul> <li>         公众服务     </li> </ul> |
|-------------|----------------------------------------|----------|------|--------------|----------------|-------------------------------|---------|------|---|--------------|-----------|----------------------------------------|
| R<br>2      | 通知公告<br>咨询辅导                           | ><br>>   | 社傷   | R完税凭证        | 查询             |                               |         |      |   |              |           |                                        |
|             | 公众 <b>查询</b><br>重大税收违法案件查试             | V        | 费款   | 姓名:<br>所属期起: | 请输入纳税/<br>2019 | <ul> <li>(名称)     </li> </ul> | 费款所属期止: | 2020 | Ŧ | 身份让亏码:<br>查询 | 请输入约祝人认为亏 |                                        |
|             | 增值税发票查验平台<br>欠税查询<br>证明信息查询<br>税务检查证查验 |          |      |              |                |                               |         |      |   |              |           | と、著創室                                  |
|             | 发票查询(省内)<br>系统版本信息<br>对外支付备案查验         | /        | (    |              |                |                               |         |      |   |              |           | HB                                     |
| 1           | 车辆购置税完税证明<br>版税查逾服务机构公会<br>社保完税凭证查询    | (电子<br>吉 |      |              |                |                               |         |      |   |              |           |                                        |

(3) 输入用户信息和费款所属期,然后点击查询

| ↓ 社保完税凭证查询 |                |                |  |
|------------|----------------|----------------|--|
| 姓名: (11)   |                | 身份证号码: 4525)17 |  |
|            | ─ 表款所屬期止: 2020 | ▼              |  |
|            |                |                |  |

### (4) 通过【点击下载】按钮可下载完税凭证证明

| 1 社保時稅凭证查询                                 |             |                           |                       |            |                            |  |  |  |  |
|--------------------------------------------|-------------|---------------------------|-----------------------|------------|----------------------------|--|--|--|--|
| 姓名. P 5:<br>表初所編明紀 2019                    | →           | r v                       | 务份证号码。 45222315<br>查回 |            |                            |  |  |  |  |
| 查询结果                                       |             |                           |                       |            |                            |  |  |  |  |
| 税务机关:国家税务总局桂平市税务局<br>纳税人识别号: 4525231955    |             | 填发日期: 2019-12<br>纳税人名称: 3 | -19                   |            | (新田)<br>(1997年)<br>(1997年) |  |  |  |  |
| 电子权震号码                                     | 税件          | 昂音名称                      | 税款所雇期                 | 入(通) 岸日期 💠 | 家教 (通) 金額                  |  |  |  |  |
| 4015000 H (D 90655                         | 城乡居民基本医疗保险费 | 城乡居民基本医疗保险费               | 2020-01-01至2020-12-31 | 2019-12-18 | 250.00                     |  |  |  |  |
| 積券10次 国家相労会局経軍市税労局<br>構成人民期費 45267 拘犯人名称 医 |             |                           |                       |            |                            |  |  |  |  |
| 电子权票号码                                     | 税仲          | 品目名称                      | 税款所運期                 | 入(還)库日期 💠  | 第一般 (語) 金剛                 |  |  |  |  |
| 44000 00 0000 00 000c4*                    | 城乡居民基本养老很险赛 | 域乡居民基本养老保险费               | 2019-01-01至2019-12-31 | 2019-01-28 | 200.00                     |  |  |  |  |
|                                            |             |                           |                       |            |                            |  |  |  |  |